Version 17.0 | 05/03/2013

# **D-Link**<sup>®</sup>

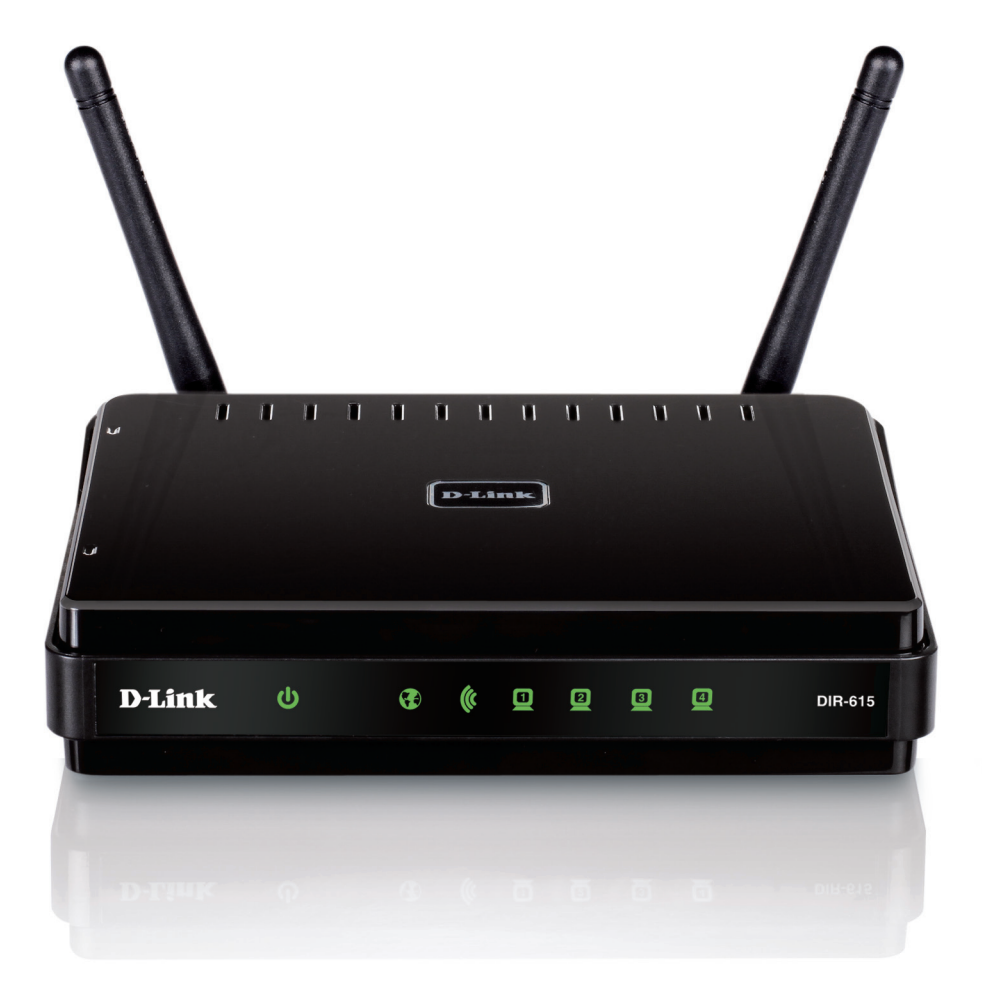

### Benutzerhandbuch

## **Wireless N Home Router**

DIR-615

# Vorwort

D-Link behält sich das Recht vor, diese Veröffentlichung jederzeit nach Bedarf zu überarbeiten und inhaltliche Änderungen daran vorzunehmen, ohne jegliche Verpflichtung, Personen oder Organisationen von solchen Überarbeitungen oder Änderungen in Kenntnis zu setzen.

## Überarbeitungen des Handbuchs

| Version | Datum        | Beschreibung         |
|---------|--------------|----------------------|
| 17.00   | May 20, 2013 | Erstveröffentlichung |

## Marken

D-Link und das D-Link Logo sind Marken oder eingetragene Marken der D-Link Corporation oder ihrer Tochtergesellschaften in den Vereinigten Staaten von Amerika und/oder in anderen Ländern. Microsoft Windows 2000, Microsoft Windows XP, Microsoft Windows Vista und Microsoft Windows 7 sind eingetragene Marken der Microsoft Corporation. Alle anderen in diesem Handbuch erwähnten Unternehmens- oder Produktnamen sind Marken oder eingetragene Marken ihrer jeweiligen Unternehmen.

Copyright© 2013 D-Link Corporation

Alle Rechte vorbehalten. Ohne vorherige ausdrückliche schriftliche Erlaubnis von D-Link Corporation darf die vorliegende Publikation weder als Ganzes noch auszugsweise vervielfältigt werden.

# Inhaltsverzeichnis

| Vorwort                                    | i  |
|--------------------------------------------|----|
| Überarbeitungen des Handbuchs              | i  |
| Marken                                     | i  |
|                                            |    |
| Produktübersicht                           | 1  |
| Packungsinhalt                             | 1  |
| Systemanforderungen                        | 2  |
| Funktionen und Leistungsmerkmale           | 3  |
| Hardware-Überblick                         | 4  |
| Verbindungen                               | 4  |
| LEDs                                       | 5  |
|                                            |    |
| Installation                               | 6  |
| Vor der Inbetriebnahme                     | 6  |
| Anmerkungen zur drahtlosen Installation    | 7  |
| Verbindung über Kabel/DSL/Satellitenmodem  | 8  |
| Erste Schritte                             | 9  |
| Konfiguration                              | 10 |
| Setup-Assistent für die Internetverbindung | 11 |
| Manuelle Konfiguration                     | 16 |
| Dynamisch (Kabel)                          | 16 |
| Statische IP-Adresse                       | 17 |
| PPPoE (DSL)                                | 18 |
| PPTP                                       | 19 |
| L2TP                                       | 20 |
| DS-Lite DHCPv6                             | 21 |
| Drahtlos-Einstellungen                     | 22 |
| -                                          |    |

| Manuelle Einrichtung des drahtlosen |    |
|-------------------------------------|----|
| Netzwerks                           | 23 |
| Netzwerkeinstellungen               | 25 |
| DHCP-Servereinstellungen            | 26 |
| DHCP-Reservierung                   | 27 |
| Virtueller Server                   | 28 |
| Virtuelle Serverliste               | 29 |
| Anwendungsregeln                    | 30 |
| Portweiterleitung                   | 31 |
| QoS Engine                          | 32 |
| Netzwerkfilter                      | 33 |
| Zugriffssteuerung                   | 34 |
| Assistent für die Zugriffssteuerung | 34 |
| Website-Filter                      | 37 |
| Eingangsfilter                      | 38 |
| Firewall-Einstellungen              | 39 |
| Erweiterte drahtlose Einstellungen  | 40 |
| WPS (Wi-Fi Protected Setup)         | 41 |
| Spezielle Netzwerkeinstellungen     | 42 |
| IPv6                                | 43 |
| Automatische Erkennung              | 43 |
| Statische IPv6                      | 45 |
| DHCP Autokonfiguration              | 46 |
| PPPoE                               | 47 |
| IPv6 in IPv4 Tunnel                 | 49 |
| IPv6 to IPv4 (6to4)                 | 51 |
| 6rd                                 | 52 |
|                                     |    |

| Nur lokale Verbindung54                      |
|----------------------------------------------|
| Administratoreinstellungen55                 |
| Zeiteinstellungen56                          |
| SysLog57                                     |
| E-Mail-Einstellungen58                       |
| Systemeinstellungen59                        |
| Firmware aktualisieren60                     |
| DDNS61                                       |
| Systemprüfung62                              |
| Zeitpläne63                                  |
| Geräteinformationen64                        |
| Protokoll                                    |
| Statistik67                                  |
| Internetsitzungen68                          |
| Drahtlos                                     |
| Routing-Tabelle70                            |
| IPv671                                       |
| Support72                                    |
| Sicherheit für drahtlose Netzwerke73         |
| Was ist WPA?73                               |
| Setup-Assistent für drahtlose Netzwerke      |
| Ein drahtloses Gerät mit dem WPS-Assistenten |
| hinzufügen77                                 |
| WPA-PSK konfigurieren                        |
| WPA-Enterprise (RADIUS) konfigurieren        |
| Verbindung zu einem drahtlosen Netzwerk      |
| Windows <sup>®</sup> 880                     |
| WPA/WPA2                                     |
| Windows <sup>®</sup> 782                     |

| WPS konfigurieren                                                                                                    | 85 |
|----------------------------------------------------------------------------------------------------|----|
| Windows Vista®                                                                                                    |    |
| WPA/WPA2 konfigurieren                                                                                                    | 90 |
| Windows <sup>®</sup> XP                                                                                                    |    |
| WPA-PSK konfigurieren                                                                                                    | 93 |
| Fehlerbehebung                                                                                                    | 95 |
| Grundlagen drahtloser Netze                                                                                                    | 99 |
| -                                                                                                    |    |
| Tipps                                                                                                    |    |
| Tipps<br>Drahtlose Modi                                                                                                    |    |
| Tipps<br>Drahtlose Modi<br>Grundlagen des Netzwerkbetriebs                                                                                |    |
| Tipps<br>Drahtlose Modi<br>Grundlagen des Netzwerkbetriebs<br>Prüfen Sie Ihre MAC- und IP-Adresse                                         |    |
| Tipps<br>Drahtlose Modi<br>Grundlagen des Netzwerkbetriebs<br>Prüfen Sie Ihre MAC- und IP-Adresse<br>Statische Zuweisung einer IP-Adresse |    |

# Packungsinhalt

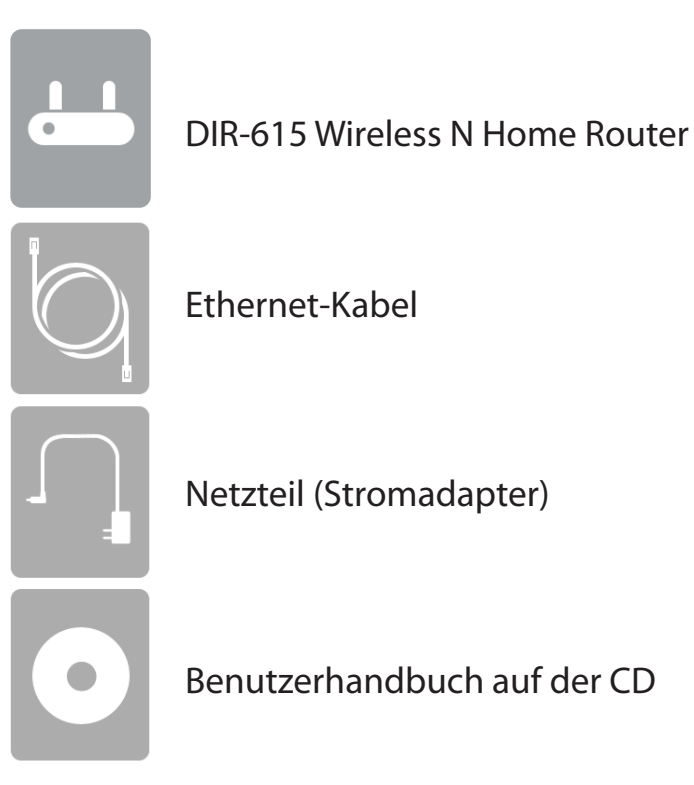

Sollte einer der oben aufgeführten Artikel fehlen, wenden Sie sich bitte an Ihren Fachhändler.

Hinweis: Die Verwendung eines Netzteils mit einer anderen Betriebsspannung als in dem zum Lieferumfang des DIR-615 gehörenden Netzteil führt zu Schäden. In diesem Falle erlischt der Garantieanspruch für dieses Produkt.

# Systemanforderungen

|                              | Ein Ethernet-basiertes Kabel- oder DSL-                                                                                                    |  |  |  |
|------------------------------|----------------------------------------------------------------------------------------------------|--|--|--|
| Netzwerkanforderungen        | Modem                                                                                                    |  |  |  |
|                              | <ul> <li>IEEE 802.11n/g Wireless Clients</li> </ul>                                                                                                    |  |  |  |
|                              | • 10/100 Ethernet                                                                                                    |  |  |  |
|                              | Computer mit:                                                                                                    |  |  |  |
|                              | <ul> <li>Windows<sup>®</sup>, Macintosh oder Linux-basiertem</li> </ul>                                                                                                    |  |  |  |
|                              | Betriebssystem                                                                                                    |  |  |  |
|                              | einem installierten Ethernet-Adapter                                                                                                    |  |  |  |
| Anfordorungon                | Browser-Anforderungen:                                                                                                    |  |  |  |
| des webbasierten             | <ul> <li>Internet Explorer 6 oder höher</li> </ul>                                                                                                    |  |  |  |
| Konfigurationshilfsprogramms | Chrome 2.0 oder höher                                                                                                    |  |  |  |
|                              | • Firefox 3.0 oder höher                                                                                                    |  |  |  |
|                              | • Safari 3.0 oder höher                                                                                                    |  |  |  |
|                              | <b>Windows<sup>®</sup>-Benutzer:</b> Vergewissern Sie sich, dass die neueste Java-Version installiert ist. Die neueste Version zum Herunterladen finden Sie hier: www.java.com. |  |  |  |
|                              | Computer mit:                                                                                                    |  |  |  |
|                              | • Windows <sup>®</sup> XP (Service Pack 3), Vista <sup>®</sup> oder                                                                                                    |  |  |  |
| Antorderungen für den CD     | Windows <sup>®</sup> 7/8                                                                                                    |  |  |  |
|                              | <ul> <li>einem installierten Ethernet-Adapter</li> </ul>                                                                                                    |  |  |  |
|                              | CD-ROM-Laufwerk                                                                                                    |  |  |  |

# Funktionen und Leistungsmerkmale

- Schnellere drahtlose Vernetzung Der DIR-615 bietet Ihnen eine drahtlose Verbindung von bis zu 300 Mbit/s\* mit anderen 802.11n drahtlosen Clients. Dieses Leistungsmerkmal bietet Benutzern die Möglichkeit der Teilnahme an Echtzeitaktivitäten online, wie beispielsweise Videostreaming, Online-Spielen und VOIP.
- Mit 802.11g Geräten kompatibel Der DIR-615 ist darüber hinaus voll kompatibel mit dem IEEE 802.11g Standard, kann also mit vorhandenen 802.11g PCI-, USB- und Cardbus-Adaptern verbunden werden.
- **SpezielleFirewall-Funktionen** Die webbasierte Benutzeroberfläche bietet eine Reihe spezieller Netzwerkverwaltungsfunktionen, die dem Schutz Ihres Netzwerks vor unbefugten Zugriffen und bösartigen Angriffen dienen.
- Inhaltsfilter Leicht anwendbares Filtern von Inhalten und Zugriffen auf MAC-Adressen-, URL- und/oder Domainnamen-Basis.
- Zeitliche Einplanung der Filter Richten Sie Ihre eigenen Zeitpläne ein, wenn Ihre Filter und Zugriffskontrollen aktiviert sind.
- Mehrere/gleichzeitige sichere Sitzungen Der DIR-615 kann VPN-Sitzungen durchleiten. Er unterstützt mehrere und gleichzeitige IPSec- und PPTP-Sitzungen, sodass Benutzer hinter dem DIR-615 sicher auf Unternehmensnetzwerke zugreifen können.
- Benutzerfreundlicher Setup-Assistent Teil der leicht zu bedienenden webbasierten Benutzeroberfläche ist ein Setup-Assistent, der Sie schrittweise durch den Einrichtungsvorgang Ihres drahtlosen Routers führt und Ihnen bei dem Zugang zum Internet und bei der Aktivierung der Drahtlossicherheit hilft.

<sup>\*</sup> Max. drahtlose Signalrate leitet sich aus den Spezifikationen der Standards IEEE 802.11g und 802.11n ab. Der tatsächliche Datendurchsatz schwankt. Netzwerkbedingungen und Umgebungsfaktoren, einschließlich Datenverkehr im Netz, Baumaterialien und Gebäudekonstruktionen sowie Netzwerk-Overhead können die tatsächliche Datendurchsatzrate senken. Umgebungsspezifische Bedingungen können eine negative Auswirkung auf Reichweiten drahtloser Signalraten haben.

# Hardware-Überblick Verbindungen

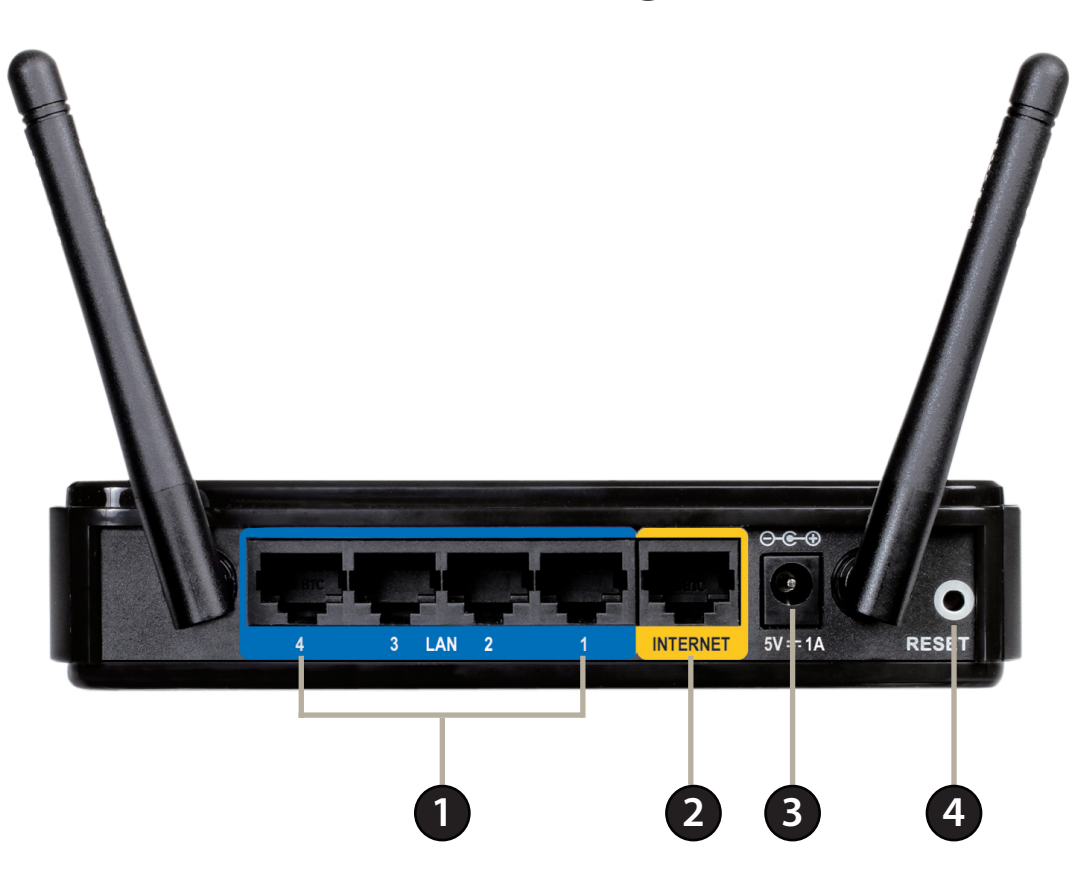

| 1 | LAN-Ports (1-4)   | Zum Anschluss von Ethernet-Geräten wie Computer, Switches und Hubs.                                                                        |
|---|-------------------|----------------------------------------------------------------------------------------------------|
| 2 | Internetanschluss | Schließen Sie Ihr DSL- oder Kabelmodem oder eine andere Internetverbindung hier an, um dem Router eine Internetverbindung bereitzustellen. |
| 3 | Adapterbuchse     | Buchse für das mitgelieferte Netzteil (Stromnetzadapter).                                                                                  |
| 4 | Zurücksetzen      | Beim Drücken auf den Reset-Knopf werden die ursprünglichen Standardeinstellungen des Routers wiederhergestellt.                            |

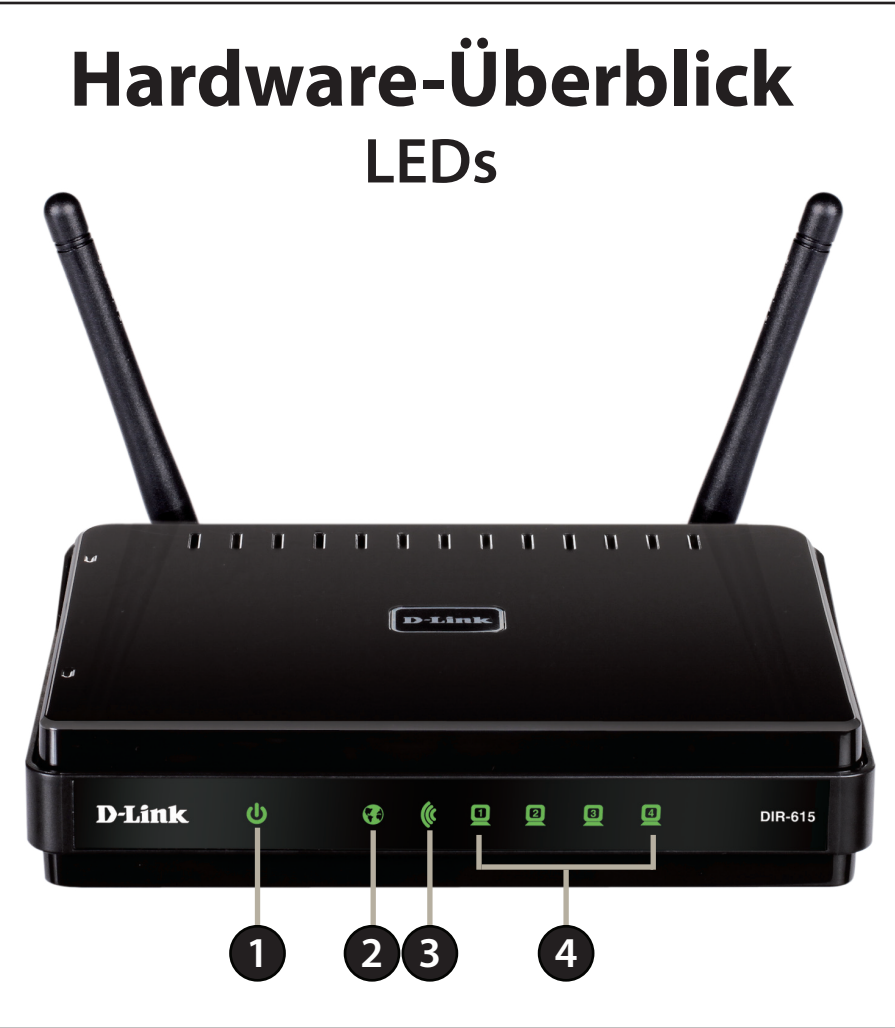

| 1 | LED-Betriebsanzeige | Ein durchgehend grün leuchtendes Licht zeigt an, dass eine ordnungsgemäße Verbindung zur Stromversorgung besteht. Ein blinkendes grünes Licht zeigt den Verlauf des WPS-Prozesses an. Das Licht ist während des Hochfahrvorgangs durchgehend orangefarben |
|---|---------------------|----------------------------------------------------------------------------------------------------|
|   | Internet I CD       | Ein durchgehend leuchtendes Licht zeigt an, dass eine Verbindung mit dem Internet-Anschluss besteht.                                                                                                    |
| 2 | Internet-LED        | Diese LED blinkt während der Datenübertragung.                                                                                                    |
| 3 | <b>2</b> W/ANLED    | Ein durchgehend leuchtendes Licht zeigt an, dass das drahtlose Segment betriebsbereit ist. Diese LED                                                                                                    |
|   |                     | blinkt während der drahtlosen Datenübertragung.                                                                                                    |
| А | LEDs für das lokale | Ein durchgehend leuchtendes Licht zeigt an, dass eine Verbindung zu einem Ethernet-fähigen Computer                                                                                                    |
| - | Netzwerk            | auf den Ports 1 - 4 besteht. Diese LED blinkt während der Datenübertragung.                                                                                                    |

# Installation

In diesem Teil wird der Installationsprozess beschrieben. Dabei ist die Aufstellung des Routers von großer Bedeutung. Stellen Sie ihn nicht in einem geschlossenen Bereich, wie einem Schrank, einer Vitrine, einem Dachboden oder einer Garage auf.

# Vor der Inbetriebnahme

- Konfigurieren Sie den Router mit dem Computer, der zuletzt direkt an Ihr Modem angeschlossen war.
- Sie können nur den Ethernet-Port auf Ihrem Modem verwenden. Wenn Sie die USB-Verbindung verwenden würden, bevor Sie den Router verwenden, müssen Sie Ihr Modem ausschalten, das USB-Kabel entfernen und ein Ethernet-Kabel an den WAN-Port auf dem Router anschließen und dann das Modem wieder einschalten. In einigen Fällen müssen Sie sich möglicherweise an Ihren Internetdienstanbieter wenden, um die Verbindungstypen zu ändern (USB zu Ethernet).
- Wenn Sie über DSL verfügen und eine Verbindung über PPPoE herstellen, sollten Sie unbedingt jegliche PPPoE-Software wie WinPoet, Broadjump oder EnterNet 300 deaktivieren oder auf Ihrem Computer deinstallieren, da Sie sonst keine Verbindung zum Internet herstellen können.
- Wenn Sie den Setup-Assistenten von der mitgelieferten CD aus ausführen, stellen Sie bitte sicher, dass der Computer, über den Sie die CD ausführen, mit dem Internet verbunden ist, sonst kann der Assistent nicht verwendet werden. Sollten Sie Hardware-Anschlüsse von Ihrem Computer getrennt haben, schließen Sie Ihren Computer wieder an das Modem an und vergewissern Sie sich, dass Sie online sind.

# Anmerkungen zur drahtlosen Installation

Der drahtlose Router von D-Link bietet Ihnen Zugriff auf Ihr Netzwerk mithilfe einer drahtlosen Verbindung von nahezu überall innerhalb des Betriebsbereichs Ihres drahtlosen Netzwerks. Dabei ist jedoch zu berücksichtigen, dass Anzahl, Stärke und Anordnung von Wänden, Decken oder anderen Objekten, die das Signal durchdringen muss, die Reichweite einschränken können. Normalerweise hängen die Reichweiten jeweils von der Art der Materialien und der Funkfrequenzstörungen in Ihrem Verwendungsbereich ab. Sie können den Funkbereich und die Signalstärke optimieren, indem Sie die folgenden allgemeinen Richtlinien bedenken:

Halten Sie die Anzahl von Wänden und Decken zwischen dem Router und anderen Netzwerkgeräten möglichst gering - jede Wand oder Decke kann die Reichweite Ihres Netzwerks um bis zu 30 Meter verringern. Stellen Sie deshalb Ihre Geräte so auf, dass die Anzahl der Wände oder Decken, die das Signal durchdringen muss, auf ein Minimum reduziert ist.

Achten Sie auf die kürzeste Linie zwischen den Netzwerkgeräten. Eine Wand, die 0,5 m stark ist, aber einen Neigungswinkel von 45° aufweist, ist nahezu 1 m dick. Bei einem Neigungswinkel von 2° scheint die Wand über 14 m dick. Positionieren Sie die Geräte für einen besseren Empfang so, dass das Signal gerade durch eine Wand oder Decke tritt (anstatt in einem Winkel).

Baumaterialien können von Bedeutung sein. Bestimmte Baumaterialien können das Signal in seiner Reichweite negativ beeinträchtigen, wie z. B. eine starke Tür aus Metall oder Streben aus Aluminium. Versuchen Sie, Access Points, drahtlose Router und Computer so aufzustellen, dass das Signal durch Trockenbauwände, Gipskartonplatten oder Eingänge gesendet werden kann. Materialien und Objekte wie Glas, Stahl, Metall, Wände mit Wärmedämmung, Wasser (Aquarien), Spiegel, Aktenschränke, Mauerwerk und Zement können die Stärke Ihres Funksignals beeinträchtigen.

Stellen Sie Ihr Produkt mindestens 1 - 2 Meter von elektrischen Geräten oder Einheiten entfernt auf, die Funkfrequenzstörgeräusche (RF-Rauschen) generieren.

Wenn Sie 2,4 GHz schnurlose Telefone oder X-10 (drahtlose Produkte wie Deckenventilatoren, Leuchten und Heimalarmanlagen nutzen), könnte Ihre drahtlose Verbindung in seiner Qualität dramatisch beeinträchtigt oder sogar ganz unbrauchbar werden. Stellen Sie sicher, dass sich Ihre 2,4 GHz-Telefonstation so weit wie möglich von Ihren drahtlosen Geräten entfernt befindet. Die Basisstation sendet auch dann ein Signal, wenn das Telefon nicht in Gebrauch ist.

# Verbindung über Kabel/DSL/Satellitenmodem

Wenn Sie den Router an ein Kabel-/DSL-/Satellitenmodem anschließen, führen Sie bitte die folgenden Schritte durch:

1. Stellen Sie den Router an einem offenen und zentralen Standort auf. Stecken Sie den Stromnetzadapter nicht in den Router.

2. Schalten Sie Ihr Modem aus. Weist es keinen Ein/Aus-Schalter auf, ziehen Sie den Stromadapter aus dem Modem. Schalten Sie Ihren Computer aus.

3. Ziehen Sie das Ethernet-Kabel (es verbindet Ihren Computer mit Ihrem Modem) von Ihrem Computer ab und stecken Sie es in den Internet-Port des Routers.

4. Stecken Sie das Ethernet-Kabel, das Teil des Lieferumfangs Ihres Routers ist, in einen der vier LAN-Ports des Routers und das andere Ende des Kabels in den Ethernet-Port Ihres Computers.

5. Schalten Sie Ihr Modem ein oder schließen Sie es an. Warten Sie, bis Ihr Modem hochgefahren ist (das dauert etwa 30 Sekunden).

6. Stecken Sie den Stromnetzadapter (das Netzteil) in den Router und schließen Sie diesen an die Stromversorgung an. Warten Sie etwa 30 Sekunden, bis der Router gestartet ist.

7. Schalten Sie Ihren Computer ein.

8. Vergewissern Sie sich, dass die entsprechenden Anzeigen für die Verbindungen an sind. So sollte die Anzeige für die Stromzufuhr, die Internetanzeige sowie die LAN-Anzeige (der Port, an den Ihr Computer angeschlossen ist) leuchten. Ist das nicht der Fall, stellen Sie sicher, dass Ihr Computer, das Modem und der Router eingeschaltet und die Kabel korrekt angeschlossen sind.

9. Fahren Sie auf Seite 10 mit "Konfiguration" fort, um Ihren Router zu konfigurieren.

# **Erste Schritte**

Im Lieferumfang des DIR-615 ist eine Quick Router Setup Wizard CD (Assistent zur schnellen Einrichtung des Routers) enthalten. Führen Sie einfach die folgenden Schritte aus, um den Setup-Assistenten aufzurufen, der Sie schnell durch den Installationsvorgang führt. Legen Sie die Wizard CD in das CD-ROM-Laufwerk ein. Die folgenden schrittweisen Anleitungen gelten für Windows<sup>®</sup> XP Die Schritte und Bildschirmseiten sind für die anderen Windows-Betriebssysteme ähnlich.

Sollte die CD auf Ihrem Computer nicht automatisch ausgeführt werden, klicken Sie auf **Start > Ausführen**. Geben Sie folgenden Befehl in das angezeigte Feld ein: "**D:\DWizard.exe**, wobei D: für den Laufwerkbuchstaben Ihres CD-ROM-Laufwerks teht). Sie können aber auch den Datei-Explorer Ihres Betriebssystems zur Navigation zu Ihrem CD-Laufwerk verwenden, um die Datei "**DWizard**" zu suchen.

Wenn das unten angezeigte Fenster erscheint, klicken Sie auf Start.

**Hinweis:** Es ist ratsam, sich die SSID und den Sicherheitsschlüssel sowie das Anmeldekennwort auf dem dafür mitgelieferten CD-Halter zu notieren.

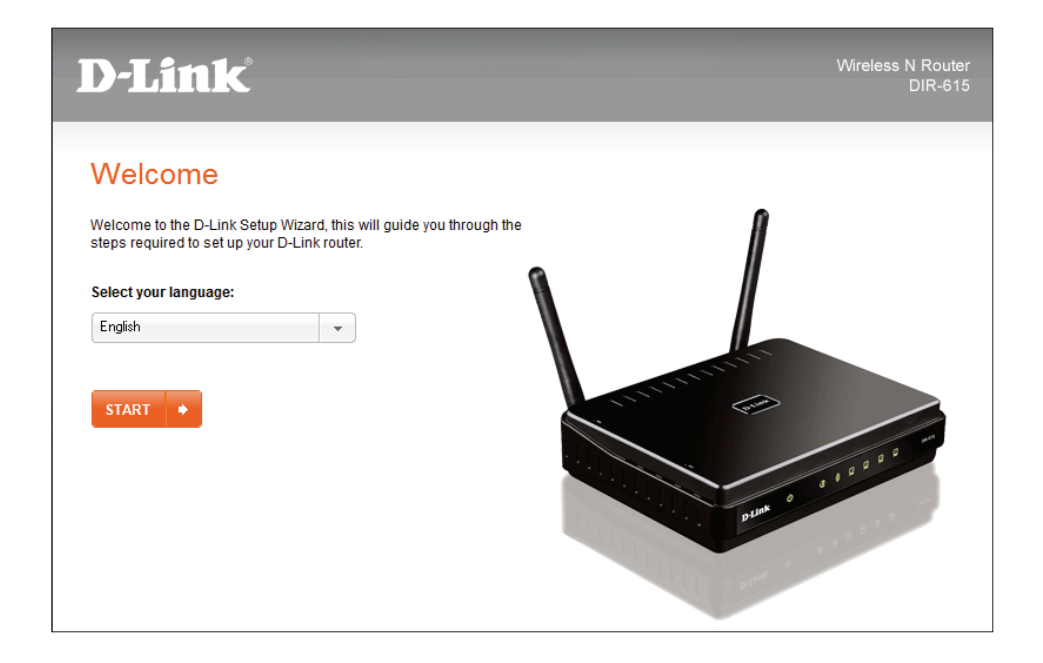

# Konfiguration

In diesem Teil wird beschrieben, wie Sie Ihren neuen drahtlosen D-Link-Router mithilfe des webbasierten Konfigurationshilfsprogramms konfigurieren können.

Webbasiertes Konfigurationsprogramm

Wenn Sie das Konfigurationshilfsprogramm verwenden möchten, öffnen Sie einen Webbrowser, z. B. den Internet Explorer, und geben Sie die IP-Adresse des Routers (192.168.0.1) ein.

Sie können auch eine Verbindung mithilfe des NetBIOS-Namens in der Adresszeile (http://dlinkrouter.local.) herstellen.

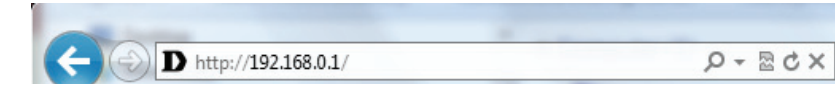

Wählen Sie im Dropdown-Menü **Admin** aus und geben Sie dann Ihr Kennwort ein. Im Kennwortfeld erfolgt standardmäßig keine Eingabe. Wurde die graphische Authentifizierung aktiviert, geben Sie den angezeigten Code ein (wenn Sie ihn nicht entziffern können, klicken Sie auf **Regenerate** (Neu generieren)). Die graphische Authentifizierung ist standardmäßig deaktiviert.

Wird ein Fehler wie **Page Cannot be Displayed** (Seite kann nicht angezeigt werden) angezeigt, sehen Sie für Hinweise zur Behebung des Problems unter "Fehlerbehebung" auf Seite 95 nach.

| LOGIN                 |                                                                                             |
|-----------------------|---------------------------------------------------------------------------------------------|
| Log in to the router: |                                                                                             |
|                       | User Name : Admin 👻                                                                         |
|                       | Password :                                                                                  |
|                       | Enter the correct password above and then type the characters you see in the picture below. |
|                       | E 5 9 5 Regenerate                                                                          |
|                       | Log In                                                                                      |

## Setup-Assistent für die Internetverbindung

Wenn die Verbindung zur Internetschnittstelle des Routers hergestellt ist, wird die Seite **Setup > Internet** angezeigt. Klicken Sie auf die Schaltfläche **Internet Connection Setup Wizard** (Setup-Assistent für die Internetverbindung), um Ihren Router schnell über den Setup-Assistenten zu konfigurieren.

Wenn Sie Ihre Einstellungen ohne den Assistenten eingeben möchten, klicken Sie auf **Manual Internet Configuration Wizard** (Assistent für die manuelle Internetkonfiguration) und setzen Sie den Vorgang auf Seite 16 fort.

| <b>D-Lin</b> l    | k                                                                                                    |                                                                                               |                                                      |                                                                                                    | $\prec$                                                                                                    |
|-------------------|----------------------------------------------------------------------------------------------------|-----------------------------------------------------------------------------------------------|------------------------------------------------------|----------------------------------------------------------------------------------------------------|----------------------------------------------------------------------------------------------------|
| DIR-615           | SETUP                                                                                                    | ADVANCED                                                                                      | TOOLS                                                | STATUS                                                                                                    | SUPPORT                                                                                                    |
| INTERNET          | INTERNET CONNEC                                                                                                    | TION                                                                                          |                                                      |                                                                                                    | Helpful Hints                                                                                                    |
| WIRELESS SETTINGS | ESS SETTINGS ORK SETTINGS There are two ways to set up your Internet connection: you can use the Web-based Internet Connection Setup Wizard, or you can manually configure the connection. If you nevel route Tote Tote Tote Tote Tote Tote Tote To |                                                                                               |                                                      | If you are new to<br>networking and have<br>never configured a<br>router before, click on<br>Internet Connection         |                                                                                                    |
|                   | INTERNET CONNECTION SETUP WIZARD<br>If you would like to utilize our easy to use Web-based Wizards to assist you in connecting your<br>new D-Link Systems Router to the Internet, click on the button below.                                        |                                                                                               |                                                      | Setup Wizard and<br>the router will guide<br>you through a few<br>simple steps to get<br>your network up and<br>running. |                                                                                                    |
|                   | <b>Note :</b> Before launchin<br>the Quick Installation (                                                                                                    | Internet Connection<br>In these wizards, please m<br>Guide included in the pack               | n Setup Wizard<br>Nake sure you have followe<br>age. | ed all steps outlined in                                                                                                 | If you consider yourself<br>an advanced user and<br>have configured a<br>router before, click<br>Manual Internet<br>Connection Setup to<br>input all the settings |
|                   | MANUAL INTERNE<br>If you would like to co<br>manually, then click on                                                                                                    | T CONNECTION OPTION<br>nfigure the Internet setting<br>the button below.<br>Manual Internet C | DNS<br>ngs of your new D-Link Sy<br>onnection Setup  | rstems Router                                                                                                    | manually.<br>More                                                                                                    |

Klicken Sie auf **Next** (Weiter), um fortzufahren.

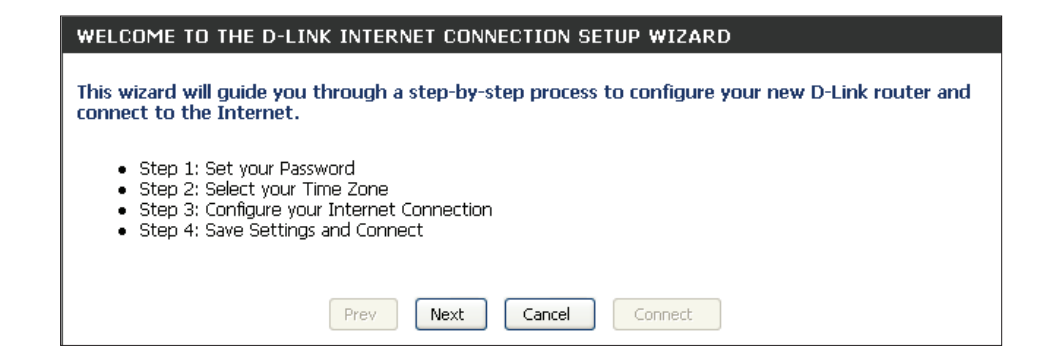

Erstellen Sie ein neues Kennwort und klicken Sie auf **Next** (Weiter), um fortzufahren. Sie benötigen dieses Kennwort für den Zugriff auf das webbasierte Konfigurationshilfsprogramm.

| STEP 1: SET YOUR PASSWO                                                             | RD                                                                                                    |
|-------------------------------------------------------------------------------------|----------------------------------------------------------------------------------------------------|
| By default, your new D-Link R<br>to the Web-based configuratio<br>a password below: | uter does not have a password configured for administrator access<br>n pages. To secure your new networking device, please set and verify |
| Password :                                                                          |                                                                                                    |
| Verify Password :                                                                   |                                                                                                    |
| P                                                                                   | vev Next Cancel Connect                                                                                                    |

Wählen Sie Ihre Zeitzone im Dropdown-Menü aus und klicken Sie auf **Next** (Weiter), um fortzufahren.

| STEP 2: SELECT YOUR TIME ZONE                                                                                                    |  |  |
|----------------------------------------------------------------------------------------------------|--|--|
| Select the appropriate time zone for your location. This information is required to configure the time-based options for the router. |  |  |
| (GMT-08:00) Pacific Time (US/Canada), Tijuana 💌                                                                                      |  |  |
| Prev Next Cancel Connect                                                                                                    |  |  |

Wählen Sie den von Ihnen verwendeten Internet-Verbindungstyp aus und klicken Sie auf **Next** (Weiter), um fortzufahren.

Wenn Sie 'Dynamic' (Dynamisch) gewählt haben, müssen Sie möglicherweise die MAC-Adresse des Computers eingeben, der zuletzt direkt an Ihr Modem angeschlossen war. Falls Sie zum aktuellen Zeitpunkt diesen Computer verwenden, klicken Sie auf **Clone Your PC's MAC Address** (MAC-Adresse des PCs kopieren).

Die Angabe des Hostnamens ist optional, wird aber möglicherweise von einigen Internetdienstanbietern gefordert. Der standardmäßige Hostname ist der Gerätename des Routers. Er kann geändert werden.

Unter **DNS Settings** (DNS-Einstellungen) können Sie die primäre DNS-Serveradresse eingeben, die Ihnen Ihr Internetdienstanbieter bereitgestellt hat. Klicken Sie auf **Next** (Weiter), um fortzufahren.

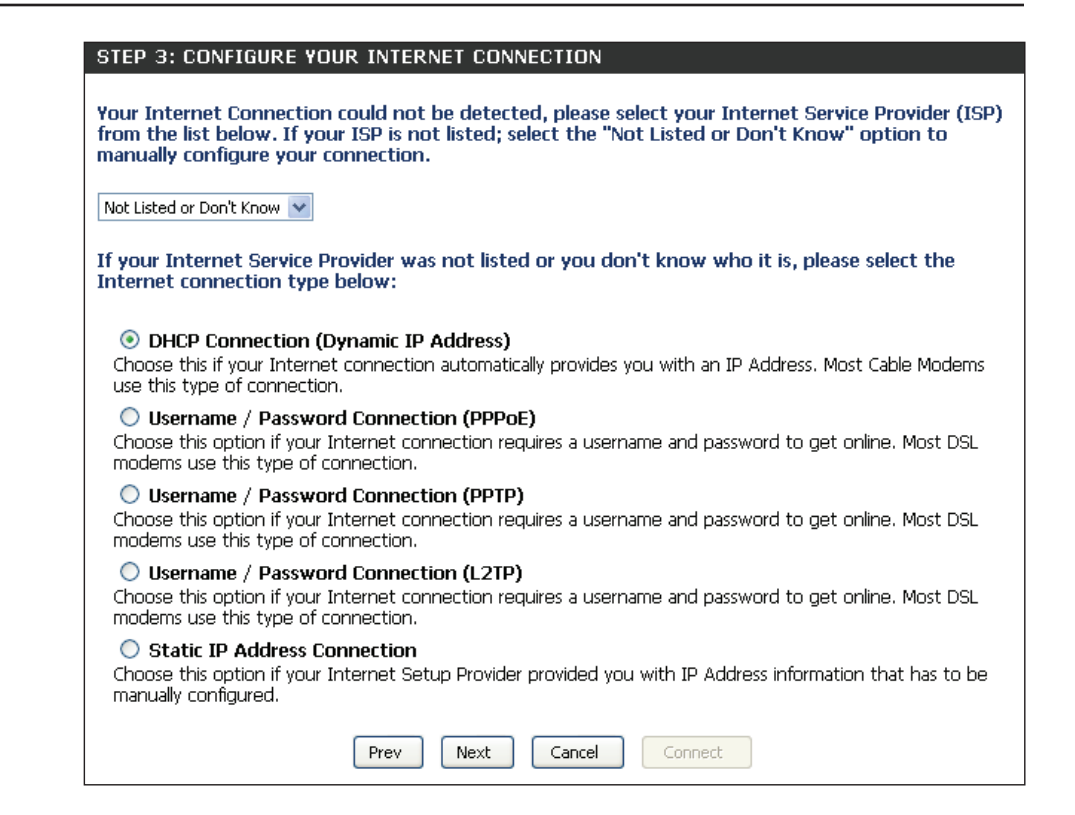

| DHCP CONNECTION (DYNAMIC IP ADDRESS)                                                                                                    |
|----------------------------------------------------------------------------------------------------|
| To set up this connection, please make sure that you are connected to the D-Link Router with the PC that was originally connected to your broadband connection. If you are, then click the Clone Your PC's MAC Address button to copy your computer's MAC Address to the D-Link Router. |
| MAC Address : (optional)                                                                                                    |
| Clone Your PC's MAC Address                                                                                                    |
| Host Name : dlinkrouter                                                                                                    |
| Note: You may also need to provide a Host Name.If you do not have or know this information, please contact your ISP.                                                                                                    |
| DNS SETTINGS                                                                                                    |
| Primary DNS Address : 0.0.0.0                                                                                                    |
| Secondary DNS Address : 0.0.0.0 (optional)                                                                                                    |
| Prev Next Cancel Connect                                                                                                    |

Wenn Sie PPPoE gewählt haben, geben Sie Ihren PPPoE-Benutzernamen und Ihr Kennwort ein. Klicken Sie auf **Next** (Weiter), um fortzufahren.

**Hinweis:** Deinstallieren Sie jede PPPoE-Software von Ihrem Computer. Die Software ist nicht länger erforderlich und kann nicht über einen Router verwendet werden.

| SET USERNAME AND PASSWORD CONN                                                      | NECTION (PPPOE)                               |                                                        |
|-------------------------------------------------------------------------------------|-----------------------------------------------|--------------------------------------------------------|
| To set up this connection you will need<br>Provider. If you do not have this inform | l to have a Username<br>nation, please contac | and Password from your Internet Service<br>t your ISP. |
| User Name :<br>Password :                                                           |                                               |                                                        |
| Prev                                                                                | Next Cancel                                   | Connect                                                |

Wenn Sie PPTP gewählt haben, wählen Sie, ob Sie eine **Dynamische IP** oder eine **Statische IP**-Verbindung wünschen. Wenn Sie 'Statisch' gewählt haben, geben Sie die IP-Adresse, Subnetzmaske, Gateway IP-Adresse und die Ihnen von Ihrem Internetdienstanbieter bereitgestellte IP-Adresse des Servers ein. Geben Sie als Nächstes Ihren PPTP-Benutzernamen und das Kennwort ein.

Unter **DNS Settings** (DNS-Einstellungen) können Sie die primäre DNS-Serveradresse eingeben, die Ihnen Ihr Internetdienstanbieter bereitgestellt hat.

Klicken Sie auf **Next** (Weiter), um fortzufahren.

| SET USERNAME AND PASSWORD CON                                                    | NECTION (PPTP)                                |                                                                                            |
|----------------------------------------------------------------------------------|-----------------------------------------------|--------------------------------------------------------------------------------------------|
| To set up this connection you will need<br>Provider. You also need PPTP IP addre | d to have a Usernam<br>ess. If you do not hav | e and Password from your Internet Service<br>ve this information, please contact your ISP. |
| Address Mode :                                                                   | Oynamic IP St                                 | atic IP                                                                                    |
| PPTP IP Address :                                                                | 0.0.0.0                                       | ]                                                                                          |
| PPTP Subnet Mask :                                                               | 0.0.0.0                                       |                                                                                            |
| PPTP Gateway IP Address :                                                        | 0.0.0.0                                       | ]                                                                                          |
| PPTP Server IP Address :                                                         | 0.0.0.0                                       | (may be same as gateway)                                                                   |
| User Name :                                                                      |                                               |                                                                                            |
| Password :                                                                       |                                               |                                                                                            |
| Verify Password :                                                                |                                               |                                                                                            |
|                                                                                  |                                               |                                                                                            |
| DNS SETTINGS                                                                     |                                               |                                                                                            |
| Primary DNS Address :                                                            | 0.0.0.0                                       |                                                                                            |
| Secondary DNS Address :                                                          | 0.0.0.0                                       | (optional)                                                                                 |
| Prev                                                                             | Next Cancel                                   | Connect                                                                                    |

Wenn Sie L2TP gewählt haben, wählen Sie, ob Sie eine **Dynamische IP**- oder eine **Statische IP**-Verbindung wünschen. Wenn Sie 'Statisch' gewählt haben, geben Sie die IP-Adresse, Subnetzmaske, Gateway IP-Adresse und die Ihnen von Ihrem Internetdienstanbieter bereitgestellte IP-Adresse des Servers ein. Geben Sie als Nächstes Ihren PPTP-Benutzernamen und das Kennwort ein.

Unter **DNS Settings** (DNS-Einstellungen) können Sie die primäre DNS-Serveradresse eingeben, die Ihnen Ihr Internetdienstanbieter bereitgestellt hat.

Klicken Sie auf **Next** (Weiter), um fortzufahren.

| SET USERNAME AND PASSWORD CON                                                   | NECTION (L2TP)                               |                                                                                            |
|---------------------------------------------------------------------------------|----------------------------------------------|--------------------------------------------------------------------------------------------|
| To set up this connection you will nee<br>Provider. You also need L2TP IP addre | d to have a Usernan<br>ess. If you do not ha | e and Password from your Internet Service<br>ve this information, please contact your ISP. |
| Address Mode :                                                                  | Oynamic IP S                                 | tatic IP                                                                                   |
| L2TP IP Address :                                                               | 0.0.0.0                                      | ]                                                                                          |
| L2TP Subnet Mask :                                                              | 0.0.0.0                                      |                                                                                            |
| L2TP Gateway IP Address :                                                       | 0.0.0.0                                      |                                                                                            |
| L2TP Server IP Address :                                                        | 0.0.0.0                                      | (may be same as gateway)                                                                   |
| User Name :                                                                     |                                              |                                                                                            |
| Password :                                                                      |                                              |                                                                                            |
| Verify Password :                                                               |                                              |                                                                                            |
|                                                                                 |                                              |                                                                                            |
| DNS SETTINGS                                                                    |                                              |                                                                                            |
| Primary DNS Address :                                                           | 0.0.0.0                                      | 7                                                                                          |
| Secondary DNS Address :                                                         | 0.0.0.0                                      | (optional)                                                                                 |
|                                                                                 |                                              |                                                                                            |
| Prev                                                                            | Next Cancel                                  | Connect                                                                                    |
|                                                                                 |                                              |                                                                                            |

Der Einrichtungsvorgang ist damit abgeschlossen. Klicken Sie auf **Connect** (Verbinden), um Ihre Einstellungen zu speichern. Die Herstellung der Verbindung nimmt etwa 1 - 2 Minuten in Anspruch..

| SETUP COMPLETE!                                                                                                    |
|----------------------------------------------------------------------------------------------------|
| The Internet Connection Setup Wizard has completed. Click the Connect button to save your<br>settings and reboot the router. |
| Prev Next Cancel Connect                                                                                                    |

### Manuelle Konfiguration **Dynamisch** (Kabel)

Wenn Sie Ihre Internetverbindung manuell einrichten möchten, werden Sie auf eine WAN-Seite weitergeleitet, auf der Sie Ihren Internetverbindungstyp wählen und die korrekten Konfigurationsparameter eingeben können.

Wählen Sie Ihren Internetverbindungstyp im Dropdown-Menü My Internet Connection is (Meine Internetverbindung ist).

Sie können zu jedem Zeitpunkt auf Save Settings (Einstellungen speichern) klikken, um die vorgenommenen Änderungen zu akzeptieren, oder aber auf **Don't** Save Settings (Einstellungen nicht speichern), um die vorgenommenen Änderungen zu verwerfen.

My Internet Wählen Sie Dynamic IP (DHCP) (Dynamische IP (DHCP)), um die IP-Connection (Meine Adressinformationen automatisch von Ihrem Internetdienstanbieter Internetverbindung): zu erhalten. Wählen Sie diese Option, wenn Ihr Internetdienstanbieter Ihnen keine IP-Werte bereitgestellt hat. Sie wird gewöhnlich für Kabelmodemdienste verwendet.

Host Name Die Angabe des Hostnamens ist optional, wird aber möglicherweise von (Hostname): einigen Internetdienstanbietern gefordert. Wenn Sie nicht sicher sind, was Sie eingeben sollen, lassen Sie das Feld leer.

Use Unicasting Aktivieren Sie das Kontrollkästchen, wenn Sie Probleme beim Empfang einer (Unicasting IP-Adresse von Ihrem Internetdienstanbieter haben. verwenden):

Primary / Secondary Geben Sie die von Ihrem Internetdienstanbieter zugewiesenen primären

- DNS Server (Primärer/ und sekundären IP-Adressen des DNS-Servers ein. Diese Adressen erhalten Sie in der Regel automatisch von Ihrem Internetdienstanbieter. Sekundärer DNS- Übernehmen Sie die Angabe 0.0.0.0, wenn Sie nicht ausdrücklich eine andere von Ihrem Internetdienstanbieter erhalten haben. Server):
  - MTU: (Maximum Transmission Unit/Maximale Paketgröße) Um eine optimale Leistung zu erzielen, müssen Sie die MTU möglicherweise mithilfe Ihres Internetdienstanbieters ändern. Der MTU-Standardwert ist 1500.
  - MAC-Adresse: Die Standard-MAC-Adresse ist auf die physische MAC-Adressenschnittstelle des Internet-Ports auf dem Broadband Router gesetzt. Die Standard-MAC-Adresse sollte nur dann geändert werden, wenn Ihr Internetdienstanbieter es verlangt. Sie können die Schaltfläche Clone Your PC's MAC Address (MAC-Adresse des PCs kopieren) verwenden, um die MAC-Adresse des Internet-Ports durch die MAC-Adresse Ihrer Ethernet-Karte zu ersetzen.

| Choose the mode to be used by the My Internet Connection is          | he router to connect to the Internet.                                                       |
|----------------------------------------------------------------------|---------------------------------------------------------------------------------------------|
| DYNAMIC IP (DHCP) INTERNET (                                         | CONNECTION TYPE :                                                                           |
| Use this Internet connection type<br>you with IP Address information | e if your Internet Service Provider (ISP) didn't provide<br>and/or a username and password. |
| Host Name :                                                          | dlinkrouter                                                                                 |
| Use Unicasting :                                                     | (compatibility for some DHCP Servers)                                                       |
| Primary DNS Server :                                                 |                                                                                             |
| Secondary DNS Server :                                               | (optional)                                                                                  |
| MTU :                                                                | 1500                                                                                        |
| MAC Address :                                                        |                                                                                             |
|                                                                      | Clone Your PC's MAC Address                                                                 |

INTERNET CONNECTION TYPE

DY Us

### Statische IP-Adresse

Wählen Sie Static IP Address (Statische IP-Adresse), wenn Sie alle IP-Informationen des Internet-Ports von Ihrem Internetdienstanbieter erhalten haben. Sie müssen dann die von Ihrem Dienstanbieter bereitgestellte IP-Adresse, Subnetzmaske, Gateway-Adresse und DNS-Adresse(n) eingeben. Jede in die Felder eingegebene IP-Adresse muss in der passenden IP-Form eingegeben werden. Es handelt sich dabei um vier Oktette (x.x.x.x), die durch Punkte voneinander getrennt sind. Hat eine IP-Adresse nicht dieses Format, wird sie vom Router nicht akzeptiert.

**Subnet Mask** Geben Sie die von Ihrem Internetdienstanbieter bereitgestellte **(Subnetzmaske):** Subnetzmaske ein.

- Default Gateway Geben Sie das vom Internetdienstanbieter zugewiesene Gateway ein. (Standard-Gateway):
- Primary DNS Server Die primären DNS-Serverinformationen werden von Ihrem (Primärer DNS- Internetdienstanbieter bereitgestellt. Server):

Secondary DNS Die für den sekundären DNS-Server relevanten Informationen werden Server (Sekundärer Ihnen von Ihrem Internetdienstanbieter bereitgestellt. DNS-Server):

> **MTU:** (Maximum Transmission Unit/Maximale Paketgröße) - Um eine optimale Leistung zu erzielen, müssen Sie die MTU möglicherweise mithilfe Ihres Internetdienstanbieters ändern. Der MTU-Standardwert ist 1500.

#### **MAC-Adresse:**

Die Standard-MAC-Adresse ist auf die physische MAC-Adressenschnittstelle des Internet-Ports auf dem Broadband Router gesetzt. Die Standard-MAC-Adresse sollte nur dann geändert werden, wenn Ihr Internetdienstanbieter es verlangt. Sie können die Schaltfläche **Clone Your PC's MAC Address** (MAC-Adresse des PCs kopieren) verwenden, um die MAC-Adresse des Internet-Ports durch die MAC-Adresse Ihrer Ethernet-Karte zu ersetzen.

| INTERNET CONNECTION TYPE<br>Choose the mode to be used by t<br>My Internet Connection is : | he router to c | connect to the Internet.                           |
|--------------------------------------------------------------------------------------------|----------------|----------------------------------------------------|
| STATIC IP ADDRESS INTERNET C                                                               | CONNECTION     | TYPE :<br>by your Internet Service Provider (ISP). |
| IP Address :                                                                               |                |                                                    |
| Subnet Mask :                                                                              | 0.0.0.0        |                                                    |
| Default Gateway :                                                                          |                |                                                    |
| Primary DNS Server :                                                                       |                |                                                    |
| Secondary DNS Server :                                                                     |                | (optional)                                         |
| MTU :                                                                                      | 1500           |                                                    |
| MAC Address :                                                                              |                |                                                    |
|                                                                                            | Clone Your PC  | C's MAC Address                                    |

IP-Adresse: Geben Sie die IP-Adresse ein, die Ihnen von Ihrem Internetdienstanbieter bereitgestellt wurde.

### PPPoE (DSL)

Wählen Sie PPPoE (Point to Point Protocol over Ethernet), wenn Ihr Internetdienstanbieter eine PPPoE-Verbindung verwendet. Ihr Internetdienstanbieter wird Ihnen einen Benutzernamen und ein Kennwort geben. Diese Option wird in der Regel für DSL-Dienste verwendet. Deinstallieren Sie jede PPPoE-Software von Ihrem Computer. Die Software ist nicht länger erforderlich und kann nicht über einen Router verwendet werden.

My Internet Connection Wählen Sie aus dem Dropdown-Menü PPPoE (Username/Password) (Meine Internetverbindung): (PPPoE (Benutzername/Kennwort).

Address Mode Wählen Sie Static (Statisch), wenn Ihr Internetdienstanbieter Ihnen die (Adressmodus): IP-Adresse, Subnetzmaske, das Gateway und die DNS-Serveradressen zugewiesen hat. Wählen Sie in den meisten Fällen **Dynamic** (Dynamisch).

IP-Adresse: Geben Sie die IP-Adresse ein (nur statische PPPoE).

User Name (Benutzername): Geben Sie Ihren PPPoE-Benutzernamen ein.

- Password (Kennwort): Geben Sie Ihr PPPoE-Kennwort ein und geben Sie es dann zur Bestätigung noch einmal im folgenden Feld ein.
- Service Name (Dienstname): Geben Sie den Dienstnamen des Internetdienstanbieters ein (optional).

Reconnection Mode Wählen Sie entweder Always-on (Immer an), On-Demand (Bei (Wiederverbindungsmodus): Bedarf) oder Manual (Manuell). Sie können auch einen Zeitplan für die Verbindung wählen.

Maximum Idle Time Geben Sie eine maximale Leerlaufzeit ein, um damit festzulegen, wie

(Maximale Leerlaufzeit): lange die Internetverbindung während einer Inaktivität bestehen bleiben soll. Um diese Funktion zu deaktivieren, setzen Sie Ihren Wiederverbindungsmodus auf **Always on** (Immer an).

- DNS Addresses (DNS- Geben Sie die primären und sekundären DNS-Serveradressen ein (nur statische PPPoE). Adressen):
  - MTU: (Maximum Transmission Unit/Maximale Paketgröße) Um eine optimale Leistung zu erzielen, müssen Sie die MTU möglicherweise mithilfe Ihres Internetdienstanbieters ändern. Der MTU-Standardwert ist 1492.
  - MAC-Adresse: Die Standard-MAC-Adresse ist auf die physische MAC-Adressenschnittstelle des Internet-Ports auf dem Broadband Router gesetzt. Die Standard-MAC-Adresse sollte nur dann geändert werden, wenn Ihr Internetdienstanbieter es verlangt. Sie können die Schaltfläche **Clone Your PC's MAC Address** (MAC-Adresse des PCs kopieren) verwenden, um die MAC-Adresse des Internet-Ports durch die MAC-Adresse Ihrer Ethernet-Karte zu ersetzen.

| INTERNET CONNECTION TYPE                                       |                                                                   |
|----------------------------------------------------------------|-------------------------------------------------------------------|
| Choose the mode to be used by t<br>My Internet Connection is : | he router to connect to the Internet. PPPoE (Username / Password) |
| PPPOE INTERNET CONNECTION                                      | ТУРЕ :                                                            |
| Enter the information provided b                               | y your Internet Service Provider (ISP).                           |
| Address Mode :                                                 | Oynamic IP O Static IP                                            |
| IP Address :                                                   |                                                                   |
| Username :                                                     |                                                                   |
| Password :                                                     |                                                                   |
| Verify Password :                                              |                                                                   |
| Service Name :                                                 | (optional)                                                        |
| Reconnect Mode :                                               | O Always o                                                        |
|                                                                | On demand                                                         |
| Maximum Idle Time:                                             | 5 (minutes, 0=infinite)                                           |
| DNS Mode :                                                     | Receive DNS from ISP C Enter DNS Manually                         |
| Primary DNS Server :                                           |                                                                   |
| Secondary DNS Server :                                         | (optional)                                                        |
| MTU :                                                          | 1492                                                              |
| MAC Address :                                                  |                                                                   |
|                                                                | Clone Your PC's MAC Address                                       |

### **PPTP**

Wählen Sie PPTP (Point-to-Point-Tunneling Protocol), wenn Ihr Internetdienstanbieter eine PPTP-Verbindung verwendet. Ihr Internetdienstanbieter wird Ihnen einen Benutzernamen und ein Kennwort geben. Diese Option wird in der Regel für DSL-Dienste verwendet.

| Address Mode<br>(Adressmodus):                | Wählen Sie <b>Static</b> (Statisch), wenn Ihr Internetdienstanbieter<br>Ihnen die IP-Adresse, Subnetzmaske, das Gateway und die DNS-<br>Serveradressen zugewiesen hat. Wählen Sie in den meisten Fällen<br><b>Dynamic</b> (Dynamisch). | INTERNET CONNECTION TYPE Choose the mode to be used by the router to connect to the Internet. My Internet Connection is : PPTP (Username / Password) |
|-----------------------------------------------|----------------------------------------------------------------------------------------------------|----------------------------------------------------------------------------------------------------|
| PPTP-IP-Adresse:                              | Geben Sie die IP-Adresse ein (nur statische PPTP).                                                                                                    | PPTP INTERNET CONNECTION TYPE :<br>Enter the information provided by your Internet Service Provider (ISP).                                           |
| PPTP Subnet Mask (PPTP-<br>Subnetzmaske):     | Geben Sie die primären und sekundären DNS-Serveradressen ein (nur statische PPTP).                                                                                                    | Address Mode :      Dynamic IP      Static IP     PPTP IP Address :                                                                                  |
| PPTP-Gateway:                                 | Geben Sie die von Ihrem Internetdienstanbieter bereitgestellte<br>Gateway-IP-Adresse ein.                                                                                                    | PPTP Server IP Address :                                                                                                    |
| PPTP-Server IP:                               | Geben Sie die von Ihrem Internetdienstanbieter bereitgestellte Server<br>IP-Adresse ein (optional).                                                                                                    | Username : Password : Verify Password :                                                                                                    |
| Username (Benutzername):                      | Geben Sie Ihren PPTP-Benutzernamen ein.                                                                                                    | Reconnect Mode :  Always or New Schedule On demand  Maximum Idle Time :                                                                              |
| Password (Kennwort):                          | Geben Sie Ihr PPTP-Kennwort ein und geben Sie es dann zur<br>Bestätigung noch einmal im folgenden Feld ein.                                                                                                    | Primary DNS Server :                                                                                                    |
| Reconnect Mode<br>(Wiederverbindungsmodus):   | Wählen Sie entweder <b>Always-on</b> (Immer an), <b>On-Demand</b> (Bei<br>Bedarf) oder <b>Manual</b> (Manuell). Sie können auch einen Zeitplan für<br>die Verbindung wählen.                                                           | MTU : 1400<br>MAC Address :<br>Clone Your PC's MAC Address                                                                                           |
| Maximum Idle Time<br>(Maximale Leerlaufzeit): | Geben Sie eine maximale Leerlaufzeit ein, um damit festzulegen, wie la<br>bestehen bleiben soll. Um diese Funktion zu deaktivieren, setzen Sie Ihr                                                                                     | nge die Internetverbindung während einer Inaktivität<br>ren Wiederverbindungsmodus auf <b>Always on</b> (Immer an).                                  |
| DNS Servers (DNS-Server):                     | Die DNS-Serverinformationen werden von Ihrem Internetdienstanbiete                                                                                                    | r bereitgestellt.                                                                                                    |

- MTU: (Maximum Transmission Unit/Maximale Paketgröße) Um eine optimale Leistung zu erzielen, müssen Sie die MTU möglicherweise mithilfe Ihres Internetdienstanbieters ändern. Der MTU-Standardwert ist 1400.
- MAC-Adresse: Die Standard-MAC-Adresse ist auf die physische MAC-Adressenschnittstelle des Internet-Ports auf dem Broadband Router gesetzt. Die Standard-MAC-Adresse sollte nur dann geändert werden, wenn Ihr Internetdienstanbieter es verlangt. Sie können die Schaltfläche Clone Your PC's MAC Address (MAC-Adresse des PCs kopieren) verwenden, um die MAC-Adresse des Internet-Ports durch die MAC-Adresse Ihrer Ethernet-Karte zu ersetzen.

### L2TP

Wählen Sie L2TP (Layer 2 Tunneling Protocol), wenn Ihr Internetdienstanbieter eine L2TP-Verbindung verwendet. Ihr Internetdienstanbieter wird Ihnen einen Benutzernamen und ein Kennwort geben. Diese Option wird in der Regel für DSL-Dienste verwendet.

Address Mode (Adressmodus): IP-Adresse, Subnetzmaske, das Gateway und die DNS-Serveradressen zugewiesen hat. Wählen Sie in den meisten Fällen Dynamic (Dynamisch).

| L2TP-IP-Adresse: | Geben Sie die Ihnen von Ihrem Internetdienstanbieter bereitgestellte |
|------------------|----------------------------------------------------------------------|
|                  | L2TP-IP-Adresse ein (nur Statisch).                                  |

- L2TP Subnet Mask (L2TP- Geben Sie die Subnetzmaske ein, die Ihnen von Ihrem Subnetzmaske): Internetdienstanbieter bereitgestellt wurde (nur Statisch).
  - L2TP-Gateway: Geben Sie die von Ihrem Internetdienstanbieter bereitgestellte Gateway-IP-Adresse ein.
  - **L2TP-Server-IP:** Geben Sie die von Ihrem Internetdienstanbieter bereitgestellte Server IP-Adresse ein (optional).

Username (Benutzername): Geben Sie Ihren L2TP-Benutzernamen ein.

Password (Kennwort): Geben Sie Ihr L2TP-Kennwort ein und geben Sie es dann zur Bestätigung noch einmal im folgenden Feld ein.

Reconnect Mode Wählen Sie entweder Always-on (Immer an), On-Demand (Bei Bedarf) (Wiederverbindungsmodus): oder Manual (Manuell). Sie können auch einen Zeitplan für die Verbindung wählen.

| INTERNET CONNECTION TYPE         |                                         |
|----------------------------------|-----------------------------------------|
| Choose the mode to be used by t  | he router to connect to the Internet.   |
| My Internet Connection is :      | L2TP (Username / Password)              |
|                                  |                                         |
| L2TP INTERNET CONNECTION TY      | /PE :                                   |
| Enter the information provided b | y your Internet Service Provider (ISP). |
| Address Mode :                   | Oynamic IP Static IP                    |
| L2TP IP Address :                |                                         |
| L2TP Subnet Mask :               |                                         |
| L2TP Gateway IP Address :        |                                         |
| L2TP Server IP Address :         |                                         |
| Username :                       |                                         |
| Password :                       |                                         |
| Verify Password :                |                                         |
| Reconnect Mode :                 | Always o     New Schedule               |
|                                  | On demand                               |
| Maximum Idle Time :              | 5 (minutes, 0=infinite)                 |
| Primary DNS Server :             |                                         |
| Secondary DNS Server :           | (optional)                              |
| MTU :                            | 1400                                    |
| MAC Address :                    |                                         |
|                                  | Clone Your PC's MAC Address             |

Maximum Idle Time Geben Sie eine maximale Leerlaufzeit ein, um damit festzulegen, wie lange die Internetverbindung während einer Inaktivität bestehen (Maximale Leerlaufzeit): bleiben soll. Um diese Funktion zu deaktivieren, setzen Sie Ihren Wiederverbindungsmodus auf Always on (Immer an).

DNS Servers (DNS-Server): Geben Sie die primären und sekundären DNS-Serveradressen ein (nur statische L2TP).

- MTU: (Maximum Transmission Unit/Maximale Paketgröße) Um eine optimale Leistung zu erzielen, müssen Sie die MTU möglicherweise mithilfe Ihres Internetdienstanbieters ändern. Der MTU-Standardwert ist 1400.
- Clone MAC Address (MAC-Adresse kopieren): Die Standard-MAC-Adresse ist auf die physische MAC-Adressenschnittstelle des Internet-Ports auf dem Broadband Router gesetzt. Die Standard-MAC-Adresse sollte nur dann geändert werden, wenn Ihr Internetdienstanbieter es verlangt. Sie können die Schaltfläche Clone Your PC's MAC Address (MAC-Adresse des PCs kopieren) verwenden, um die MAC-Adresse des Internet-Ports durch die MAC-Adresse Ihrer Ethernet-Karte zu ersetzen.

### DS-Lite DHCPv6

DS-Lite ist ein IPv6-Verbindungstyp. Nach Wahl von DS-Lite stehen Ihnen die folgenden Parameter zur Konfiguration zur Verfügung:

DS-Lite Wählen Sie die DS-Lite DHCPv6 Option, damit der Router die Configuration (DS- AFTR IPv6-Adresse automatisch zuweisen kann. Wählen Sie Lite-Konfiguration): Manual Configuration (Manuelle Konfiguration), um die AFTR IPv6-Adresse manuell einzugeben.

AFTR IPv6 Address Nach Wahl der manuellen Konfigurationsoption können Sie die (AFTR IPv6- AFTR IPv6-Adresse hier eingeben. Adresse):

- **B4 IPv4 Address (B4** Geben Sie hier die B4 IPv4-Adresse ein. **IPv4-Adresse):**
- WAN IPv6-Adresse: Nach Herstellung einer Verbindung wird hier die WAN IPv6-Adresse angezeigt.
- IPv6 WAN Standard- Nach Herstellung einer Verbindung wird hier die IPv6 WAN Gateway Standard-Gateway-Adresse angezeigt.

| Hy Internet Con     | nection is : DS-Lite                |                       |                        |
|---------------------|-------------------------------------|-----------------------|------------------------|
| FTR ADDRESS INTE    | RNET CONNECTION TY                  | /PE :                 |                        |
| nter the AFTR addre | ess information provide             | ed by your Internet S | Service Provider (ISP) |
| DS-Lite Con         | figuration : O DS-Lite              | DHCPv6 Ontion @ Ma    | nual Configuration     |
| AFTR IPv            | 6 Address :                         |                       |                        |
|                     |                                     |                       |                        |
| B4 IPv              | 4 Address : 192.0.0.                | (optional)            |                        |
| B4 IPv<br>WAN IPv   | 4 Address : 192.0.0.<br>6 Address : | (optional)            |                        |

## **Drahtlos-Einstellungen**

Wenn Sie die drahtlosen Einstellungen Ihres Routers mithilfe des Assistenten konfigurieren möchten, klicken Sie auf **Wireless Network Setup Wizard** (Setup-Assistent für drahtlose Netzwerke) und sehen Sie unter "Setup-Assistent für drahtlose Netzwerke" auf Seite 74 nach.

Klicken Sie auf **Add Wireless Device with WPS** (Drahtloses Gerät mit WPS hinzufügen), wenn Sie ein drahtloses Gerät mithilfe von Wi-Fi Protected Setup (WPS) hinzufügen möchten, und sehen Sie unter "Ein drahtloses Gerät mit dem WPS-Assistenten hinzufügen" auf Seite 77 nach.

Wenn Sie die drahtlosen Einstellungen Ihres Routers manuell konfigurieren möchten, klicken Sie auf **Manual Wireless Network Setup** (Manuelle Einrichtung des drahtlosen Netzwerks) und sehen Sie auf der nächsten Seite nach.

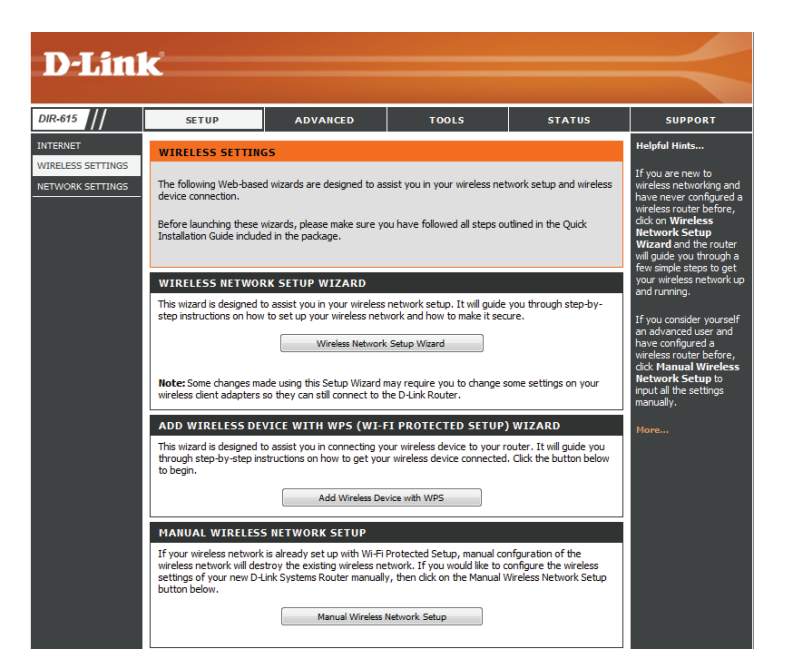

### Manuelle Einrichtung des drahtlosen Netzwerks

Enable Wireless Markieren Sie das Kästchen, um die Drahtlosfunktion zu aktivieren. Wenn (Drahtlos Sie keine drahtlosen Funktionen verwenden möchten, deaktivieren Sie aktivieren): dieses Kästchen. Klicken Sie auf Add New (Neue hinzufügen), um Ihren eigenen Zeitplan zur Aktivierung der drahtlosen Funktion zu erstellen. **Drahtlos** Service Set Identifier (SSID) ist der Name Ihres drahtlosen Netzwerks. Netzwerkname: Erstellen Sie einen Namen aus 32 Zeichen. Die SSID unterscheidet zwischen Groß- und Kleinschreibung. 802.11 Mode Wählen Sie einen der folgenden Modi: (802.11-Modus): 802.11b Only - Wählen Sie diese Einstellung, wenn Ihre gesamten drahtlosen Clients den Standard 802.11b verwenden. **802.11g Only** – Wählen Sie diese Option, wenn Ihre gesamten drahtlosen Clients 802.11g verwenden. 802.11n Only – Wählen Sie diesen Modus nur dann, wenn alle Ihre drahtlosen Clients die Spezifikation von 802.11n aufweisen. Mixed 802.11g and 802.11b - (802.11g und 802.11b gemischt) - Wählen Sie diese Einstellung, wenn Sie eine Mischung aus Drahtlos-Clients nach dem Standard 802.11b und 802.11g verwenden. Mixed 802.11n and 802.11g (802.11n und 802.11g gemischt) - Wählen Sie diese Einstellung, wenn Sie einen Mix aus Drahtlos-Clients nach 802.11n und 802.11g verwenden. Mixed 802.11n, 802.11b, and 802.11gb - Wählen Sie diesen Modus, wenn Sie eine Mischung aus 802.11n, 11g und 11g drahtlosen Clients verwenden. Enable Auto Die Einstellung Auto Channel Scan (Automatisches Kanalsuche) kann Channel gewählt werden, damit der DIR-615 den Kanal mit der geringsten Scan (Autom. Interferenz auswählen kann.

Kanalsuche aktivieren):

Wireless Channel Gibt die Kanaleinstellung für den DIR-615 an. Der Standardwert für den (Funkkanal): Kanal ist 6. Sie können ihn ändern, damit er dem Kanal für ein bereits vorhandenes drahtloses Netz entspricht oder um das eigene drahtlose Netz (Funknetz) Ihren Wünschen und Erfordernissen entsprechend anzupassen. Wenn Sie Auto Channel Scan (Automatische Kanalsuche) aktivieren, ist diese Option grau unterlegt, d. h. nicht verfügbar.

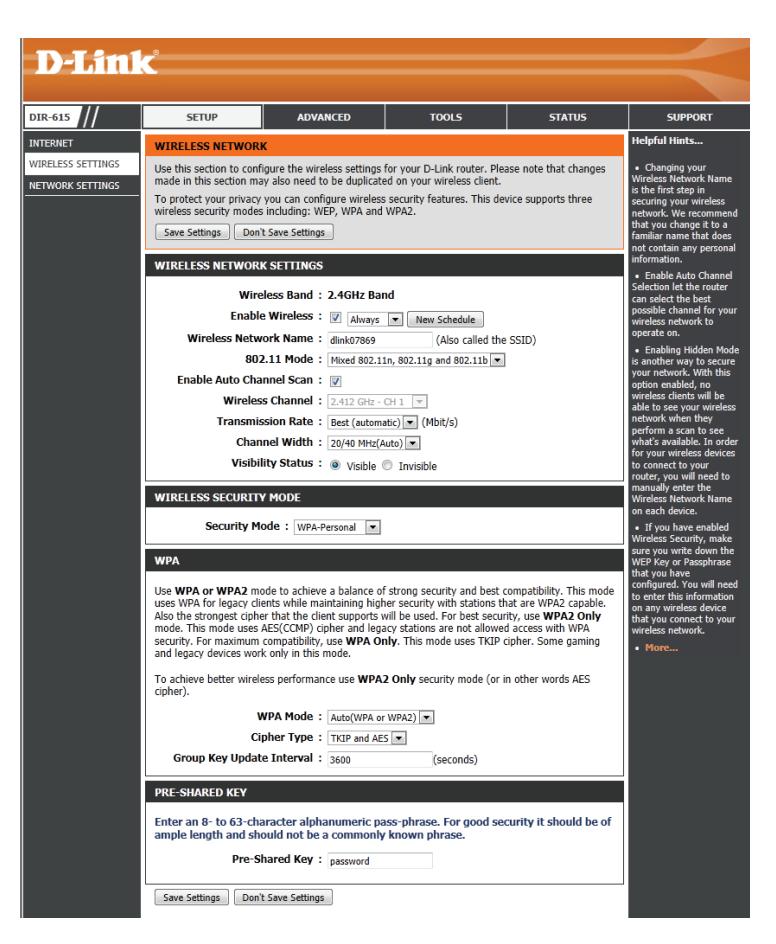

#### Abschnitt 3 - Konfiguration

Transmission Rate Wählen Sie die Übertragungsrate. Es wird dringend empfohlen **Best** (Übertragungsrate): (Auto) (Beste (automatisch)) für die beste Leistung zu wählen.

Channel Width Select the Channel Width (Kanalbreite wählen):

 (Kanalbreite): Auto 20/40 - Wählen Sie diese Einstellung, wenn Sie sowohl drahtlose Geräte nach 802.11n als auch andere Geräte benutzen.
 20MHz - Wählen Sie diese Einstellung, wenn Sie keine Drahtlos-Clients nach 802.11n benutzen. Das ist die Standardeinstellung.

Visibility Status Wählen Sie Invisible (Unsichtbar), wenn die SSID Ihres drahtlosen (Sichtbarkeitsstatus): Netzwerks nicht vom DIR-615 gesendet werden soll. Wenn 'Invisible' (Unsichtbar) gewählt wird, können Standortübersichtsprogramme die SSID des DIR-615 nicht sehen, sodass Sie die SSID Ihres DIR-615 manuell eingeben müssen, um sich mit ihm zu verbinden.

WirelessWählen Sie die Art der drahtlosen Verschlüsselung, die Sie zur SicherheitSecurity Modefür Ihr drahtloses Netzwerk verwenden möchten. Weitere Informationen(Sicherheitsmoduszum Einrichten der drahtlosen Sicherheit finden Sie unter "Sicherheit für<br/>drahtlose Netzwerke" auf Seite 73Orabtlosnetzwerkeunter 100 ministrationen

Drahtlosnetzwerke):

| WIRELESS NETWORK SETTINGS                                                                                                    |
|----------------------------------------------------------------------------------------------------|
| Wireless Band : 2.4GHz Band                                                                                                    |
| Enable Wireless : V Always V New Schedule                                                                                                    |
| Wireless Network Name : dlink (Also called the SSID)                                                                                                    |
| 802.11 Mode : Mixed 802.11n, 802.11g and 802.11b                                                                                                    |
| Enable Auto Channel Scan :                                                                                                    |
| Wireless Channel: 2.412 GHz - CH 1                                                                                                    |
| Transmission Rate : Best (automatic)  (Mbit/s)                                                                                                    |
| Channel Width : 20/40 MHz(Auto)                                                                                                    |
| Visibility Status :                                                                                                    |
|                                                                                                    |
| WIRELESS SECURITY MODE                                                                                                    |
| Security Mode : WPA-Personal                                                                                                    |
| WPA                                                                                                    |
| Use <b>WPA or WPA2</b> mode to achieve a balance of strong security and best compatibility. This mode uses WPA for legacy clients while maintaining higher security with stations that are WPA2 capable. Also the strongest cipher that the client supports will be used. For best security, use <b>WPA2 Only</b> mode. This mode uses AES(CCMP) cipher and legacy stations are not allowed access with WPA security. For maximum compatibility, use <b>WPA Only</b> . This mode uses TKIP cipher. Some gaming and legacy devices work only in this mode. |
| To achieve better wireless performance use <b>WPA2 Only</b> security mode (or in other words AES cipher).                                                                                                    |
| WPA Mode : Auto(WPA or WPA2)                                                                                                    |
| Cipher Type : TKIP and AES                                                                                                    |
| Group Key Update Interval : 3600 (seconds)                                                                                                    |
|                                                                                                    |
| PRE-SHARED KEY                                                                                                    |
| Enter an 8- to 63-character alphanumeric pass-phrase. For good security it should be of ample length and should not be a commonly known phrase.                                                                                                    |
| Pre-Shared Key : password                                                                                                    |
| Save Settings Don't Save Settings                                                                                                    |

### Netzwerkeinstellungen

In diesem Teil können Sie die lokalen Netzwerkeinstellungen des Routers ändern und die DHCP-Einstellungen konfigurieren.

**IP-Adresse:** Geben Sie die IP-Adresse des Routers ein. Die Standard-IP-Adresse ist 192.168.0.1.

Hinweis: Wenn Sie die IP-Adresse geändert und sie durch Klicken auf **Apply** (Übernehmen) gespeichert haben, müssen Sie die neue IP-Adresse in Ihren Browser eingeben, um auf das Konfigurationsprogramm zuzugreifen.

**Subnet Mask** Geben Sie die Subnetzmaske ein. Die Standard-Subnetzmaske ist **(Subnetzmaske):** 255.255.255.0.

Local Domain (Lokale Geben Sie den Domänennamen ein (optional). Domäne):

Enable DNS Deaktivieren Sie das Kästchen, um die DNS-Serverinformationen von
 Relay (DNS Relay Ihrem Internetdienstanbieter auf Ihre Computer zu übertragen. Wenn aktivieren): Sie das Kästchen markieren, verwenden Ihre Computer den Router als DNS-Server.

| N-T imi                         | <b>~</b> <sup>8</sup>                                                                                                    |                                                                                                    |                                                                                                    |                                                                                                    |                                                                                                    |
|---------------------------------|----------------------------------------------------------------------------------------------------|----------------------------------------------------------------------------------------------------|----------------------------------------------------------------------------------------------------|----------------------------------------------------------------------------------------------------|----------------------------------------------------------------------------------------------------|
|                                 |                                                                                                    |                                                                                                    |                                                                                                    |                                                                                                    |                                                                                                    |
| 1-615                           | SETUP                                                                                                    | ADVANCED                                                                                                    | TOOLS                                                                                                    | STATUS                                                                                                    | SUPPORT                                                                                                    |
| ERNET                           | NETWORK SETTING                                                                                                    | S                                                                                                    |                                                                                                    |                                                                                                    | Helpful Hints                                                                                                    |
| ELESS SETTINGS<br>WORK SETTINGS | Use this section to con<br>built-in DHCP server to<br>configured here is the<br>you change the IP add<br>access the network aga<br>Please note that this<br>settings here to get<br>Save Settings Don | igure the internal network :<br>assign IP addresses to con<br>IP address that you use to a<br>ress in this section, you ma-<br>iin.<br><b>: section is optional and</b><br><b>your network up and run</b><br>t Save Settings | settings of your router and<br>puters on your network. T<br>iccess the Web-based mar<br>y need to adjust your PC's<br>you do not need to cha<br>nning. | i also to configure the<br>The IP address that is<br>nagement interface. If<br>network settings to<br>nge any of the | <ul> <li>If you already have a<br/>DHCP server on your<br/>network or are using<br/>static IP addresses on all<br/>the devices on your<br/>network, uncheck</li> <li>Enable DHCP Server to<br/>disable this feature.</li> <li>If you have devices<br/>on your network that<br/>should always have fixed</li> </ul> |
|                                 | ROUTER SETTINGS                                                                                                    |                                                                                                    |                                                                                                    |                                                                                                    | IP addresses, add a<br>DHCP Reservation for                                                                                                    |
|                                 | Use this section to cont<br>configured here is the is<br>you change the IP add<br>network again.                                                                                                    | igure the internal network :<br>P address that you use to a<br>ress here, you may need to                                                                                                    | settings of your router. Th<br>access the Web-based man<br>adjust your PC's network                                                                    | e IP address that is<br>nagement interface. If<br>settings to access the                                             | each such device. • More                                                                                                    |
|                                 | Router 1                                                                                                    | P Address : 192.168.0.1                                                                                                    |                                                                                                    |                                                                                                    |                                                                                                    |
|                                 | Default Su                                                                                                    | bnet Mask : 255.255.255.                                                                                                    | 0                                                                                                    |                                                                                                    |                                                                                                    |
|                                 | I I                                                                                                    | lost Name : dlinkrouter                                                                                                    |                                                                                                    |                                                                                                    |                                                                                                    |
|                                 | Local Don                                                                                                    | nain Name :                                                                                                    | (optional)                                                                                                    |                                                                                                    |                                                                                                    |
|                                 | Enable                                                                                                    | DNS Relay : V                                                                                                    |                                                                                                    |                                                                                                    |                                                                                                    |
|                                 | DHCP SERVER SETT                                                                                                    | INGS                                                                                                    |                                                                                                    |                                                                                                    |                                                                                                    |
|                                 | Use this section to cont<br>network.                                                                                                    | igure the built-in DHCP ser                                                                                                    | ver to assign IP address to                                                                                                    | the computers on your                                                                                                |                                                                                                    |
|                                 | Enable DH                                                                                                    | ICP Server : 📝                                                                                                    |                                                                                                    |                                                                                                    |                                                                                                    |
|                                 | DHCP IP Addr                                                                                                    | ess Range : 100 to 1                                                                                                    | 99 (addresses within th                                                                                                    | ne LAN subnet)                                                                                                    |                                                                                                    |
|                                 | DHCP L                                                                                                    | ease Time : 10080 (r                                                                                                    | ninutes)                                                                                                    |                                                                                                    |                                                                                                    |
|                                 | Always                                                                                                    | compat                                                                                                    | ibility for some DHCP Clier                                                                                                    | its)                                                                                                    |                                                                                                    |
|                                 | ADD DHCP RESERVA                                                                                                    | TION                                                                                                    |                                                                                                    |                                                                                                    |                                                                                                    |
|                                 |                                                                                                    | Enable : 📄                                                                                                    |                                                                                                    |                                                                                                    |                                                                                                    |
|                                 | Comp                                                                                                    | uter Name :                                                                                                    | <                                                                                                    | puter Name 💌                                                                                                    |                                                                                                    |
|                                 | 1                                                                                                    | P Address :                                                                                                    |                                                                                                    |                                                                                                    |                                                                                                    |
|                                 | MA                                                                                                    | C Address :                                                                                                    |                                                                                                    |                                                                                                    |                                                                                                    |
|                                 |                                                                                                    | Clone Your<br>Add / Upda                                                                                                    | PC's MAC Address<br>te Clear                                                                                                    |                                                                                                    |                                                                                                    |
|                                 | DHCP RESERVATION                                                                                                    | IS LIST                                                                                                    |                                                                                                    |                                                                                                    |                                                                                                    |
|                                 | Enable Host Nam                                                                                                    | e IP Address                                                                                                    | MAC Address                                                                                                    |                                                                                                    |                                                                                                    |
|                                 | NUMBER OF DYNAM                                                                                                    | IC DHCP CLIENTS                                                                                                    |                                                                                                    |                                                                                                    |                                                                                                    |
|                                 | Host Name                                                                                                    | IP Addres                                                                                                    | s MAC Address                                                                                                    | Expired Time                                                                                                    |                                                                                                    |
|                                 | Save Settings Don                                                                                                    | t Save Settings                                                                                                    |                                                                                                    |                                                                                                    |                                                                                                    |

### **DHCP-Servereinstellungen**

Ihr DIR-615 verfügt über einen integrierten DHCP (Dynamic Host Control Protocol) Server. Er weist den Computern im LAN/privaten Netzwerk automatisch eine IP-Adresse zu. Stellen Sie sicher, dass Sie Ihre Computer als DHCP-Clients einrichten, indem Sie deren TCP/ IP-Einstellungen auf "Obtain an IP Address Automatically" (IP-Adresse automatisch beziehen) setzen. Beim Einschalten Ihrer Computer erhalten diese automatisch die vom DIR-615 bereitgestellten TCP/IP-Einstellungen. Der DHCP-Server weist dem anfordernden Computer automatisch eine nicht genutzte IP-Adresse vom IP-Adressenpool zu. Sie müssen die Start- und Endadresse des IP-Adressenpools angeben.

| Enable<br>DHCP Server<br>(DHCP-Server<br>aktivieren):<br>DHCP IP Address<br>Range (DHCP IP-<br>Adressbereich): | <ul> <li>Markieren Sie das Kästchen, um den DHCP-Server auf Ihrem Router zu aktivieren. Heben Sie die Markierung auf, wenn Sie die Funktion deaktivieren möchten.</li> <li>Geben Sie die IP-Start- und Endadressen für die IP-Zuweisung des DHCP-Servers ein.</li> <li>Hinweis: Wenn Sie Ihren Computern oder Geräten IP-Adressen statisch (manuell) zuweisen, müssen Sie sicherstellen, dass die IP-Adressen außerhalb dieses Bereichs sind. Sonst könnte es zu einem IP-</li> </ul> | DHCP SERVER SETTINGS Use this section to configure the built-in DHCP server to assign IP address to the computers on your network. Enable DHCP Server :  DHCP IP Address Range : 100 to 199 (addresses within the LAN subnet) DHCP Lease Time : 10080 (minutes) Always broadcast :  (compatibility for some DHCP Clients) |
|----------------------------------------------------------------------------------------------------|----------------------------------------------------------------------------------------------------|----------------------------------------------------------------------------------------------------|
| Lease Time<br>(Lease-Zeit):<br>Always<br>Broadcast                                                             | Adressenkonflikt kommen.<br>Die Lease-Dauer für die IP-Adresse. Geben Sie die Zeit in Minuten ein.<br>Aktivieren Sie diese Funktion, um Kompatibilität mit einigen DHCP-Clients<br>zu gewährleisten.                                                                                                    |                                                                                                    |

(Immer senden):

### **DHCP-Reservierung**

Wenn einem Computer oder einem Gerät immer die gleiche IP-Adresse zugewiesen werden soll, können Sie eine DHCP-Reservierung erstellen. Der Router weist dann die IP-Adresse nur diesem Computer oder Gerät zu.

Hinweis: Diese IP-Adre sse muss innerhalb des DHCP-IP-Adressenbereichs liegen.

Enable (Aktivieren): Markieren Sie das Kästchen, um die Reservierung zu aktivieren.

**Computer Name** Geben Sie den Computernamen ein oder wählen Sie ihn vom Dropdown-(**Computername**): Menü und klicken Sie auf <<.

**IP-Adresse:** Geben Sie die IP-Adresse ein, die Sie dem Computer oder dem Gerät zuweisen möchten. Diese IP-Adresse muss innerhalb des DHCP-IP-Adressenbereichs liegen.

MAC-Adresse: Geben Sie die MAC-Adresse des Computers oder Gerätes ein.

Copy Your PC's MAC Klicken Sie auf diese Schaltfläche, um die MAC-Adresse des Computers, den Address (MAC-Adresse Sie zum gegebenen Zeitpunkt verwenden, in das MAC-Adressenfeld zu des PCs kopieren): kopieren.

|                             | En             | able :                   |             |            |
|-----------------------------|----------------|--------------------------|-------------|------------|
|                             | Computer N     | ame :                    | << Compu    | ter Name 💌 |
|                             | IP Add         | lress :                  |             |            |
|                             | MAC Add        | lress :                  |             |            |
|                             |                | Clone Your PC's I        | MAC Address |            |
|                             |                | Add / Update             | Clear       |            |
|                             |                | <b>.</b>                 |             |            |
| DHCP RI                     | SERVATIONS LIS |                          |             |            |
| DHCP RE<br>Enable           | Host Name      | IP Address               | MAC Address |            |
| DHCP RE<br>Enable<br>NUMBER | Host Name      | IP Address<br>CP CLIENTS | MAC Address |            |

Save (Speichern): Klicken Sie auf Save (Speichern), um Ihren Eintrag zu speichern. Sie müssen oben auf Save Settings (Einstellungen speichern) klicken, um Ihre Reservierungen zu aktivieren.

Number of Dynamic In diesem Abschnitt wird die Anzahl der aktuell verbundenen dynamischen DHCP-Clients angezeigt und es werden Details jedes Client DHCP Clients (Anzahl in der Tabelle darunter aufgelistet.

der dynamischen

DHCP-Clients):

Revoke (Rückgängig): Klicken Sie auf Revoke (Rückgängig), um das Leasing für ein bestimmtes LAN-Gerät abzubrechen und eine Eingabe in der Leasingtabelle frei zu machen. Tun Sie das nur, wenn das Gerät nicht länger eine geleaste IP-Adresse benötigt, da es beispielsweise vom Netzwerk entfernt wurde.

**Hinweis:** Die Option Revoke (Rückgängig) trennt einen PC nicht mit einer aktuellen Netzwerksitzung vom Netzwerk. Sie müssten einen MAC-Adressenfilter verwenden, um dies zu tun. Mit 'Rückgängig' wird nur eine DHCP-Adresse für die nächste Anfrage freigestellt. Wenn der vorherige Besitzer immer noch verfügbar ist, erhalten die beiden Geräte möglicherweise beide einen Fehler für einen IP-Adressenkonflikt oder das zweite Gerät erhält keine IP-Adresse. In diesem Fall müssen Sie möglicherweise den "DHCP IP Address Range" (DHCP-IP-Adressenbereich) erweitern. Diesen Punkt finden Sie im Abschnitt 'DCHP Server'.

Die Option 'Reserve' (Reservieren) wandelt diese dynamische IP-Zuweisung in eine DHCP-Reservierung um und fügt den entsprechenden Eintrag in die DHCP-Reservierungsliste ein.

## **Virtueller Server**

Der DIR-615 kann als virtueller Server konfiguriert werden, so dass der Fernzugriff von Benutzern auf Web- oder FTP-Dienste über die öffentliche IP-Adresse automatisch an lokale Server im LAN (Local Area Network) weitergeleitet werden kann.

Die Firewall-Funktion des DIR-615 filtert unerkannte Datenpakete zum Schutz Ihres LAN aus, so dass alle mit dem DIR-615 vernetzten Computer für die Außenwelt unsichtbar sind. Sollten Sie es wünschen, können Sie jedoch einige der LAN-Computer vom Internet aus durch Aktivierung des virtuellen Servers zugänglich machen. Je nach gewünschtem Dienst leitet der DIR-615 dann die externe Dienstanforderung an den entsprechenden Server im LAN.

Eine Portweiterleitung ist ebenfalls mit dem DIR-615 möglich, d. h. der auf einem bestimmten Port eingehende Datenverkehr kann an einen anderen Port auf dem Server-Computer weitergeleitet werden.

Jeder neu erstellte virtuelle Dienst wird auf dieser Seite im unteren Teil des Fensters in der 'Virtual Servers List' (Virtuelle Serverliste) aufgelistet. In der Tabelle befinden sich bereits vordefinierte virtuelle Dienste. Sie können sie verwenden, indem Sie sie aktivieren und ihnen die Server-IP zur Verwendung dieses speziellen virtuellen Dienstes zuweisen.

Wenn Sie nicht sicher sind, welchen Port Sie öffnen sollen, sehen Sie in der Hilfedatei Ihrer Anwendung, den häufig gestellten Fragen (FAQ) oder auf der technischen Support-Website nach. Eine Liste der Ports für allgemein gebräuchliche Anwendungen finden Sie auf Ihrer lokalen Support-Website von D-Link.

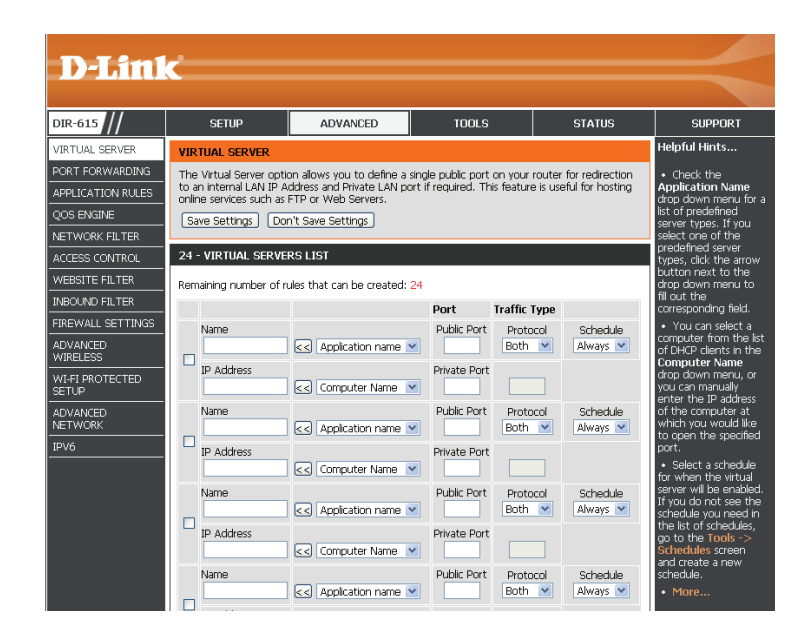

## **Virtuelle Serverliste**

Dies ermöglicht es Ihnen, einen einzelnen Port für den Zugriff durch angegebene Clients zu öffnen. Wenn Sie mehrer Clients in Ihrem Netzwerk haben, die einen offenen Port erfordern, müssen Sie für jeden Client eine virtuelle Serverregel erstellen.

**Name:** Geben Sie einen Namen für die Regel ein oder wählen Sie eine Applikation aus dem Dropdown-Menü. Wählen Sie eine Applikation und klicken Sie zur automatischen Dateneingabe in den Feldern auf <<.

#### **IP-Adresse:**

Geben Sie die IP-Adresse des Computers auf Ihrem lokalen Netzwerk ein, auf dem der eingehende Dienst zugelassen werden soll. Empfängt Ihr Computer automatisch eine IP-Adresse vom Router (DHCP), wird er im Dropdown-Menü **Computer Name** aufgelistet. Wählen Sie Ihren Computer und klicken Sie auf <<.

Private Port/ Geben Sie neben 'Private Port' (Privater Port) und 'Public Port' (Öffentlicher
 Public Port Port) den Port ein, den Sie öffnen möchten. In der Regel sind die privaten
 (Privater / öffentl. und die öffentlichen Ports gleich. Der öffentliche Port ist der Port, der

**Port):** von der Internetseite aus gesehen wird, während der private Port von der Anwendung auf dem Computer innerhalb Ihres lokalen Netzes verwendet wird.

**Protocol Type** Wählen Sie **TCP**, **UDP**, **Both or Other** (Beide oder Andere) im Dropdown-(Protokolltyp): Menü.

Inbound Filter Wählen Sie Allow All (Alle zulassen - Standard) oder einen erstellten (Eingangsfilter): Eingangsfilter. Sie können Ihre eigenen Eingangsfilter auf der Seite Advanced > Inbound Filter (Erweitert > Eingangsfilter) erstellen.

Schedule Der Zeitplan für die Aktivierung der virtuellen Serverregel wird aktiviert.
 (Zeitplan): Der Zeitplan kann auf 'Immer' gesetzt werden, damit der bestimmte Dienst immer aktiviert ist. Sie können aber auch Ihre eigenen Zeiten unter Tools > Schedules (Extras > Zeitpläne) festlegen.

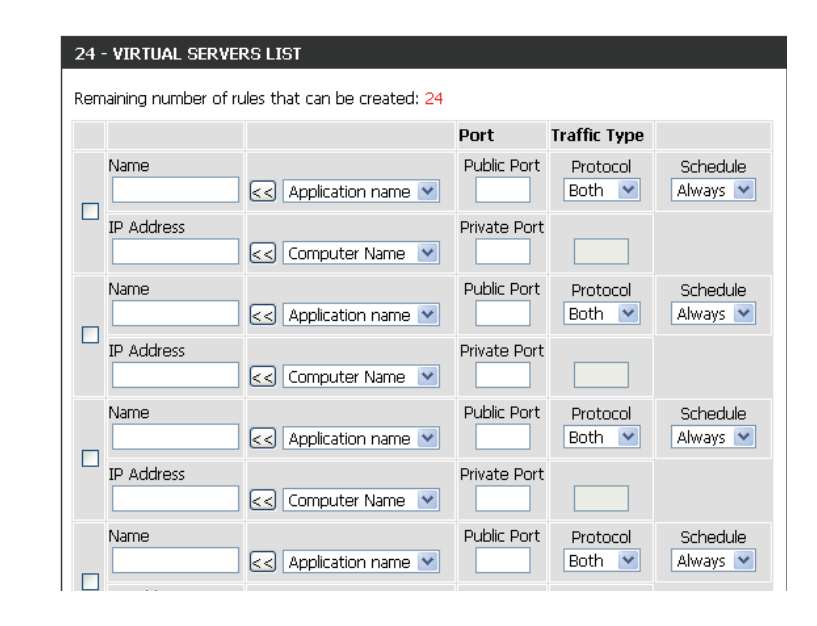

## Anwendungsregeln

Bestimmte Anwendungen, wie z. B. Internetspiele, Videokonferenzen und die Internettelefonie erfordern mehrere Verbindungen. Diese Anwendungen funktionieren u. U. nicht richtig über NAT (Network Address Translation). Es stehen deshalb Anwendungsregeln zur Verfügung, die die Verwendung einiger dieser Anwendungen mit dem DIR-615 ermöglichen. Wenn Sie Anwendungen ausführen müssen, die mehrere Verbindungen erfordern, geben Sie den Port, der in der Regel einer Anwendung zugeordnet ist, im Feld **Trigger Port** an, wählen Sie den Protokolltyp TCP (Transmission Control Protocol) oder UDP (User Datagram Protocol) und geben Sie dann die Firewall (Public/Öffentlichen) Ports an, die dem Trigger Port zugeordnet sind, um sie für den eingehenden Datenverkehr zu öffnen.

Trigger Dies ist der zum Start der Anwendung verwendete Port. Es kann sich dabei (Auslösendes um einen einzelnen Port oder um Portbereiche handeln. Trennen Sie Ports Element): durch ein Komma und geben Sie einen Portbereich durch Eingabe eines Trennstrichs an. Beispiel: 24,1009,3000-4000

Datenverkehrstyp: Wählen Sie das Protokoll des Firewall-Ports (TCP, UDP oder Both (Beide)).

**Firewall:** Dies ist die Portnummer auf der Internetseite, die zum Zugriff auf die Anwendung verwendet wird. Sie können einen einzelnen Port oder einen Portbereich angeben. Trennen Sie Ports durch ein Komma und geben Sie einen Portbereich durch Eingabe eines Trennstrichs an. Beispiel: 24,1009,3000-4000

Datenverkehrstyp: Wählen Sie das Protokoll des Firewall-Ports (TCP, UDP oder Any (Beliebig)).

ScheduleDer Zeitplan für die Aktivierung der Anwendungsregel. Er kann auf Always(Zeitplan):(Immer) gesetzt werden, damit der bestimmte Dienst immer aktiviert ist. Sie<br/>können aber auch Ihre eigenen Zeitpläne unter Tools > Schedules (Extras ><br/>Zeitpläne) festlegen.

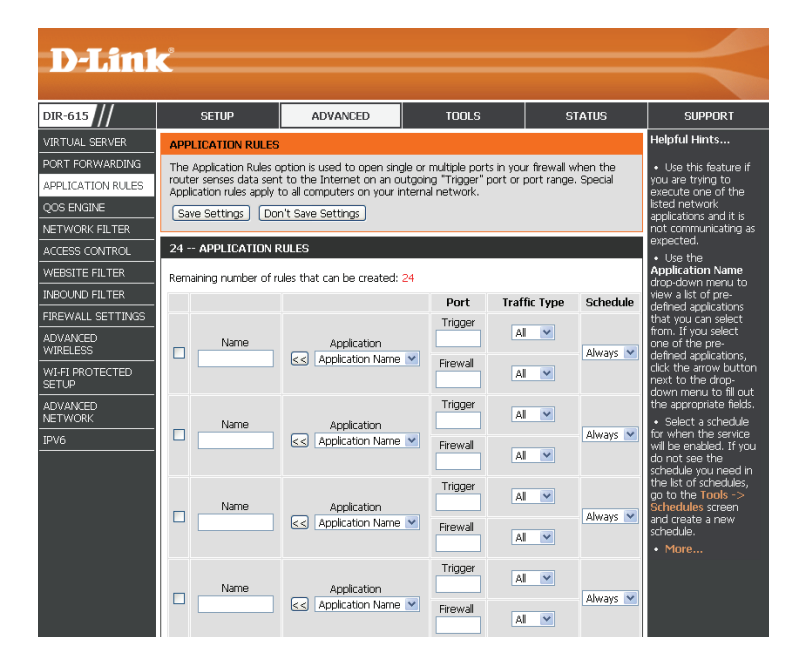

Name: Geben Sie einen Namen für die Regel ein. Sie können eine vordefinierte Anwendung von dem Dropdown-Menü wählen. Klicken Sie dann auf <<.

## Portweiterleitung

Diese Seite ermöglicht Ihnen das Öffnen eines einzelnen Ports oder eines Portbereichs. Markieren Sie das Kästchen links neben jeder Regel, um diese zu aktivieren.

- Name: Geben Sie einen Namen für die Regel ein oder wählen Sie eine Applikation aus dem Dropdown-Menü. Wählen Sie eine Applikation und klicken Sie zur automatischen Dateneingabe in den Feldern auf <<.
- IP-Adresse: Geben Sie die IP-Adresse des Computers auf Ihrem lokalen Netzwerk ein, auf dem der eingehende Dienst zugelassen werden soll. Empfängt Ihr Computer automatisch eine IP-Adresse vom Router (DHCP), wird er im Dropdown-Menü 'Computer Name' aufgelistet. Wählen Sie Ihren Computer und klicken Sie auf <<.
  - **TCP/UDP:** Geben Sie den TCP- und/oder UDP-Port oder die Ports an, der/ die geöffnet werden sollen. Sie können einen einzelnen Port oder Portbereiche angeben. Trennen Sie Ports durch ein Komma und geben Sie einen Portbereich durch Eingabe eines Trennstrichs an. Beispiel: 24,1009,3000-4000
- Schedule (Zeitplan): Der Zeitplan für die Aktivierung der Portweiterleitungsregel. Er kann auf Always (Immer) gesetzt werden, damit der bestimmte Dienst immer aktiviert ist. Sie können aber auch Ihre eigenen Zeiten unter Tools > Schedules (Extras > Zeitpläne) festlegen.

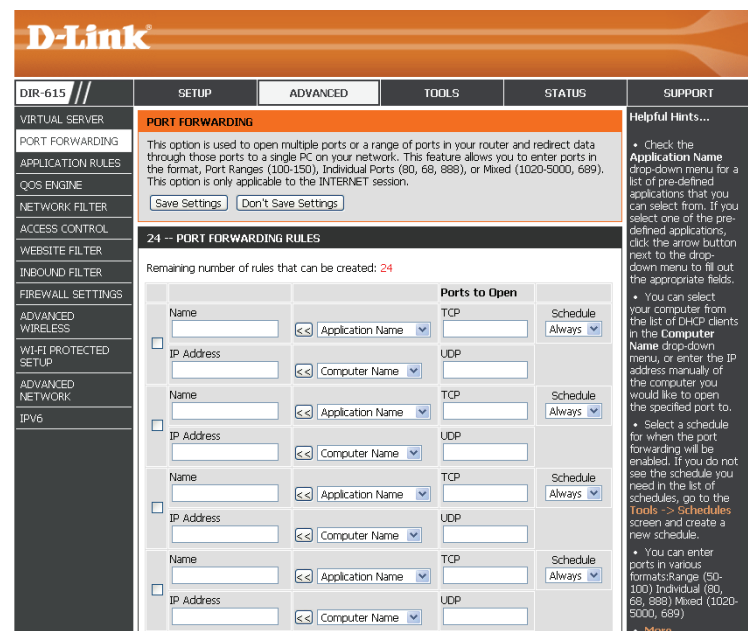

## **QoS Engine**

Die QoS Engine-Option hilft, die Online-Leistung zu verbessern, indem sie Anwendungen priorisiert. Die QoS Engine-Einstellungen sind standardmäßig deaktiviert. Die Anwendungspriorität ist nicht automatisch klassifiziert.

 Enable QoS Engine Diese Option ist standardmäßig deaktiviert. Aktivieren Sie diese Option zur
 (QoS-Engine Leistungssteigerung und um Ihnen einen höheren Erlebniswert bei Onlineaktivieren): Spielen und anderen interaktiven Anwendungen, wie z. B. VoIP, zu verschaffen.

**D-Link** DIR-615 ADVANCED TOOLS SUPPORT VIRTUAL SERVER leipful Hints. INS SETTIN PORT FORWARDING Use this section to configure D-Link's Smart QoS. The QoS Engine improves your online gaming experience by ensuring that your game traffic is prioritized over other network traffic, such as FTP or Web. APPLICATION RULES OOS ENGINE Save Settings Don't Save Settings QOS SETU Enable QoS : 🥅 Uplink Speed: 2048 kbps << Select Transmission Rate IREWALL SETTING Downlink Speed : 8192 kbps << Select Transmission Rate ADVANCED WIRELESS Save Settings Don't Save Settings ADVANCED NETWORK WIRELESS

Automatic Diese Option wird standardmäßig aktiviert, wenn die QoS Engine-Option Uplink Speed aktiviert ist. Sie ermöglicht es Ihrem Router, die Uplink-Geschwindigkeit Ihrer (Autom. Uplink- Internetverbindung zu bestimmen. Geschwindigkeit):

Measured Diese Option zeigt die festgestellte Uplink-Geschwindigkeit an. Uplink Speed: (Gemessene Uplink-Geschwindigkeit):

Manual UplinkDie Geschwindigkeit, mit der Daten vom Router zu IhremSpeed (Manuelle<br/>Uplink-Internetdienstanbieter übertragen werden können. Das wird von Ihrem<br/>Internetdienstanbieter bestimmt. Internetdienstanbieter geben in der RegelGeschwindigkeit):die Geschwindigkeiten in einem Download-/Upload-Paar an. Beispiel:1,5<br/>Mbit/s/284 Kbit/s. Für dieses Beispiel würden Sie 284 eingeben. Alternativ<br/>können Sie Ihre Uplink-Geschwindigkeit mithilfe eines Dienstes wie www.<br/>dslreports.com prüfen.
## Netzwerkfilter

Verwenden Sie MAC (Media Access Control)-Filter, um den Zugriff auf das Netzwerk für LAN-Computer über deren MAC-Adressen zu erlauben oder zu verweigern. Das ist entweder manuell möglich, indem Sie eine MAC-Adresse hinzufügen, oder Sie wählen die MAC-Adresse von der Liste der Clients, die zum aktuellen Zeitpunkt mit dem Broadband Router verbunden sind.

ConfigureWählen Sie Turn MAC Filtering Off (MAC-Filterung ausschalten), AllowMAC FilteringMAC addresses listed below (Unten aufgeführte MAC-Adressen erlauben)(MAC-Filterungoder Deny MAC addresses listed below (Unten aufgeführte MAC-Adressen erlauben)(mac-Filterung)ablehnen) aus dem Dropdown-Menü.

Geben Sie die MAC-Adresse ein, die Sie filtern möchten.

- MAC-Adresse: Wie Sie die MAC-Adresse auf einem Computer finden können, wird in "Grundlagen des Netzwerkbetriebs" auf Seite 103 erläutert.
- **DHCP Client:** Wählen Sie einen DHCP-Client vom Dropdown-Menü und klicken Sie auf <<, um diese MAC-Adresse zu kopieren.
  - Schedule Wählen Sie den Zeitplan, der vorschreiben soll, wann die Filterregeln
  - (Zeitplan): wirksam sein sollen. Klicken Sie auf New Schedule (Neuer Zeitplan), um den Zeitplanassistenten zu starten und mit seiner Hilfe einen neuen Zeitplan zu erstellen.

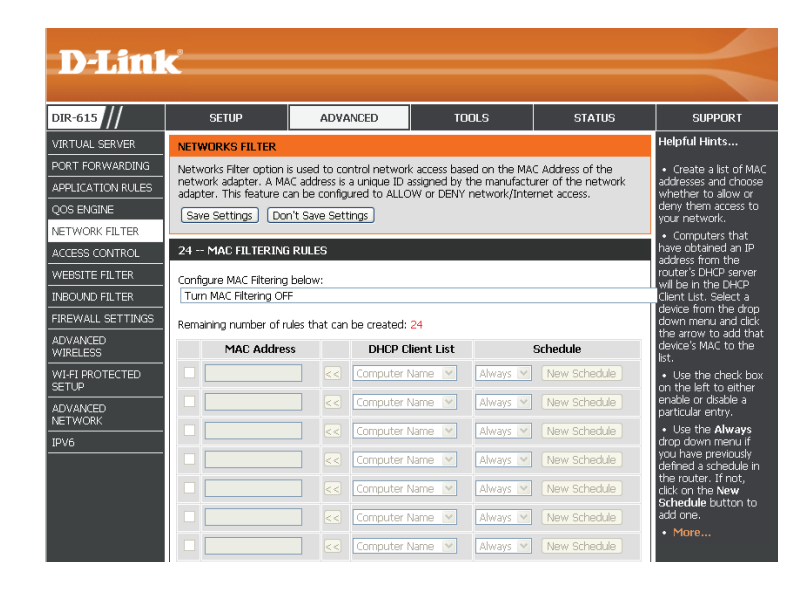

### Zugriffssteuerung

Die Zugriffssteuerung hilft Ihnen bei der Kontrolle für den Zugriff auf Ihr Netzwerk. Verwenden Sie diese Funktion als Kinderschutz, um den Zugriff nur auf genehmigte Seiten bereitzustellen, den Internetzugang basierend auf Zeit und Datum zu begrenzen und/oder den Zugang von Anwendungen wie P2P-Dienstprogrammen oder Spielen zu blockieren.

Add PolicyMarkieren Sie das Kontrollkästchen Enable Access Control(Richtlinie(Zugriffssteuerung aktivieren) und klicken Sie auf Add Policy (Richtliniehinzufügen):hinzufügen), um den Access Control Wizard (Assistent für die<br/>Zugriffssteuerung) zu starten. Alle aktuellen Richtlinien werden in der<br/>Richtlinientabelle angezeigt. Klicken Sie auf das Symbol Bearbeiten, um<br/>eine Richtlinie zu bearbeiten. Klicken Sie auf das Symbol Löschen, um eine<br/>Richtlinie zu löschen.

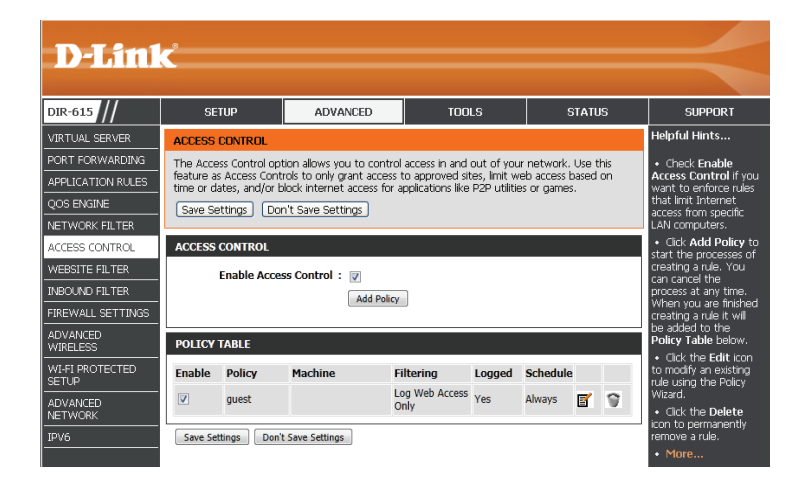

### Assistent für die Zugriffssteuerung

Klicken Sie auf **Next** (Weiter), um mit dem Assistenten fortzufahren.

| his wizard will guide you thro    | igh the following steps to add a new policy for Access Control. |
|-----------------------------------|-----------------------------------------------------------------|
| Step 1 - Choose a unique name fo  | r your policy                                                   |
| Step 2 - Select a schedule        |                                                                 |
| Step 3 - Select the machine to wi | nich this policy applies                                        |
| Step 4 - Select filtering method  |                                                                 |
| Step 5 - Select filters           |                                                                 |
| Step 6 - Configure Web Access Lo  | aaina                                                           |

Geben Sie einen Namen für die Richtlinie ein und klicken Sie auf **Next** (Weiter), um fortzufahren.

Wählen Sie einen Zeitplan im Dropdown-Menü aus und klicken Sie auf **Next** (Weiter), um fortzufahren. Sie können neue Zeitpläne im Abschnitt **Tools** > **Schedules** (Extras > Zeitpläne) erstellen.

Geben Sie die folgenden Informationen ein und klicken Sie dann auf **Next** (Weiter), um fortzufahren.

- Address Type Wählen Sie IP-Adresse, MAC-Adresse oder Other Machines (andere Geräte).
- **IP Address** Geben Sie die IP-Adresse des Computers ein, für den Sie die Regel erstellen möchten.

| Choose a unique name | for your policy. |
|----------------------|------------------|
| •                    |                  |
| Policy               | Name : Example 1 |

| STEP 2: SELECT SCHEDULE       |                       |
|-------------------------------|-----------------------|
| Choose a schedule to apply to | this policy.          |
| Details :                     | Always V<br>Always    |
|                               | Prev Next Save Cancel |

| STEP 3: SELECT MACHINE                                       |                                                      |
|--------------------------------------------------------------|------------------------------------------------------|
| Select the machine to which this policy applies.             |                                                      |
| Specify a machine with its IP or MAC address, or select 'Oth | er Machines' for machines that do not have a policy. |
| Address Type : 💿 IP 🔘 M                                      | IAC Other Machines                                   |
| IP Address :                                                 | << Computer Name v                                   |
| Machine Address :                                            | << Computer Name v                                   |
| Clone You                                                    | r PC's MAC Address                                   |
| Add                                                          | ancel                                                |
| Machine                                                      |                                                      |
| Other Machines                                               | E 👕                                                  |
| Prev                                                         | Save Cancel                                          |

### Wählen Sie die Filtermethode und klicken Sie dann auf Next (Weiter), um fortzufahren.

| Select the method for filtering | 4.                                                           |
|---------------------------------|--------------------------------------------------------------|
| Method :                        | ○ Log Web Access Only ○ Block All Access ⓒ Block Some Access |
| Apply Web Filter :              |                                                              |
| Apply Advanced Port Filters :   |                                                              |

STEP 5: PORT FILTER Add Port Filters Rules. Specify rules to prohibit access to specific IP addresses and ports. Dest Port End Dest IP Start Dest IP End Enable Protocol Start 0.0.0.0 255.255.255.255 Any 0.0.0.0 255.255.255.255 Any 0.0.0.0 255.255.255.255 0.0.0.0 255.255.255.255 0.0.0.0 255.255.255.255 Anv 🗸 0.0.0.0 255,255,255,255 Anv 🗸 0.0.0.0 255.255.255.255 Any 🗸 0.0.0.0 255.255.255.255 Any 🔽 Prev Next Cancel

Klicken Sie zur Web Logging-Aktivierung auf **Enable** (Aktivieren).

Klicken Sie auf Save (Speichern), um die Zugriffskontrollregel zu speichern.

| STEP 6: CONFIGURE WEB AG | CCESS LOGGING                                 |
|--------------------------|-----------------------------------------------|
| Web Access Logging :     | <ul> <li>Disabled</li> <li>Enabled</li> </ul> |
|                          | Prev Next Save Cancel                         |

Regel eingeben:

Enable - Markieren Sie dies, um die Regel zu aktivieren.
Name - Geben Sie einen Namen für die Regel ein.
Dest IP Start - Geben Sie die Ziel-IP-Startadresse ein.
Dest IP End - Geben Sie die Ziel-IP-Endadresse ein.
Protocol - Wählen Sie das Protokoll aus.
Dest Port Start - Geben Sie die Ziel-Portstartnummer ein.
Dest Port End - Geben Sie die Ziel-Portendnummer ein.

## Website-Filter

Mithilfe von Website-Filtern können Sie eine Liste zugelassener Websites einrichten, die von mehreren Benutzern durch das Netzwerk verwendet werden können. Um diese Funktion zu nutzen, wählen Sie **Allow** (Zulassen) oder **Deny** (Verweigern), geben Sie die Domäne oder Website ein und klicken Sie auf **Add** und dann auf **Save Settings** (Einstellungen speichern). Sie müssen eine Richtlinie erstellen und unter den Zugriffssteuerungseinstellungen **Apply Web Filter** (Webfilter anwenden) wählen, um die Websitefilter zu verwenden. Weitere Informationen dazu finden Sie im Abschnitt "Zugriffssteuerung" auf Seite 34.

Configure Website Wählen Sie Deny (Verweigern) oder Allow (Zulassen) für den Zugriff der Filter Below Computer nur auf diese Websites.
 (Konfigurieren Sie die Website-Filter unten):
 Clear the list below Klicken Sie darauf, um alle Einträge in der Liste zu löschen.
 (Listeninhalt unten löschen):

**Website URL**/ Geben Sie die Schlüsselwörter oder URLs ein, die Sie erlauben oder **Domain:** verweigern möchten.

| D-Mill            | C                                               |                                                       |                           |                                              |                                                                 |
|-------------------|-------------------------------------------------|-------------------------------------------------------|---------------------------|----------------------------------------------|-----------------------------------------------------------------|
| DIR-615           | CETUD                                           | ADVANCED                                              | TOOLS                     | STATUS                                       | SUDDODT                                                         |
|                   | SETOP                                           | ADVANCED                                              | 10010                     | 518105                                       | Helnful Hints                                                   |
|                   | WEBSITE FILTER                                  |                                                       | ha faa ha                 |                                              |                                                                 |
| APPLICATION RULES | The website Hiter opti<br>through your network. | on allows you to set up a<br>To use this feature, you | must also select the "App | iid like to allow or deny<br>ily Web Filter" | Create a list of Websites that you                              |
| QOS ENGINE        | Checkbox In the Access                          | a't Sava Sattiaan                                     |                           |                                              | on your network to                                              |
| NETWORK FILTER    | [ Save Settings ] [ Doi                         | rt save settings j                                    |                           |                                              | access to.                                                      |
| ACCESS CONTROL    | 24 WEBSITE FILTE                                | RING RULES                                            |                           |                                              | <ul> <li>Keywords can be<br/>entered in this list in</li> </ul> |
| WEBSITE FILTER    | Configure Website Filte                         | r below:                                              |                           |                                              | order to block any<br>URL containing the                        |
| INBOUND FILTER    | DENY computers acce                             | ss to ONLY these sites                                | *                         |                                              | keyword entered.                                                |
| FIREWALL SETTINGS | Clear the list below                            | ו                                                     |                           |                                              | Ose with<br>Advanced -> Access<br>Control                       |
| WIRELESS          |                                                 | -<br>Website U                                        | RL/Domain                 |                                              | More                                                            |
| WI-FI PROTECTED   |                                                 |                                                       |                           |                                              |                                                                 |
| ADVANCED          |                                                 |                                                       |                           |                                              |                                                                 |
| NETWORK           |                                                 |                                                       |                           |                                              |                                                                 |
| IPV6              |                                                 |                                                       |                           |                                              |                                                                 |
|                   |                                                 |                                                       |                           |                                              |                                                                 |
|                   |                                                 |                                                       |                           |                                              |                                                                 |
|                   |                                                 |                                                       |                           |                                              |                                                                 |
|                   |                                                 |                                                       |                           |                                              |                                                                 |
|                   |                                                 |                                                       |                           |                                              |                                                                 |
|                   |                                                 |                                                       |                           |                                              |                                                                 |
|                   |                                                 |                                                       |                           |                                              |                                                                 |
|                   |                                                 |                                                       |                           |                                              |                                                                 |
|                   |                                                 |                                                       |                           |                                              |                                                                 |
|                   |                                                 |                                                       |                           |                                              |                                                                 |
|                   |                                                 | · · · · · ·                                           |                           |                                              |                                                                 |
|                   | Save Settings Do                                | n't Save Settings                                     |                           |                                              |                                                                 |
| WIRELES <u>S</u>  |                                                 |                                                       |                           |                                              |                                                                 |

## Eingangsfilter

Die Eingangsfilteroption ist ein verbessertes Verfahren zur Steuerung der aus dem Internet empfangenen Daten. Mit dieser Funktion können Sie Eingangsdatenfilterregeln konfigurieren, die Daten basierend auf einem IP-Adressenbereich kontrollieren. Eingangsfilter können mit Virtual Server- (virtuellem Server), Port Forwarding- (Portweiterleitung) oder Remote Administration (Fernverwaltung)-Funktionen verwendet werden.

Name: Geben Sie einen Namen für die Eingangsfilterregel ein.

Action (Aktion): Wählen Sie Allow (Erlauben) oder Deny (Verweigern).

**Enable** Zum Aktivieren der Regel markieren. (Aktivieren):

**Source IP Start** Geben Sie die Start-IP-Adresse ein. Geben Sie 0.0.0.0, wenn Sie keinen IP-(Quell-IP-Start): Adressenbereich festlegen möchten.

**Source IP End** Geben Sie die End-IP-Adresse ein. Geben Sie 255.255.255.255, wenn Sie (Quell-IP-Ende): keinen IP-Bereich festlegen möchten.

Save (Speichern): Klicken Sie auf die Schaltfläche Save, um die Einstellungen zu übernehmen. Sie müssen oben auf Save Settings (Einstellungen speichern) klicken, um die Einstellungen zu speichern.

Inbound Filter In diesem Abschnitt werden alle erzeugten Regeln aufgeführt. Sie können Rules List auf das Symbol Edit (Bearbeiten) klicken, um die Einstellungen zu ändern (Eingangsfilter- oder die Regel zu aktivieren/deaktivieren, oder auf das Symbol Delete Regelliste): (Löschen), um die Regel zu löschen.

| D-Lini               | ¢                                         |                            |                             |                          | $\prec$                                                        |
|----------------------|-------------------------------------------|----------------------------|-----------------------------|--------------------------|----------------------------------------------------------------|
| DIR-615              | SETUP                                     | ADVANCED                   | TOOLS                       | STATUS                   | SUPPORT                                                        |
| VIRTUAL SERVER       | INBOUND FILTER                            |                            |                             |                          | Helpful Hints                                                  |
| PORT FORWARDING      | The Inbound Filter opt                    | ion is an advanced meth    | od of controlling data red  | eived from the Internet. | • Give each rule a                                             |
| APPLICATION RULES    | With this feature you o<br>address range. | an configure inbound da    | ta filtering rules that cor | trol data based on an IP | Name that is<br>meaningful to you.                             |
| QOS ENGINE           | Inbound Filters can be                    | used for limiting access t | o a server on your netw     | ork to a system or group | Each rule can     other Allow or Donu                          |
| NETWORK FILTER       | Administration features                   |                            | server, Port Porwarding     | or Kemote                | access from the WAN.                                           |
| ACCESS CONTROL       |                                           | RIIE                       |                             |                          | <ul> <li>Up to eight ranges<br/>of WAN IP addresses</li> </ul> |
| WEBSITE FILTER       | HDD INDOOND FIETE                         |                            |                             |                          | can be controlled by                                           |
| INBOUND FILTER       |                                           | Name :                     |                             |                          | checkbox by each IP                                            |
| FIREWALL SETTINGS    |                                           | Action : 🛛 Allow 💌         |                             |                          | disable ranges already                                         |
| ADVANCED<br>WIRELESS | Remote                                    | IP Range : Enable Rem      | iote IP Start Remote        | IP End                   | <ul> <li>The starting and</li> </ul>                           |
| WI-FI PROTECTED      |                                           |                            | 0.0 255.255                 | .255.255                 | ending IP addresses<br>are WAN-side address                    |
| SETUP                |                                           | 0.0.                       | 0.0 255.255                 | .255.255                 | Click the Add                                                  |
| ADVANCED<br>NETWORK  |                                           | 0.0.                       | 0.0 255.255                 | .255.255                 | button to store a<br>finished rule in the                      |
| IPV6                 |                                           | 0.0.                       | 0.0 255.255                 | .255.255                 | Rules List below.                                              |
|                      |                                           | 0.0.                       | 0.0 255.255                 | .255.255                 | in the Rules List to                                           |
|                      |                                           | .0.0                       | 0.0 255.255                 | .255.255                 | <ul> <li>change a rule.</li> <li>Click the Delete</li> </ul>   |
|                      |                                           | 0.0.                       | 0.0 255.255                 | .255.255                 | icon in the Rules List                                         |
|                      |                                           | .0.0                       | 0.0 255.255                 | .255.255                 | remove a rule.                                                 |
|                      |                                           | Add                        | Cancel                      |                          | More                                                           |
|                      | INBOUND FILTER RUL                        | .es list                   |                             |                          |                                                                |
|                      | Name Astign D                             | emote ID Dange             |                             |                          |                                                                |
|                      | warne Action R                            | temote IP Kange            |                             |                          |                                                                |
| WIRELESS             |                                           |                            |                             |                          |                                                                |

## **Firewall-Einstellungen**

Eine Firewall schützt Ihr Netzwerk vor der Außenwelt. Der DIR-615 bietet Ihnen Funktionen, die denen einer Firewall ähnlich sind. Die Stateful Packet Inspection (SPI) Funktion hilft, bösartige Angriffe zu verhindern. Manchmal möchten Sie aber möglicherweise einen Computer der Außenwelt gegenüber bestimmten Anwendungen zugänglich machen. Sie können die DMZ (Demilitarized Zone/ Demilitarisierte Zone) aktivieren, wenn Sie den Computer ungeschützt der Außenwelt aussetzen möchten. Diese Option setzt den ausgewählten Computer dann komplett der Außenwelt, d. h. der Welt außerhalb Ihres Netzwerks, aus.

Enable SPI (SPI SPI ('Stateful Packet Inspection', auch als 'Dynamic packet filtering' bezeichnet)

aktivieren): ist eine dynamische Paketfiltertechnik zur Verhinderung von Angriffen aus dem Internet, bei dem an Hand von dynamischen Zustandstabellen und auf der Basis des Vergleichs von mehreren Datenpaketen und durch die Ermittlung der Korrelation zwischen zusammengehörenden Datenpaketen Entscheidungen für die Weiterleitung der Datenpakete im Netz getroffen werden. Dabei wird geprüft, ob die Datenpakete dem Protokoll entsprechen und bestimmten Kriterien zugeordnet werden können.

**Enable anti-spoof** Aktivieren Sie diese Option, um Schutz vor bestimmten Arten von "Spoofing"**checking (Anti-** Angriffen zu bieten.

Spoofing-Prüfung

aktivieren):

Enable DMZ Wenn eine Anwendung hinter einem Router nicht fehlerfrei ausgeführt wird,
 Host (DMZ-Host können Sie einen Rechner für das Internet freigeben und die Anwendung auf aktivieren):
 diesem Rechner ausführen. Markieren Sie das Kästchen Enable DMZ (DMZ aktivieren), um einen Computer in die DMZ zu setzen.

**Hinweis:**Wenn ein Computer in die DMZ gesetzt wird, ist dieser Computer möglicherweise zahlreichen Sicherheitsrisiken ausgesetzt. Diese Option sollte nur von erfahrenen Nutzern verwendet werden, die die damit verbundenen Risiken kennen.

IP-Adresse: Geben Sie die IP-Adresse des Computers im LAN an, für den Sie uneingeschränkte Internetkommunikation wünschen. Wenn dieser Computer seine IP-Adresse automatisch über DHCP erhält, sollten Sie in jedem Fall eine statische Reservierung auf der Seite System > Network Settings (System > Netzwerkeinstellungen) vornehmen, damit sich die IP-Adresse des DMZ-Rechners nicht ändert.

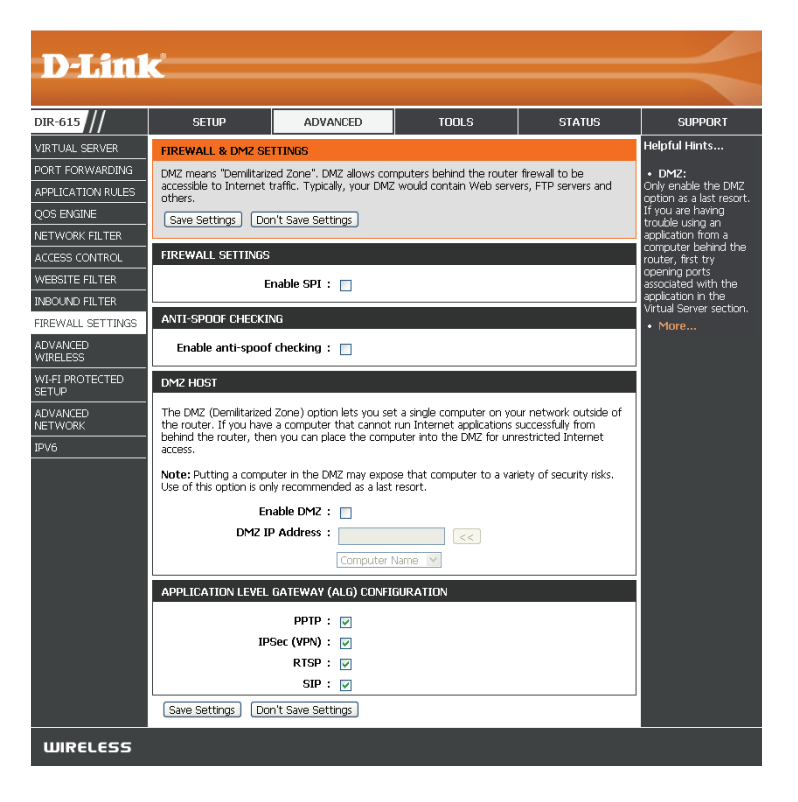

### Erweiterte drahtlose Einstellungen

In diesem Abschnitt können Sie die erweiterten und speziellen Einstellungen Ihres Drahtlosnetzes Ihren Wünschen und Erfordernissen anpassen. Es wird jedoch empfohlen, diese Einstellungen nur dann zu ändern, wenn Sie mit deren Funktionen und den entsprechenden Einstellungen vertraut sind, oder aber, wenn Sie zur Änderung dieser Einstellungen von befugten Administratoren oder Ihrem Dienstanbieter aufgefordert wurden.

**Transmit Power** Zur Einstellung der Übertragungsleistung der Antennen. (Übertragungsleistung):

- WLAN Partition: Die Aktivierung dieser Funktion verhindert, dass drahtlose Clients über das Funknetz miteinander kommunizieren. Clients sind zwar weiterhin in der Lage, mit dem Router zu kommunizieren und auf das Internet zuzugreifen, die Kommunikation mit anderen verbundenen drahtlosen Clients wird jedoch blockiert.
- WMM Enable (WMM WMM ist QoS für Ihr drahtloses Netzwerk. Diese Option kann aktivieren): helfen, die Qualität von Video- und Sprachprogrammen für Ihre drahtlosen Clients zu verbessern.

HT 40/20 Coexistence (HT<br/>20/40 Koexistenz):Eine Aktivierung dieser Funktion zwingt zur Verwendung des<br/>40 MHz Bandes auch in stark beanspruchten Bereichen und<br/>reduziert möglicherweise die Übertragungsgeschwindigkeiten,<br/>wenn eine Reihe anderer drahtloser N-Geräte innerhalb der<br/>gleichen Umgebung betrieben wird. Bei Deaktivierung fällt der<br/>DIR-615 auf die langsameren 20 MHz zurück, sobald auf dem 40<br/>MHz Band starker Datenverkehr festgestellt wird.

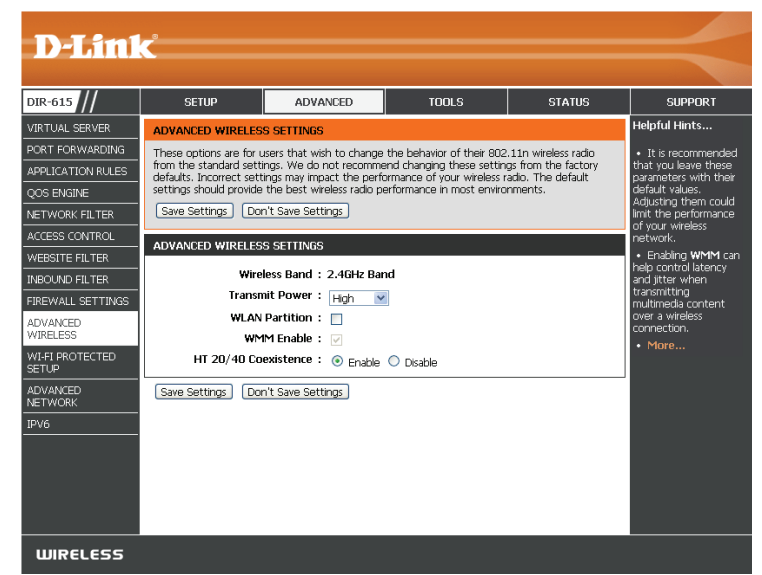

### WPS (Wi-Fi Protected Setup)

Wi-Fi Protected Setup (WPS) ermöglicht das schnelle und sichere Hinzufügen von kompatiblen drahtlosen Geräten zu Ihrem Netzwerk WPS bietet zwei Methoden zum Hinzufügen von Geräten: Push Button Configuration (PBC) und die PIN-Konfiguration. PBC ermöglicht die Konfiguration, indem Sie eine WPS-Taste auf dem Router und dem neuen Gerät drücken, während die PIN-Methode eine PIN bietet, die auf dem neuen Gerät oder Client zur Herstellung einer Verbindung eingegeben werden muss.

**Enable** Markieren Sie dieses Kästchen, damit Geräte mithilfe der WPS-(**Aktivieren**): Methode hinzugefügt werden können.

Wi-Fi Protected Zeigt den aktuellen Status des WPS-Modus an. Setup:

Lock WPS-PIN Markieren Sie dieses Kästchen, um eine Konfiguration unter Setup (WPS-PIN- Verwendung der WPS-PIN-Methode zu sperren. Falls diese Option

**Setup sperren):** ausgewählt ist, können Geräte trotzdem weiterhin mithilfe der WPS-PBC-Methode hinzugefügt werden.

> PIN: Zeigt die aktuelle PIN an, mit der Sie Ihrem Netzwerk Geräte hinzufügen können. Klicken Sie auf **Reset PIN to Default** (PIN auf Standard zurücksetzen), um die PIN auf ihre Standardeinstellung zurückzusetzen. Klicken Sie auf **Generate New PIN** (Neue PIN generieren), um eine neue PIN zu generieren. Diese Einstellungen werden gespeichert, sobald Sie auf **Save Settings** (Einstellungen speichern) klicken.

Add Wireless Klicken Sie auf Connect your Wireless Device (Drahtloses Gerät
 Station (Drahtlose anschließen), um Anleitungen zum Hinzufügen eines neuen Geräts
 Station zu erhalten. Weitere Informationen zum Hinzufügen von Geräten mit
 hinzufügen): WPS finden Sie unter "WPS konfigurieren" auf Seite 85.

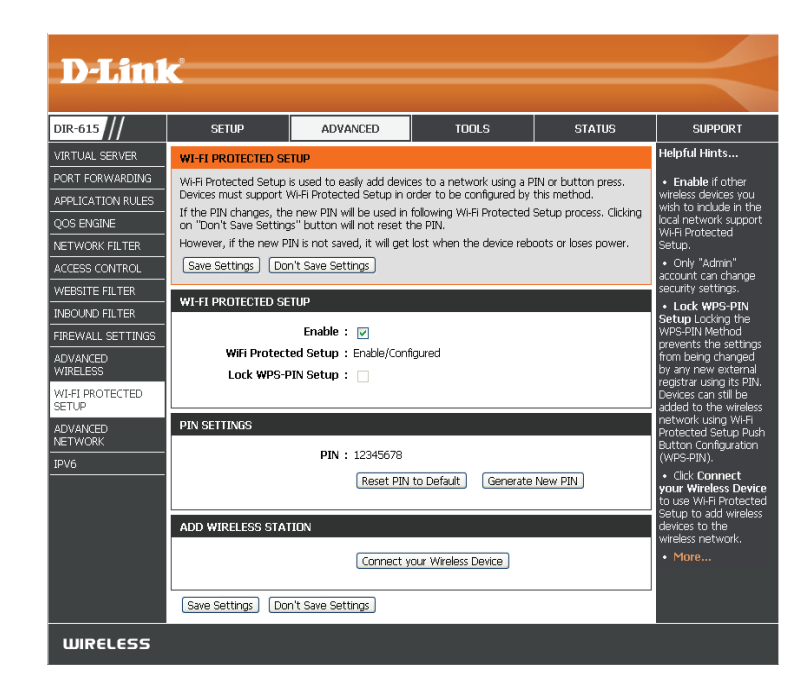

### Spezielle Netzwerkeinstellungen

In diesem Abschnitt können Sie die erweiterten und speziellen Einstellungen Ihres kabelgebundenen Netzes Ihren Wünschen und Erfordernissen anpassen. Es wird jedoch empfohlen, diese Einstellungen nur dann zu ändern, wenn Sie mit deren Funktionen und den entsprechenden Einstellungen vertraut sind, oder aber, wenn Sie zur Änderung dieser Einstellungen von befugten Administratoren oder Ihrem Dienstanbieter aufgefordert wurden.

UPnP Settings Um die Funktion 'Universal Plug and Play' (UPnP<sup>™</sup>) zu verwenden, klicken Sie (UPnP- auf das Kästchen Enable UPnP (UPnP aktivieren). UPnP bietet Kompatibilität Einstellungen): zwischen Netzwerkgeräten, Software und Peripheriegeräten.

WAN Ping: Wird dieses Kästchen deaktiviert, kann der DIR-615 nicht auf Pings antworten. Das Blockieren des Ping-Programms kann zusätzliche Sicherheit bei der Abwehr von Hackern bieten. Markieren Sie das Kästchen, damit ein Ping an das Internet gesendet werden kann.

WAN Port Sie können die Portgeschwindigkeit des Internet-Ports auf 10 Mbit/s, 100
 Speed (WAN- Mbit/s oder auto (automatisch) setzen. Bei der Verwendung einiger älterer
 Portgeschw.): Kabel oder DSL-Modems müssen Sie die Portgeschwindigkeit möglicherweise auf 10 Mbit/s setzen.

- **IPV4 Multicast** Aktivieren Sie dieses Kästchen, um Multicast-Datenverkehr über den Router **Streams:** vom Internet über IP4-Routen zu ermöglichen.
- IPV6 Multicast Aktivieren Sie dieses Kästchen, um Multicast-Datenverkehr über den Router Streams: vom Internet über IP6-Routen zu ermöglichen.

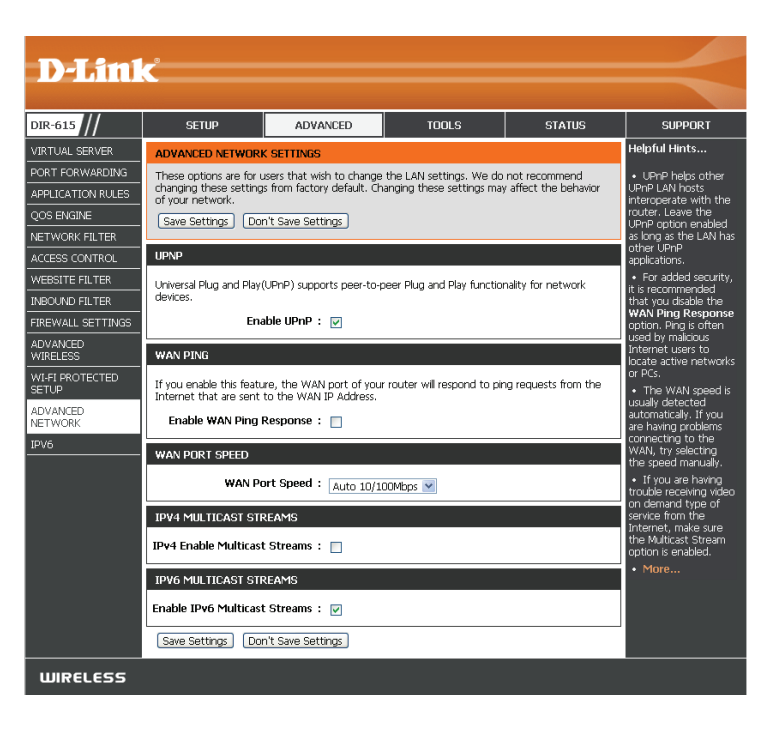

### IPv6

In diesem Abschnitt können Sie eine IPv6-Verbindung einrichten. Mehrere Verbindungstypen stehen zur Auswahl: Autom. Erkennung, Statische IPv6, Autokonfiguration (SLAAC/DHCPv6), PPPoE, IPv6 in IPv4 Tunnel, 6to4, 6rd und Link-local. Wenn Sie nicht genau wissen, welche Verbindungsmethode verwendet wird, oder es fehlen Ihnen entsprechende erforderliche Informationen in irgendeinem der in diesem Abschnitt beschriebenen Schritte, wenden Sie sich an Ihren IPv6 Internetdienstanbieter.

Sie können zu jeder Zeit während des IPv6 Setup auf **Save Settings** (Einstellungen speichern) klicken, um Ihre aktuelle Konfiguration zu speichern, oder auf **Don't Save Settings** (Einstellungen nicht speichern), um alle Änderungen zu verwerfen.

### Automatische Erkennung

Ihr DIR-615 kann Ihren IPv6-Verbindungstyp automatisch erkennen und die relevanten Einstellungen von Ihrem Internetdienstanbieter abrufen. Von Ihnen sind lediglich die anderen Felder auf dieser Seite mit den entsprechenden Informationen aufzufüllen, sofern Sie mit deren Funktionen vertraut sind, oder wenn Sie dazu von Ihrem Internetdienstanbieter aufgefordert wurden.

My IPv6 Wählen Sie Auto Detection (Autom. Erkennung), damit der DIR-615 Ihre IPv6 Connection Is Verbindung automatisch erkennen kann. Klicken Sie nach der Auswahl auf (Meine IPv6 Save Settings (Einstellungen speichern), um die Konfiguration zu speichern.
 Verbindung ist): Wenn die automatische Erkennung erfolgreich war, leuchtet die Internet LED auf der Vorderseite Ihres Routers grün.

**Hinweis**: Verfügen Sie über ein PPPoE-Konto, mit dem eine IPv6-Verbindung möglich ist, können Sie die automatische Erkennungsfunktion nicht verwenden. Sie sollten in diesem Fall PPPoE wählen und die Verbindung manuell einrichten.

 IPv6 DNS Settings Wählen Sie entweder Obtain DNS server address automatically (DNS-(IPv6 DNS- Server-Adresse automatisch ermitteln) oder Use the following IPv6 DNS Einstellungen): Servers (Folgende IPv6 DNS Server verwenden).

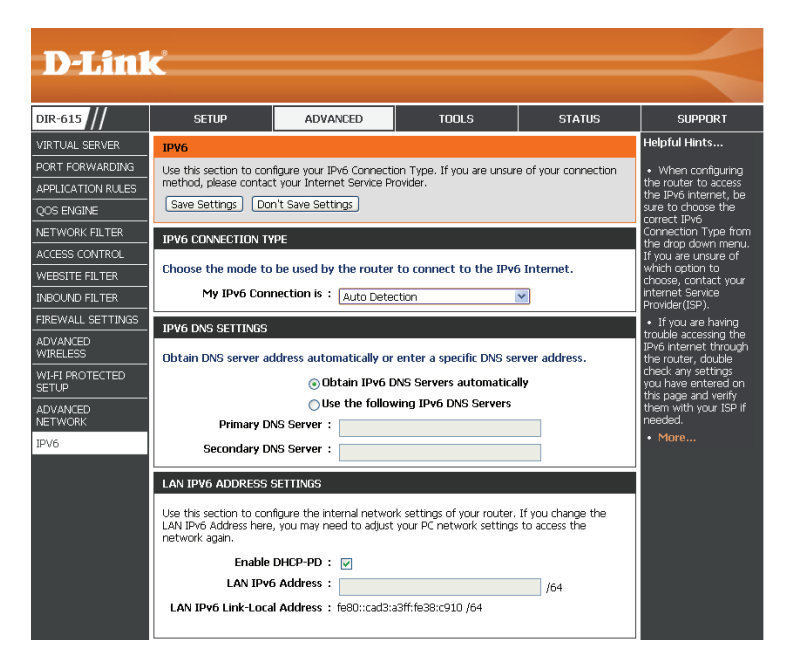

Primary/Secondary<br/>DNS Address (Primäre/<br/>Sekundäre DNS-<br/>Sekundäre DNS-<br/>Adresse):Falls Sie sich entschieden haben, DNS Server nicht automatisch<br/>zu beziehen, geben Sie die primären und sekundären DNS-<br/>Serveradressen ein.<br/>Adresse):DHCP-PD aktivieren:Markieren Sie dieses Kästchen, um DHCP-PD Services zu aktivieren.

- LAN IPv6 Address (LAN Geben Sie die LAN (local) IPv6-Adresse für den Router ein. IPv6-Adresse):
- LAN Link-Local-Adresse: Zeigt die LAN link-local Adresse des Routers an.

Automatische IPv6- Markieren, um die Funktion 'Automatische IPv6-Adresszuweisung' zu Adresszuweisung aktivieren. aktivieren:

Enable Automatic Markieren Sie dieses Kästchen, um die DHCP-PD Services
 DHCP-PD in LAN automatisch zu aktivieren.
 (Automatisches DHCP-PD im LAN aktivieren):

Autokonfigurationstyp: Wählen Sie entweder Stateful DHCPv6, SLAAC + RDNSS oder SLAAC + Stateless DHCPv6 vom Dropdown-Menü.

Router Advertisement Geben Sie die IPv6 Address Lifetime (in Minuten) ein. Lifetime:

| LAN IPV6 ADDRESS SETTINGS                                                                      |                                                                                            |                              |
|------------------------------------------------------------------------------------------------|--------------------------------------------------------------------------------------------|------------------------------|
| Use this section to configure the inte<br>LAN IPv6 Address here, you may nee<br>network again. | ernal network settings of your router. If yo<br>ed to adjust your PC network settings to a | ou change the<br>Inccess the |
| Enable DHCP-PD :                                                                               | V                                                                                          |                              |
| LAN IPv6 Address :                                                                             |                                                                                            | /64                          |
| LAN IPv6 Link-Local Address :                                                                  | fe80::cad3:a3ff:fe38:c910 /64                                                              |                              |
|                                                                                                |                                                                                            |                              |
| ADDRESS AUTOCONFIGURATION                                                                      | SETTINGS                                                                                   |                              |
| Use this section to setup IPv6 Autoc<br>your network. You can also enable D                    | configuration to assign IP addresses to the<br>HCP-PD to delegate prefixes for routers in  | computers on<br>your LAN.    |
| Enable Automatic IPv6 address :<br>assignment                                                  |                                                                                            |                              |
| Enable Automatic DHCP-PD in :<br>LAN                                                           |                                                                                            |                              |
| Autoconfiguration Type :                                                                       | SLAAC+Stateless DHCP 💌                                                                     |                              |
| Router Advertisement Lifetime :                                                                | (minutes)                                                                                  |                              |
|                                                                                                |                                                                                            |                              |

Save Settings Don't Save Settings

### Statische IPv6

My IPv6 Connection Is (Meine Wählen Sie Static IPv6 im Dropdown-Menü. IPv6-Verbindung ist):

Use Link-Local Address (Link- Mrkieren Sie das Kästchen und geben Sie die Adresseneinstellungen local-Adresse verwenden): ein, die Sie von Ihrem Internetdienstanbieter erhalten haben.

Subnet Prefix Length Geben Sie eine Subnetzmasken-Präfixlänge ein. (Subnetzmasken-Präfixlänge):

IPv6 Default Gateway (IPv6 Geben Sie das Standard-Gateway für Ihre IPv6-Verbindung ein. Standard-Gateway):

- Primärer/Sekundärer IPv6 Geben Sie die primären und sekundären DNS-Serveradressen ein. DNS-Server:
- LAN IPv6 Address (LAN IPv6- Geben Sie die LAN (local) IPv6-Adresse für den Router ein. Adresse):

LAN Link-Local-Adresse: Zeigt die LAN link-local Adresse des Routers an.

**Automatische IPv6**- Markieren Sie das Kästchen, um die Autokonfigurationsfunktion zu **Adresszuweisung aktivieren:** aktivieren.

Autokonfigurationstyp: Wählen Sie entweder Stateful (DHCPv6), SLAAC + RDNSS oder SLAAC + Stateless DHCPv6 vom Dropdown-Menü.

Router Advertisement Geben Sie die IPv6 Address Lifetime (in Minuten) ein. Lifetime:

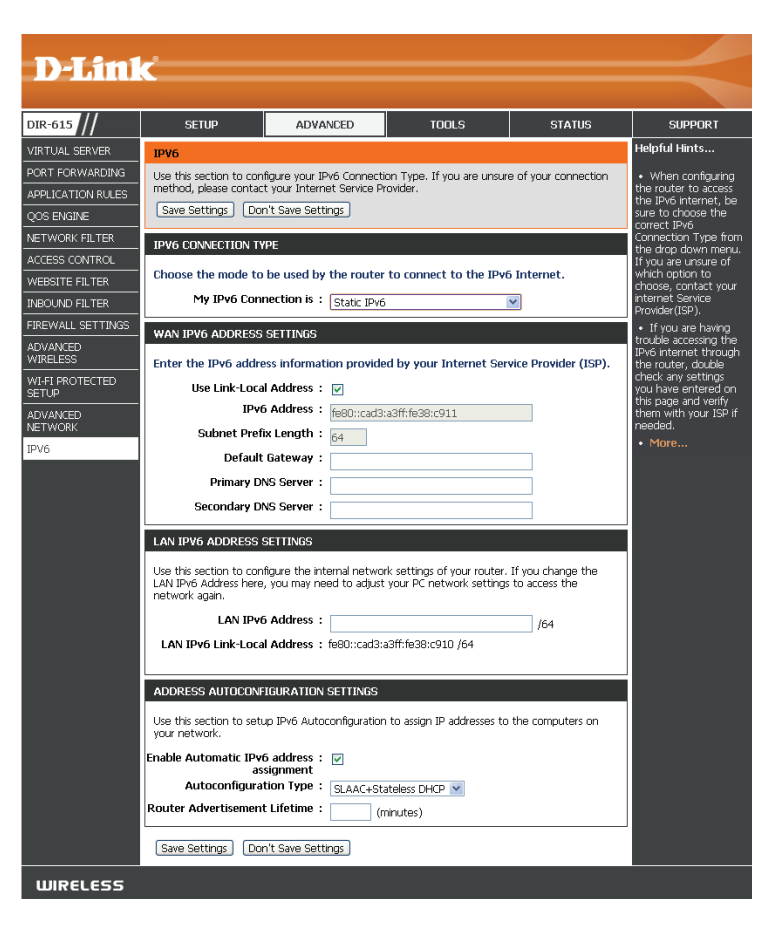

### **DHCP** Autokonfiguration

My IPv6 Connection Is (Meine Wählen Sie die Option Autoconfiguration (SLAAC/DHCPv6) IPv6-Verbindung ist): (Autom. Konfiguration (SLAAC/DHCPv6) vom Dropdown-Menü.

IPv6 DNS Settings (IPv6 DNS- Wählen Sie entweder Obtain DNS server address automatically Einstellungen): (DNS-Server-Adresse automatisch ermitteln) oder Use the following IPv6 DNS Servers (Folgende IPv6 DNS Server verwenden).

Primary/Secondary DNS Falls Sie sich entschieden haben, DNS Server nicht automatisch Address (Primäre/Sekundäre zu beziehen, geben Sie die primären und sekundären DNS-DNS-Adresse): Serveradressen ein.

DHCP-PD aktivieren: Markieren Sie dieses Kästchen, um DHCP-PD Services zu aktivieren.

LAN IPv6 Address (LAN IPv6- Geben Sie die LAN (local) IPv6-Adresse für den Router ein. Adresse):

LAN Link-Local-Adresse: Zeigt die LAN link-local Adresse des Routers an.

**Automatische IPv6**- Markieren, um die Funktion 'Automatische IPv6-Adresszuweisung' zu **Adresszuweisung aktivieren:** aktivieren.

**Enable Automatic DHCP-PD** Markieren Sie dieses Kästchen, um die DHCP-PD Services automatisch in LAN (Automatisches DHCP- zu aktivieren.

PD im LAN aktivieren):

Autokonfigurationstyp: Wählen Sie Stateful (DHCPv6), SLAAC + RDNSS oder SLAAC + Stateless DHCPv6.

Router Advertisement Geben Sie die IPv6 Address Lifetime (in Minuten) ein. Lifetime:

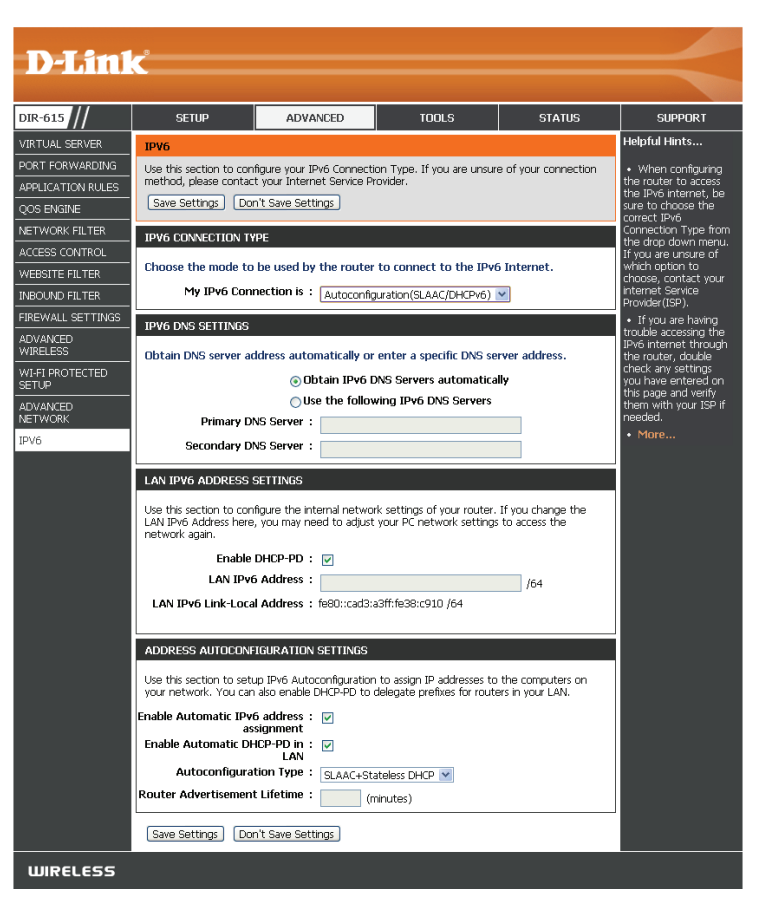

### PPPoE

My IPv6 Wählen Sie PPPoE im Dropdown-Menü. Connection Is (Meine IPv6-Verbindung ist):

**PPPoE Session (PPPoE-** Geben Sie die PPPoE-Kontoeinstellungen ein, die Sie von Ihrem **Sitzung):** Internetdienstanbieter erhalten haben.

Address Mode Wählen Sie Static (Statisch), wenn Ihr Internetdienstanbieter (Adressmodus): Ihnen eine IP-Adresse, Subnetzmaske, das Gateway und DNS-Serveradressen zugewiesen hat. Wählen Sie in den meisten Fällen **Dynamic** (Dynamisch).

IP-Adresse: Geben Sie die IP-Adresse ein (nur statische PPPoE).

Username (Benutzername): Geben Sie Ihren PPPoE-Benutzernamen ein.

Password (Kennwort): Geben Sie Ihr PPPoE-Kennwort ein und geben Sie es zur Bestätigung noch einmal im folgenden Feld ein.

Service Name (Dienstname): Geben Sie den Dienstnamen des Internetdienstanbieters ein (optional).

**Reconnect Mode** Wählen Sie entweder **Always-on** (Immer an), **On-Demand** (Bei **(Wiederverbindungsmodus):** Bedarf) oder **Manual** (Manuell).

Maximum Idle Time Geben Sie eine maximale Leerlaufzeit ein, um damit (Maximale Leerlaufzeit): festzulegen, wie lange die Internetverbindung während einer Inaktivität bestehen bleiben soll.

> MTU: (Maximum Transmission Unit/Maximale Paketgröße) - Um eine optimale Leistung zu erzielen, müssen Sie die MTU möglicherweise mithilfe Ihres Internetdienstanbieters ändern. Der MTU-Standardwert ist 1492.

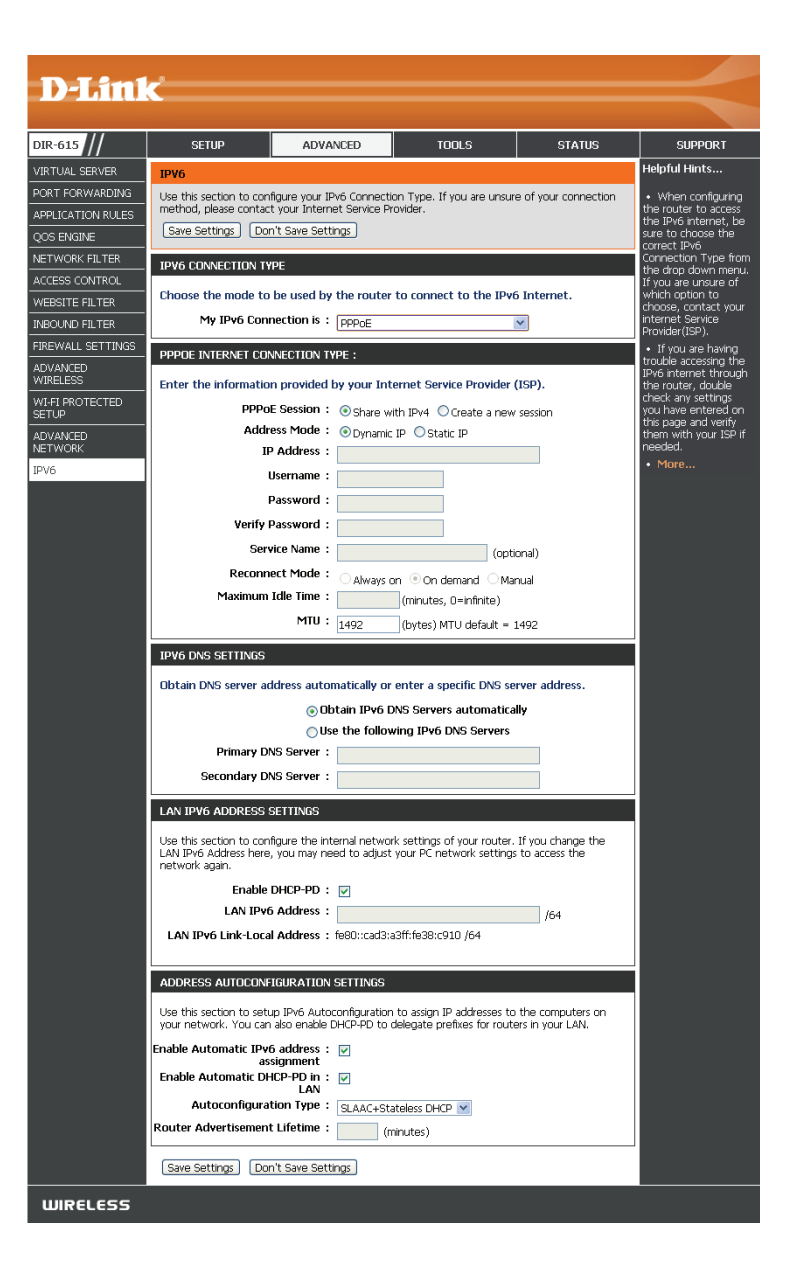

IPv6 DNS Settings (IPv6 Wählen Sie entweder Obtain DNS server address automatically (DNS-DNS-Einstellungen): Server-Adresse automatisch ermitteln) oder Use the following IPv6 DNS Servers (Folgende IPv6 DNS Server verwenden).

Primary/Secondary Geben Sie die primären und sekundären DNS-Serveradressen ein. DNS Address (Primäre/ Sekundäre DNS-

Adresse):

**Enable DHCP-PD** Markieren Sie dieses Kästchen, um die DHCP-Präfix-Delegierung für jedes (DHCP-PD aktivieren): LAN im Netzwerk zu aktivieren.

LAN IPv6 Address (LAN Geben Sie die LAN (local) IPv6-Adresse für den Router ein. IPv6-Adresse):

LAN Link-Local- Zeigt die LAN link-local Adresse des Routers an. Adresse:

**Enable Automatic IPv6** Markieren, um die Funktion 'Automatische IPv6-Adresszuweisung' zu **address (Automatische** aktivieren.

IPv6-Adresse aktivieren): Assignment (Zuweisung):

Enable Automatic Markieren Sie dieses Kästchen, um die automatische Konfiguration der DHCP-PD in LAN DHCP-Präfix-Delegierung für jedes LAN im Netzwerk zu aktivieren.
 (Automatisches DHCP-PD im LAN aktivieren):

Autokonfigurationstyp: Wählen Sie Stateful (DHCPv6), SLAAC + RDNSS oder SLAAC + Stateless DHCPv6.

IPv6-Adresse Lifetime: Geben Sie die IPv6 Address Lifetime (in Minuten) ein.

| Use this section f<br>LAN IPv6 Addres<br>network again.                                               | co configure the inte<br>s here, you may nee                                                                                                    | ernal network settings of your router. If you change the<br>ad to adjust your PC network settings to access the                                      |
|----------------------------------------------------------------------------------------------------|----------------------------------------------------------------------------------------------------|----------------------------------------------------------------------------------------------------|
| E                                                                                                    | hable DHCP-PD :                                                                                                    |                                                                                                    |
| LAN IPv6 Link                                                                                         | -Local Address :                                                                                                    | /64<br>fe80::cad3:a3ff:fe38:c910 /64                                                                                                    |
| ADDRESS AUTO                                                                                          | CONFIGURATION                                                                                                    | SETTINGS                                                                                                    |
| ADDRESS AUTO                                                                                          | CONFIGURATION S                                                                                                    | SETTINGS                                                                                                    |
| ADDRESS AUTO<br>Use this section t<br>your network. Yo<br>Enable Automati                             | ICONFIGURATION (<br>to setup IPv6 Autoc<br>ou can also enable D<br>ic IPv6 address :                                                               | SETTINGS<br>configuration to assign IP addresses to the computers on<br>OHCP-PD to delegate prefixes for routers in your LAN.                        |
| ADDRESS AUTO<br>Use this section 1<br>your network. Yo<br>Enable Automat                              | CONFIGURATION<br>to setup IPv6 Autoc<br>ou can also enable D<br>c IPv6 address :<br>assignment<br>tic DHCP-PD in :<br>LAN                          | SETTINGS<br>configuration to assign IP addresses to the computers on<br>HCP-PD to delegate prefixes for routers in your LAN.                         |
| ADDRESS AUTO<br>Use this section 1<br>your network. Yo<br>Enable Automat<br>Enable Automa<br>Autoconf | DCONFIGURATION (<br>co setup IPv6 Autoco<br>ou can also enable D<br>ci IPv6 address :<br>assignment<br>tic DHCP-PD in :<br>LAN<br>iguration Type : | SETTINGS<br>configuration to assign IP addresses to the computers on<br>HCP-PD to delegate prefixes for routers in your LAN.<br>SLAAC+Stateless DHCP |

### IPv6 in IPv4 Tunnel

My IPv6 Wählen Sie IPv6 in IPv4 Tunnel im Dropdown-Menü. Connection Is (Meine IPv6-Verbindung ist):

Ferne IPv4-Adresse: Geben Sie die ferne IPv4-Adresse ein, die Sie verwenden wollen.

Ferne IPv6-Adresse: Geben Sie die ferne IPv6-Adresse ein, die Sie verwenden wollen.

Lokale IPv4-Adresse: Geben Sie die lokale IPv4-Adresse ein, die Sie verwenden wollen.

Lokale IPv6-Adresse: Geben Sie die lokale IPv6-Adresse ein, die Sie verwenden wollen.

Subnet Prefix Length Geben Sie die Subnetzpräfixlänge ein, die Sie von Ihrem Tunnel Broker
 (Subnetzmasken- (Dienst zur Bereitstellung eines Netzwerktunnels) erhalten haben
 Präfixlänge): sollten.

IPv6 DNS Settings Wählen Sie entweder Obtain DNS server address automatically (IPv6 DNS- (DNS-Server-Adresse automatisch ermitteln) oder Use the following Einstellungen): IPv6 DNS Servers (Folgende IPv6 DNS Server verwenden).

Primary/Secondary Geben Sie die primären und sekundären DNS-Serveradressen ein. DNS Address (Primäre/Sekundäre

DNS-Adresse):

Enable DHCP- Markieren Sie dieses Kästchen, um die DHCP-Präfix-Delegierung für PD (DHCP-PD jedes LAN zu aktivieren. aktivieren):

LAN IPv6 Address Geben Sie die LAN (local) IPv6-Adresse für den Router ein. (LAN IPv6-Adresse):

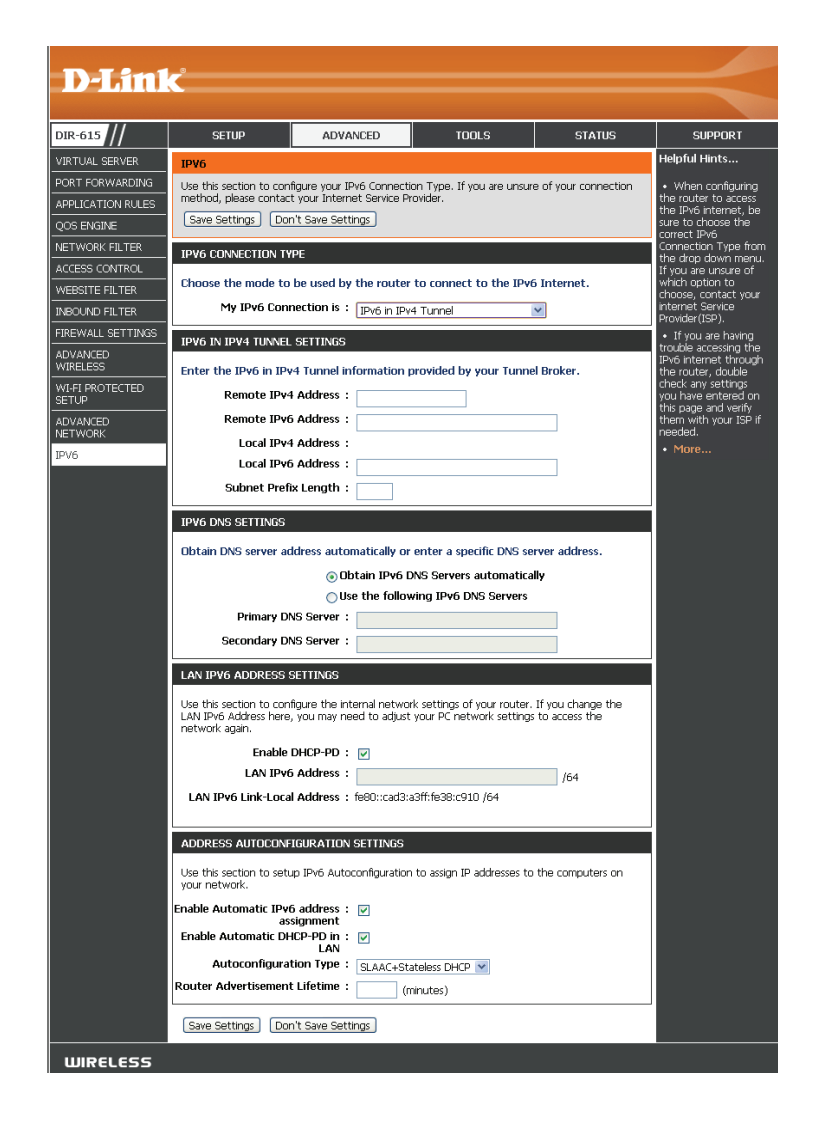

LAN IPv6 Link-Local- Zeigt die LAN link-local Adresse des Routers an. Adresse:

**Enable Automatic IPv6** Markieren, um die Funktion 'Automatische IPv6-Adresszuweisung' zu address (Automatische aktivieren.

IPv6-Adresse aktivieren):

Assignment (Zuweisung):

Enable Automatic Markieren Sie dieses Kästchen, um die automatische Konfiguration der DHCP-PD in LAN DHCP-Präfix-Delegierung für jedes LAN im Netzwerk zu aktivieren.
 (Automatisches DHCP-PD im LAN aktivieren):

Autokonfigurationstyp: Wählen Sie Stateful (DHCPv6), SLAAC + RDNSS oder SLAAC + Stateless DHCPv6.

**Router Advertisement** Geben Sie die Router Advertisement Lifetime, d. h. die Zeit, die Router Lifetime: ihre Anwesenheit im Netz verkünden, (in Minuten) ein.

| ADDRESS AUTOO    | CONFIGURATION SETTINGS setup IPv6 Autoconfiguration to assign IP addresses to the computers on |
|------------------|------------------------------------------------------------------------------------------------|
| your network.    |                                                                                                |
| Enable Automatic | IPv6 address : 🕑<br>assignment                                                                 |
| Enable Automat   | c DHCP-PD in : 🕑<br>LAN                                                                        |
| Autoconfi        | guration Type : SLAAC+Stateless DHCP 💌                                                         |
| Router Advertise | ment Lifetime : (minutes)                                                                      |
| Save Settings    | Don't Save Settings                                                                            |

### IPv6 to IPv4 (6to4)

My IPv6 Wählen Sie 6to4 im Dropdown-Menü. Connection Is (Meine IPv6-Verbindung ist):

**6to4-Adresse:** Geben Sie die IPv6-Einstellungen ein, die Sie von Ihrem Internetdienstanbieter erhalten haben.

**6to4 Relay:** Geben Sie das IPv6-Relay ein, das Sie von Ihrem Internetdienstanbieter erhalten haben.

Primary/Secondary Geben Sie die primären und sekundären DNS-Serveradressen ein. DNS Address (Primäre/ Sekundäre DNS-Adresse):

LAN IPv6 Address (LAN Geben Sie die LAN (local) IPv6-Adresse für den Router ein. IPv6-Adresse):

LAN Link-Local-Adresse: Zeigt die LAN link-local Adresse des Routers an.

Enable Automatic IPv6 Markieren, um die Funktion 'Automatische IPv6-Adresszuweisung' zu address (Automatische aktivieren.
IPv6-Adresse aktivieren):
Assignment (Zuweisung):

Autokonfigurationstyp: Wählen Sie Stateful (DHCPv6), SLAAC + RDNSS oder SLAAC + Stateless DHCPv6.

Router Advertisement Geben Sie die IPv6 Address Lifetime (in Minuten) ein. Lifetime:

| D-LINK                                                                                                    |                                                                                                    |
|----------------------------------------------------------------------------------------------------|----------------------------------------------------------------------------------------------------|
|                                                                                                    | CURRENT                                                                                                    |
|                                                                                                    | Helpful Hints                                                                                                    |
| VIRTUAL SERVER         IPV6           PORT FORWARDING         Use this section to configure your IPv6 Connection Type. If you are unsure of your connection application RULEs           APPLICATION RULES         Use this section to configure your IPv6 Connection Type. If you are unsure of your connection application RULEs           QOS ENGINE         Save Settings         Don't Save Settings           NEWYORK FILTER         IPv6 CONNECTION TVPE           ACCESS CONTROL         Choose the mode to be used by the router to connect to the IPv6 Internet.           INBOUND FILTER         My IPv6 Connection is : 6104           PIFEWARL SETTINGS         WAN IPv6 ADDRESS SETTINGS           ADVANCED         Enter the IPv6 address information provided by your Internet Service Provider (ISP). | Helpful Hints<br>• When configuring<br>the router to access<br>the IPv6 internet, be<br>sure to choose the<br>correct IPv6<br>correct IPv6<br>correct IPv6<br>correct IPv6<br>correct IPv6<br>correct IPv6<br>correct IPv6<br>correct IPv6<br>fous are unare of<br>which option to<br>choose, contact your<br>internet Service<br>Provider (ISP)<br>• If you are having<br>IPv6 internet through<br>IPv6 internet through |
| WIFFI PROTECTED<br>SETUP<br>ADVANCED<br>NETWORK<br>Primary DNS Server :<br>JPV6                                                                                                    | check any settings<br>you have entered on<br>this page and verify<br>them with your ISP if<br>needed.<br>• More                                                                                                    |
| LAN IPV6 ADDRESS SETTINDS Use this section to configure the internal network settings of your router. If you change the LAN IPv6 Address here, you may need to adjust your PC network settings to access the network again. LAN IPv6 Address : yoxxxxxxxxxxxxxxxxxxxxxxxxxxxxxxxxxxx                                                                                                    |                                                                                                    |
| ADDRESS AUTOCONFIGURATION SETTINGS         Use this section to setup IPv6 Autoconfiguration to assign IP addresses to the computers on your network.         Enable Automatic IPv6 address :         Autoconfiguration Type :         Signment         Autoconfiguration Type :         Save Settings    Don't Save Settings                                                                                                    |                                                                                                    |

### 6rd

My IPv6 Wählen Sie 6rd im Dropdown-Menü. Connection Is (Meine IPv6-Verbindung ist):

| Enable Hub and<br>Spoke Mode (Hub-<br>und Spoke-Modus<br>aktivieren): | Markieren Sie dieses Kästchen, wenn Sie die Zahl der Routen zum Ziel<br>minimieren möchten, indem Sie die Sterntopologie der Vernetzung (auch<br>Speichenarchitektur oder Hub and Spoke-Methode genannt) verwenden |
|-----------------------------------------------------------------------|----------------------------------------------------------------------------------------------------|
| 6rd Configuration<br>(6rd-Konfiguration):                             | Wählen Sie die <b>6rd DHCPv4 Option</b> , um die Datenwerte automatisch<br>zu finden und einzugeben, oder <b>Manual Configuration</b> (Manuelle<br>Konfiguration), um die Einstellungen selbst vorzunehmen.        |
| 6rd IPv6 Prefix (6rd<br>IPv6 Präfix):                                 | Geben Sie die 6rd IPv6-Präfixeinstellungen ein, die Sie von Ihrem<br>Internetdienstanbieter erhalten haben.                                                                                                    |
| IPv4-Adresse:                                                         | Ihre IPv4-Adresse wird hier angezeigt.                                                                                                    |
| Mask Length<br>(Maskenlänge):                                         | Geben Sie die gewünschte IPv4-Maskenlänge ein.                                                                                                    |
| Assigned IPv6 Prefix<br>(Zugeordnetes IPv6-<br>Präfix):               | Wenn ein IPv6 Präfix zugewiesen ist, wird es hier angezeigt.                                                                                                    |
| 6rd Border Relay-IPv4-<br>Adresse:                                    | Geben Sie die 6rd Border Relay IPv4 Adresseneinstellungen ein, die Sie von<br>Ihrem Internetdienstanbieter erhalten haben.                                                                                         |

Primary/Secondary Geben Sie die primären und sekundären DNS-Serveradressen ein. DNS Address (Primäre/Sekundäre DNS-Adresse):

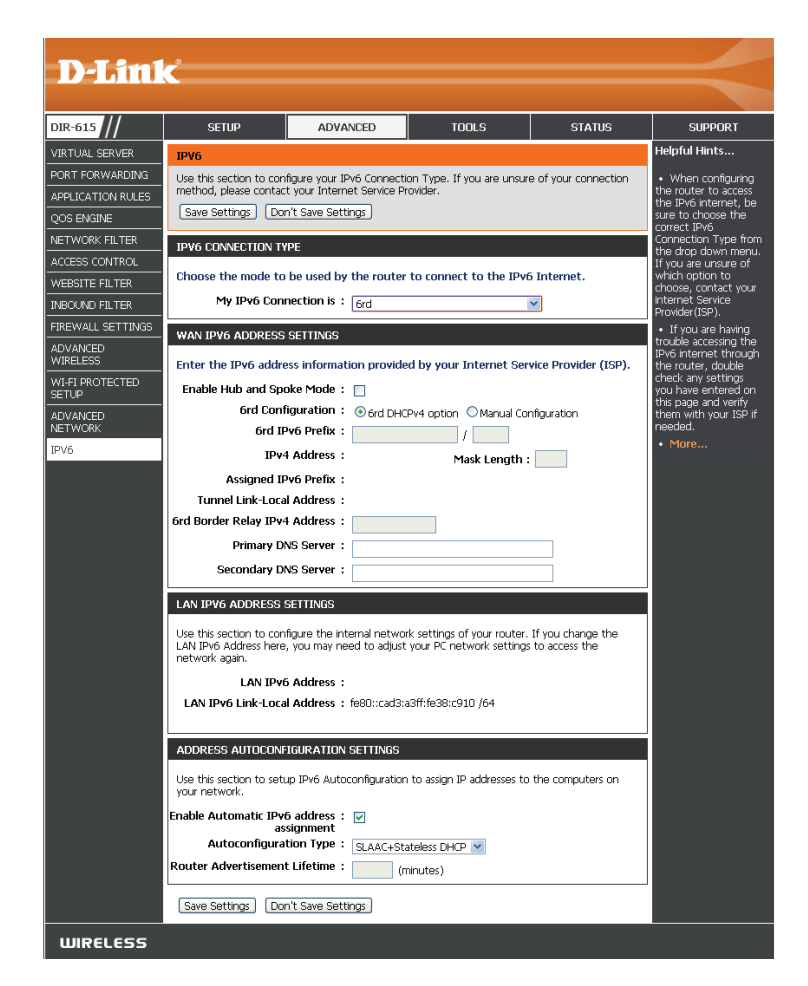

#### Abschnitt 3 - Konfiguration

LAN IPv6 Address (LAN Geben Sie die LAN (local) IPv6-Adresse für den Router ein. IPv6-Adresse):

LAN Link-Local-Adresse: Zeigt die LAN link-local Adresse des Routers an.

**Enable Automatic IPv6** Markieren, um die Funktion 'Automatische IPv6-Adresszuweisung' zu address (Automatische aktivieren.

IPv6-Adresse aktivieren):

Assignment (Zuweisung):

### Autokonfigurationstyp: Wählen Sie Stateful (DHCPv6), SLAAC + RDNSS oder SLAAC + Stateless DHCPv6.

Router Advertisement Geben Sie die IPv6 Address Lifetime (in Minuten) ein. Lifetime:

#### LAN IPV6 ADDRESS SETTINGS

Use this section to configure the internal network settings of your router. If you change the LAN IPv6 Address here, you may need to adjust your PC network settings to access the network again.

LAN IPv6 Address :

LAN IPv6 Link-Local Address : fe80::cad3:a3ff:fe38:c910 /64

| ADDRESS AUTOCONFIGURATION SETTINGS                                                                        |  |  |  |  |  |  |
|----------------------------------------------------------------------------------------------------|--|--|--|--|--|--|
| Use this section to setup IPv6 Autoconfiguration to assign IP addresses to the computers on your network. |  |  |  |  |  |  |
| nable Automatic IPv6 address : 🗹<br>assignment                                                            |  |  |  |  |  |  |
| Autoconfiguration Type : SLAAC+Stateless DHCP 💌                                                           |  |  |  |  |  |  |
| couter Advertisement Lifetime: (minutes)                                                                  |  |  |  |  |  |  |
|                                                                                                    |  |  |  |  |  |  |

Save Settings Don't Save Settings

### Nur lokale Verbindung

My IPv6 Wählen Sie Link-Local Only (Nur Link-Local) im Dropdown-Connection Is (Meine IPv6- Menü. Verbindung ist):

LAN IPv6 Address Zeigt die IPv6-Adresse des Routers. Settings (LAN IPv6-Adresseneinstellungen):

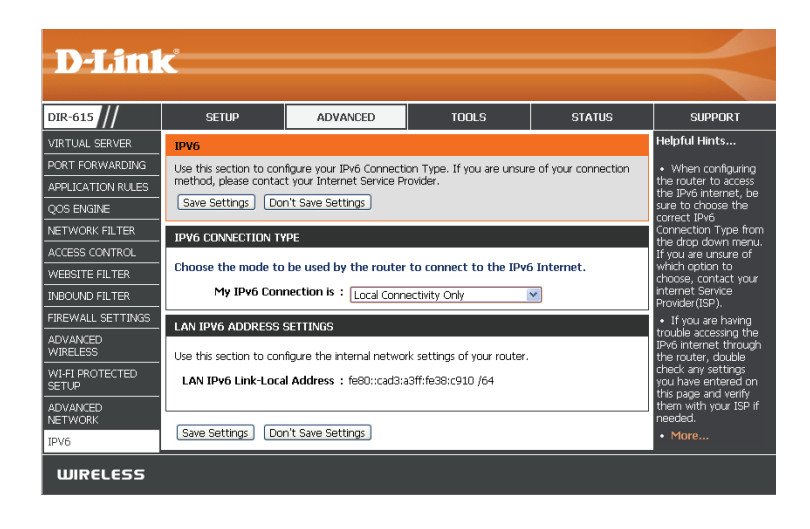

## Administratoreinstellungen

Auf dieser Seite können Sie die Administrator- und Benutzerkennwörter ändern. Sie können auch die Fernverwaltung aktivieren. Zwei Konten können auf die Verwaltungsbenutzeroberfläche über den Webbrowser zugreifen. Die Konten sind 'admin' und 'user'. Admin verfügt über Zugriffsberechtigungen zum Lesen/Schreiben, während ein Benutzer nur über schreibgeschützten Zugriff verfügt. Der Benutzer kann sich die Einstellungen ansehen, sie jedoch nicht ändern. Nur das Admin-Konto kann die Kennwörter für sowohl Adminals auch Benutzerkonten ändern.

Admin Password (Admin- Geben Sie ein neues Kennwort für den Administrator-Anmeldenamen Kennwort): ein. Der Administrator kann Änderungen an allen Einstellungen vornehmen.

Gateway-Name: Geben Sie einen Namen für den Router DIR-615 ein.

Enable GraphicalErmöglicht die Durchführung eines Abfrage/Antwort-Tests, bei demAuthentication (GrafischeBenutzer die verzerrt dargestellten Buchstaben oder Ziffern aufAuthentifizierungdem Bildschirm eingeben müssen. Das verhindert, dass Hacker undaktivieren):unbefugte Personen online unter Einsatz automatisierter Verfahren<br/>Zugriff auf die Netzwerkeinstellungen Ihres Routers bekommen<br/>können.

| Enable HTTPS Server        | Markieren Sie dieses Kästchen, um eine sichere HTTPS-Verbindung |
|----------------------------|-----------------------------------------------------------------|
| (HTTPS Server aktivieren): | zum Router zu gewährleisten.                                    |

Enable Remote Mithilfe dieser Option können Sie den DIR-615 vom Internet über einen

Management Webbrowser konfigurieren. Zum Zugriff auf die webbasierte Management-Benutzeroberfläche ist jedoch auch weiterhin die Eingabe
 (Fernverwaltung eines Benutzernamens und eines Kennworts erforderlich. In der Regel kann nur ein Mitglied Ihres Netzwerks die integrierten aktivieren): Webseiten zur Durchführung von Administratoraufgaben durchsuchen. Mit dieser Funktion können Sie Administratoraufgaben vom Remote (Internet)-Host aus durchführen.

Remote Admin Inbound Die Portnummer, die für den Zugriff auf den DIR-615 verwendet wird.

Filter (Remote-Admin- Beispiel: http://x.x.x.x8080, wobei x.x.x.x die Internet-IP-Adresse des DIR-615 und 8080 der für die Web-Managementschnittstelle Eingangsfilter): verwendete Port ist. Wenn Sie HTTPS Server aktiviert und Use HTTPS (HTTPS verwenden) markiert haben, müssen Sie https:// als Bestandteil der URL eingeben, um den Fernzugriff auf den Router zu ermöglichen.

|                | Č                                                    |                                                                                                    |                                                                                            |                      |                                                                                         |  |  |  |
|----------------|------------------------------------------------------|----------------------------------------------------------------------------------------------------|--------------------------------------------------------------------------------------------|----------------------|-----------------------------------------------------------------------------------------|--|--|--|
|                |                                                      |                                                                                                    |                                                                                            |                      |                                                                                         |  |  |  |
| DIR-615        | SETUP                                                | ADVANCED                                                                                                    | T00L5                                                                                      | STATUS               | SUPPORT                                                                                 |  |  |  |
| ADMIN          | ADMINISTRATOR SE                                     | TTINGS                                                                                                    |                                                                                            |                      | Helpful Hints                                                                           |  |  |  |
| TIME           | The 'admin' account car                              | access the management i                                                                                           | nterface. The admin has re                                                                 | ead/write access and | <ul> <li>For security reasons,<br/>it is recommended that<br/>you change the</li> </ul> |  |  |  |
| SYSLOG         | can change password.                                 | · · · · · · · · · · · · · · · · · · ·                                                                             |                                                                                            |                      |                                                                                         |  |  |  |
| EMAIL SETTINGS | By default there is no pa<br>keep your router secure | password for the Admin                                                                                            |                                                                                            |                      |                                                                                         |  |  |  |
| SYSTEM         | Save Settings Don't                                  |                                                                                                    | down the new password                                                                      |                      |                                                                                         |  |  |  |
| FIRMWARE       |                                                      |                                                                                                    | to avoid naving to reset<br>the router in case they<br>are forgotten.<br>• Enabling Remote |                      |                                                                                         |  |  |  |
| DYNAMIC DNS    | ADMIN PASSWORD                                       |                                                                                                    |                                                                                            |                      |                                                                                         |  |  |  |
| SYSTEM CHECK   | Please enter the sam                                 | Management allows you<br>to manage the router<br>from anywhere on the<br>Internet. Disabling<br>Remote Management |                                                                                            |                      |                                                                                         |  |  |  |
| SCHEDULES      |                                                      |                                                                                                    |                                                                                            |                      |                                                                                         |  |  |  |
|                | Verify                                               |                                                                                                    |                                                                                            |                      |                                                                                         |  |  |  |
|                | veniy Password : •••••                               |                                                                                                    |                                                                                            |                      |                                                                                         |  |  |  |
|                | SYSTEM NAME                                          |                                                                                                    | • More                                                                                     |                      |                                                                                         |  |  |  |
|                | Gateway Name : DIR. 4031                             |                                                                                                    |                                                                                            |                      |                                                                                         |  |  |  |
|                |                                                      |                                                                                                    |                                                                                            |                      |                                                                                         |  |  |  |
|                | ADMINISTRATION                                       |                                                                                                    |                                                                                            |                      |                                                                                         |  |  |  |
|                | Enable                                               | Graphical : 📄                                                                                                    |                                                                                            |                      |                                                                                         |  |  |  |
|                | Authe                                                |                                                                                                    |                                                                                            |                      |                                                                                         |  |  |  |
|                | Remote A                                             |                                                                                                    |                                                                                            |                      |                                                                                         |  |  |  |
|                | Kemote A                                             | 8080                                                                                                    |                                                                                            |                      |                                                                                         |  |  |  |
|                | Save Settings Don't                                  | Save Settings                                                                                                    |                                                                                            |                      |                                                                                         |  |  |  |
| WIRELESS       |                                                      |                                                                                                    |                                                                                            |                      |                                                                                         |  |  |  |

### Zeiteinstellungen

Mit der Option "Zeitkonfiguration" können Sie die richtige Zeit der internen Systemuhr konfigurieren, aktualisieren und verwalten. In diesem Abschnitt können Sie Ihre Zeitzone und den Zeitserver einstellen. Die Zeiteinstellung kann auch so konfiguriert werden, dass die Zeit bei der Sommer-/Winterzeit-Umstellung automatisch angepasst wird.

**Time Zone** Wählen Sie die Zeitzone vom Dropdown-Menü. (**Zeitzone**):

- **Daylight Saving** Um die Sommerzeit manuell zu wählen, markieren Sie das Kästchen (Sommer-/ und geben Sie ein Startdatum und ein Enddatum für die Sommerzeit Winterzeit): in den entsprechenden Feldern ein.
- Enable NTP ServerDas NTP (Network Time Protocol) synchronisiert die Uhren in einem<br/>Computersystem. Markieren Sie dieses Kästchen, um einen NTP-Server<br/>aktivieren):aktivieren):zu verwenden. Damit wird eine Verbindung zu einem Internetserver,<br/>nicht zu einem lokalen Server, hergestellt.
- NTP Server Used Geben Sie den NTP-Server ein oder wählen Sie ihn aus dem (Verwendeter Dropdown-Menü aus. NTP-Server):
- Manual (Manuell): Um die Zeit manuell einzugeben, geben Sie in diese Felder Werte für Year (Jahr), Month (Monat), Day (Tag), Hour (Stunde), Minute (Minute) und Second (Sekunde) ein und klicken Sie anschließend auf **Set Time** (Zeit einstellen). Sie können auch auf **Sync Your Computer's Time Settings** (Zeiteinstellungen des Computers synchronisieren) klicken.

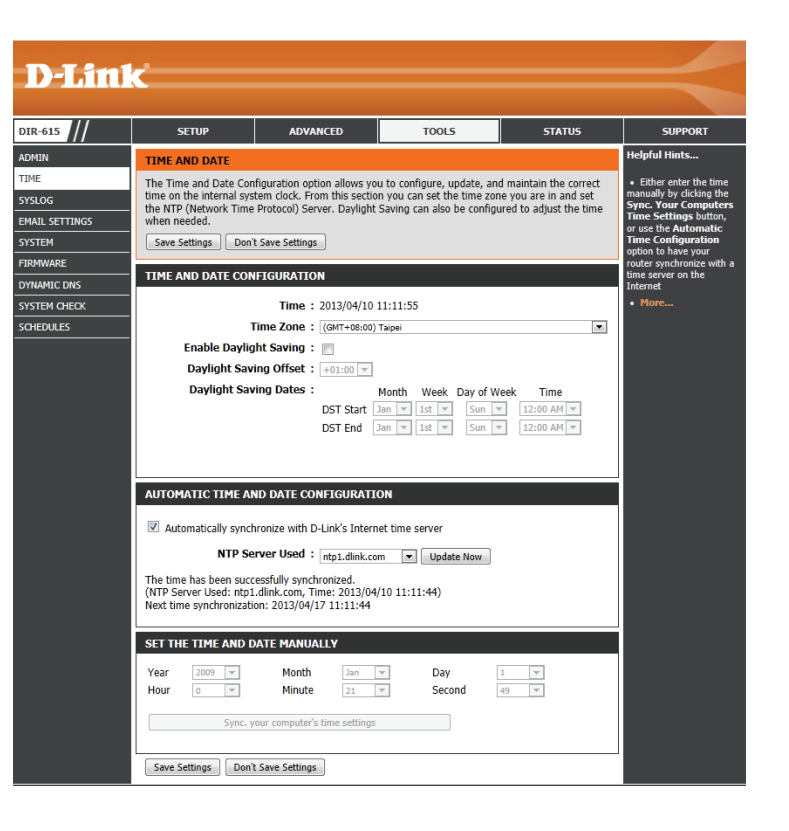

# SysLog

Der DIR-615 führt ein laufendes Protokoll der Ereignisse und Aktivitäten auf dem Router. Diese Protokolle können Sie an einen SysLog-Server in Ihrem Netzwerk senden.

Enable Logging<br/>to SysLog ServerMarkieren Sie dieses Kästchen, um die Router-Protokolle an den SysLog-<br/>Server zu senden.<br/>(Anmeldung auf<br/>dem SysLog-Server<br/>aktivieren):

SysLog-Server-IP- Die Adresse des SysLog-Servers, die zum Senden der Protokolle verwendet Adresse: wird. Sie können auch Ihren Computer aus dem Dropdown-Menü wählen (nur wenn Sie die IP-Adresse des Routers per DHCP empfangen.

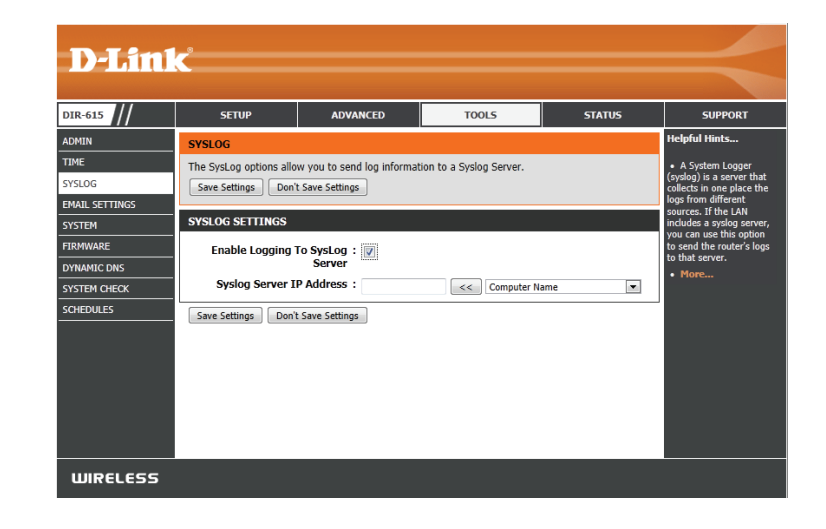

### **E-Mail-Einstellungen**

Die E-Mail-Funktion kann verwendet werden, um die Systemprotokolldateien, Router-Warnmeldungen und Benachrichtigungen zu Firmware-Aktualisierungen an Ihre E-Mail-Adresse zu senden.

**Enable Email Notification** Wenn diese Option aktiviert ist, werden Router-Aktivitätsprotokolle an (E-Mail-Benachrichtigung eine angegebene E-Mail-Adresse gesendet. aktivieren):

- From Email Address (Von Diese E-Mail-Adresse erscheint als der Absender, wenn Sie eine (E-Mail-Adresse)): Protokolldatei oder eine Benachrichtigung bezüglich einer Firmware-Aktualisierung per E-Mail erhalten.
  - To Email Address (An Geben Sie die E-Mail-Adresse an, an die Sie die E-Mail senden möchten. (E-Mail-Adresse)):

- SMTP-Serveradresse: Geben Sie die SMTP-Serveradresse zum Senden von E-Mail ein.
- Enable Authentication Markieren Sie dieses Kästchen, wenn Ihr SMTP-Server eine (Authentifizierung Authentifizierung erfordert. aktivieren):

Account Name Geben Sie Ihr Konto zum Senden von E-Mails (falls erforderlich) ein. (Kontoname):

- Password (Kennwort): Geben Sie das dem Konto zugeordnete Kennwort ein. Geben Sie das dem Konto zugeordnete Kennwort erneut ein (falls erforderlich).
  - On Log Full (Wenn Wenn diese Option ausgewählt ist, werden die Protokolle per E-Mail gesendet, wenn das Protokoll voll ist. Protokoll voll):
  - On Schedule (Nach Durch Auswahl dieser Option werden die Protokolle laut Zeitplan per E-Mail verschickt. Zeitplan):
  - Schedule (Zeitplan): Diese Option ist aktiviert, wenn **On Schedule** (Nach Zeitplan) ausgewählt ist. Sie können einen Zeitplan aus der Liste definierter Zeitpläne wählen. Gehen Sie zum Erstellen eines Zeitplans auf **Tools > Schedules**(Extras > Zeitpläne).

Detail: Zeigt die Details des von Ihnen gewählten Zeitplans an.

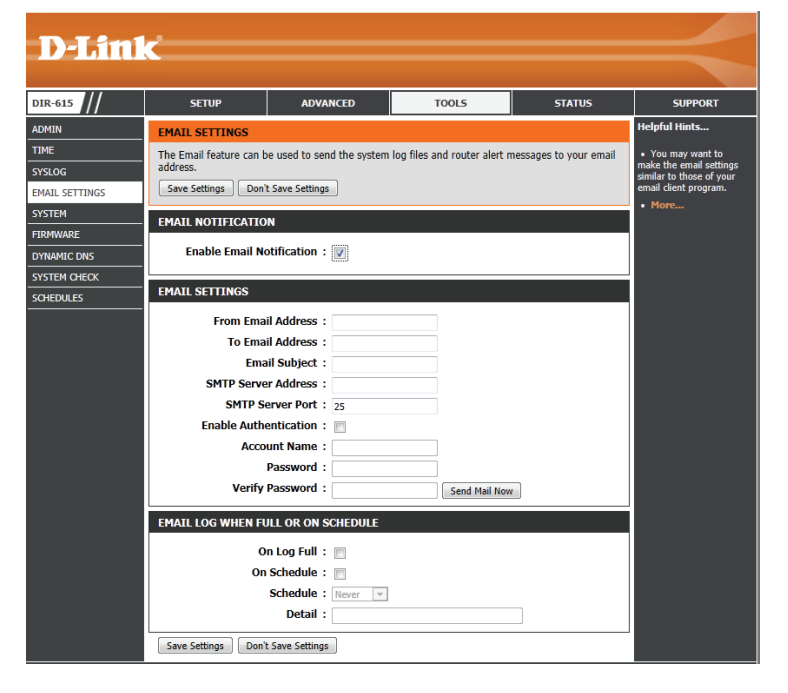

E-Mail-Betreff: Geben Sie den Text ein, der in der Betreffzeile der E-Mail-Nachrichten, die gesendet werden, erscheinen soll.

### Systemeinstellungen

In diesem Abschnitt können Sie die Systemeinstellungen Ihres Routers speichern, laden oder wiederherstellen.

Save Settings toVerwenden Sie diese Option, um die aktuellen Router-<br/>Konfigurationseinstellungen auf der Festplatte des von Ihnen<br/>verwendeten Computers zu speichern. Klicken Sie dazu zunächst<br/>auf Save (Speichern). Ein Datei-Download-Dialogfeld wird in<br/>speichern):Breichern):Ihrem Webbrowser angezeigt. Wählen Sie einen Speicherort und<br/>einen Dateinamen für die Einstellungendatei.

Load Settings from<br/>Local Hard DriveVerwenden Sie diese Option, um eine vorher gesicherte<br/>Routerkonfiguration zu laden. Verwenden Sie zuerst Browse<br/>(Einstellungen von der<br/>(Durchsuchen), um nach einer vorher gespeicherten Datei mit<br/>Konfigurationseinstellungen zu suchen. Klicken Sie dann auf Load<br/>(Laden), um diese Einstellungen auf den Router zu übertragen.

Restore to FactoryMit Hilfe dieser Option werden alle KonfigurationseinstellungenDefault Settings (Auf<br/>Werkseinstellungen<br/>zurücksetzen):Mit Hilfe dieser Option werden alle Konfigurationseinstellungen auf die Einstellungen zum Zeitpunkt der Auslieferung des Routers<br/>aus dem Herstellerwerk zurückgesetzt. Alle Einstellungen, die<br/>nicht gespeichert wurden, gehen dabei verloren, einschließlich<br/>aller von Ihnen erstellten Regeln. Wenn Sie die aktuellen<br/>Konfigurationseinstellungen des Routers speichern möchten,<br/>klicken Sie auf Save (Speichern).

**Reboot Device (Gerät** Klicken Sie auf diese Schaltfläche, um den Router neu zu starten. **neu starten):** 

Clear Language Pack Durch Klicken auf diese Schaltfläche werden alle installierten (Sprachpaket löschen): Sprachpaket gelöscht und es wird die werkseitig eingestellte Systemsprache wiederhergestellt.

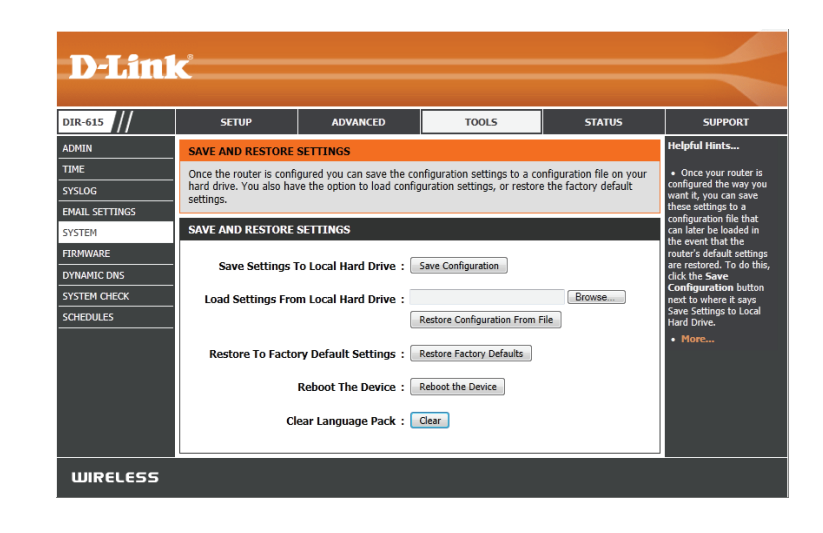

### Firmware aktualisieren

Hier können Sie die Firmware des Routers aktualisieren. Vergewissern Sie sich, dass sich die gewünschte Firmware auf der lokalen Festplatte des Computers befindet. Klicken Sie auf **Browse (Durchsuchen)**, um die Firmware-Datei zu suchen, die für die Aktualisierung verwendet werden soll. Bitte überprüfen Sie die D-Link Support Website http://support.dlink.com auf Firmware-Aktualisierungen. Sie können Firmware-Aktualisierungen von der D-Link Support Site auf Ihre Festplatte herunterladen.

- Firmware-Info: Klicken Sie auf Check Now (Jetzt prüfen), um zu prüfen, ob eine aktualisierte Version der Firmware verfügbar ist. Ist das der Fall, laden Sie die erforderlichen Dateien auf Ihre Festplatte herunter.
- Firmware Upgrade: Nachdem Sie die neue Firmware heruntergeladen haben, klicken Sie auf **Browse** (Durchsuchen), um auf Ihrer Festplatte nach der Firmware-Aktualisierung zu suchen. Klicken Sie auf **Upload** (Hochladen), um den Firmware-Aktualisierungsvorgang abzuschließen.
  - Language Wenn Sie ein Sprachpaket für Ihren Router heruntergeladen haben,
     Pack Upgrade (Sprachpaket-Upgrade):
     Klicken Sie auf Browse (Durchsuchen), um das Sprachpaket auf der Festplatte Ihres Computers zu suchen. Soabld Sie es gefunden haben, klicken Sie auf Upload (Hochladen), um das Sprachpaket auf Ihren Router zu laden.

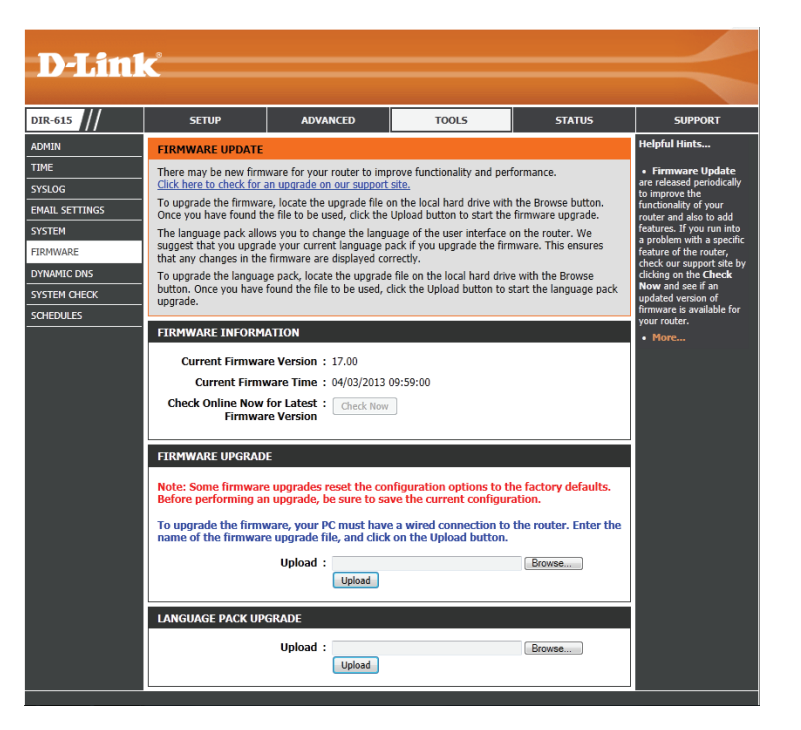

## DDNS

Die Funktion 'Dynamischer DNS' ermöglicht Ihnen als Host eines Servers (Webserver, FTP-Server, Spieleserver) mit einem Domänennamen zu fungieren, den Sie erworben haben (www.gekauftername.com), und einer dynamisch zugewiesenen IP-Adresse. Die meisten Breitband-Internetdienstanbieter weisen dynamische (veränderliche) IP-Adressen zu. Wenn Sie mit einem DDNS-Dienstanbieter arbeiten, können Ihre Freunde durch einfache Eingabe Ihres Domänennamens, unabhängig von Ihrer aktuellen IP-Adresse, auf Ihren Spieleserver zugreifen.

**DDNS:** Das Dynamic Domain Name System (DDNS) ist eine Methode, bei der ein Domänenname mit einer sich ändernden IP-Adresse verbunden bleibt. Markieren Sie dieses Kästchen, um DDNS zu aktivieren.

**Server Address** Wählen Sie Ihren DDNS-Anbieter vom Dropdown-Menü. **(Serveradresse):** 

Host Name Geben Sie den Hostnamen ein, den Sie bei Ihrem DDNS-Dienstanbieter registriert (Hostname): haben.

Username or Key Geben Sie den Benutzernamen Ihres DDNS-Kontos ein. (Benutzername oder Schlüssel):

Password or Key Geben Sie das Kennwort für Ihr DDNS-Konto ein. (Kennwort oder Schlüssel):

DDNS-Kontotest: Klicken Sie auf diese Schaltfläche, um Ihre DDNS-Kontoeinstellungen zu testen.

| D-Lin1                                                                                                    | - <sup>8</sup>                                                                                                    |                                                                                                    |                                                                                                    |                                                                                   |                                                                                                    |
|----------------------------------------------------------------------------------------------------|----------------------------------------------------------------------------------------------------|----------------------------------------------------------------------------------------------------|----------------------------------------------------------------------------------------------------|-----------------------------------------------------------------------------------|----------------------------------------------------------------------------------------------------|
|                                                                                                    |                                                                                                    |                                                                                                    |                                                                                                    |                                                                                   |                                                                                                    |
| DIR-615                                                                                                    | SETUP                                                                                                    | ADVANCED                                                                                                    | TOOLS                                                                                                    | STATUS                                                                            | SUPPORT                                                                                                    |
| ADMIN<br>TIME<br>SYSLOG<br>EMALL SETTINGS<br>SYSTEM<br>FIRMWARE<br>DYNAMIC DNS<br>SYSTEM CHECK<br>SCHEDULES | DYNAMIC DNS<br>The Dynamic DNS featu<br>domain name that you<br>assigned IP Address. M<br>addresses, Using a DDN<br>your game server no m<br>Sian up for D-Link's Fre<br>Save Settings Don'<br>DYNAMIC DNS SETT<br>En:<br>Serve<br>H<br>Use | re allows you to host a ser<br>have purchased (www.wha<br>obsorbandband Internet Ser<br>IS service provider, your fr<br>address<br>e DDNS service at www.DI<br>t save Settings<br>INGS<br>make DDNS :<br>er Address :<br>dinkiddns.co<br>iost Name :<br>Password :<br>Password : | ver (Web, FTP, Game Sen,<br>teveryournamets.com) wit<br>ver Providers assign dyna<br>ends can enter your host r<br>is.<br>nikDDNS.com,<br>n(Free) | er, etc) using a<br>h your dynamically<br>mic (changing) IP<br>name to connect to | Helpful Hints<br>• To use this feature,<br>you muck first have a<br>hormone of the horn<br>providers in the drop<br>down menu.<br>• More |
| WIRELESS                                                                                                    | Save Settings Don'                                                                                                    | t Save Settings                                                                                                    | unt resung                                                                                                    |                                                                                   |                                                                                                    |

# Systemprüfung

- **Ping Test:** Der Ping-Test wird verwendet, um Ping-Pakete zu versenden; damit wird geprüft, ob ein Computer im Internet ist. Geben Sie die IP-Adresse ein, an die Sie ein Ping-Paket senden möchten, und klicken Sie auf **Ping**.
- IPv6 Ping Test: Um eine IPv6-Adresse zu testen, geben Sie eine IPv6-Adresse ein und klicken Sie auf **Ping**.
- **Ping Results (Ping-** Die Ergebnisse Ihrer Ping-Versuche werden hier angezeigt. **Ergebnisse):**

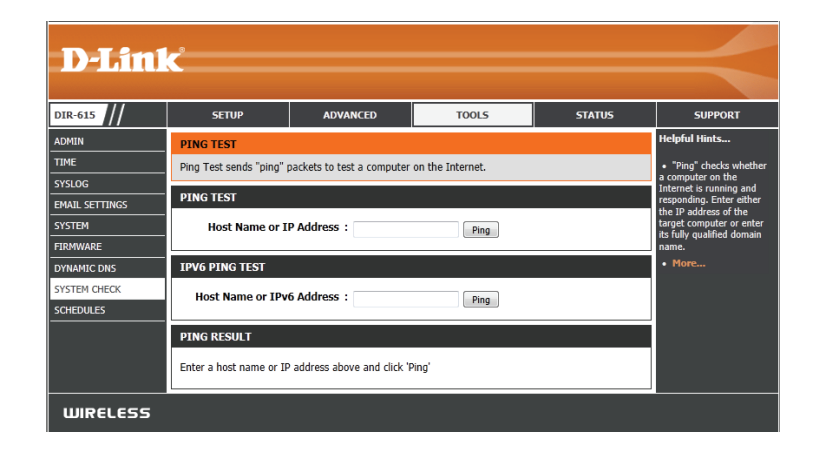

## Zeitpläne

Auf der Seite für die Zeitpläne können Sie Zeitpläne erstellen, mit denen Sie die verschiedenen Einstellungen auf dem Router, wie z. B. Website-Filter, Anwendungsregeln und MAC-Filter, steuern können.

Name: Geben Sie Ihrem neuen Zeitplan einen Namen.

- Days (Tage): Wählen Sie einen Tag, einen Bereich aus Tagen oder All Week (Ganze Woche) ein, um jeden Tag zu wählen.
- Time (Zeit): Markieren Sie das Kästchen All Day 24hrs (Gesamter Tag 24 Std.) oder geben Sie eine Start- und Enduhrzeit für jeden Zeitplan ein.
- Save (Speichern): Klicken Sie auf Save (Speichern), um Ihren Zeitplan zu speichern. Sie müssen oben auf Save Settings (Einstellungen speichern) klicken, damit Ihre Zeitpläne wirksam werden.

Schedule Rules List Hier wird die Liste mit den Zeitplänen angezeigt. Klicken Sie auf das (Zeitplanregelliste): Bearbeitungssymbol, um Änderungen vorzunehmen, oder auf das Symbol für Löschen, um den Zeitplan zu entfernen.

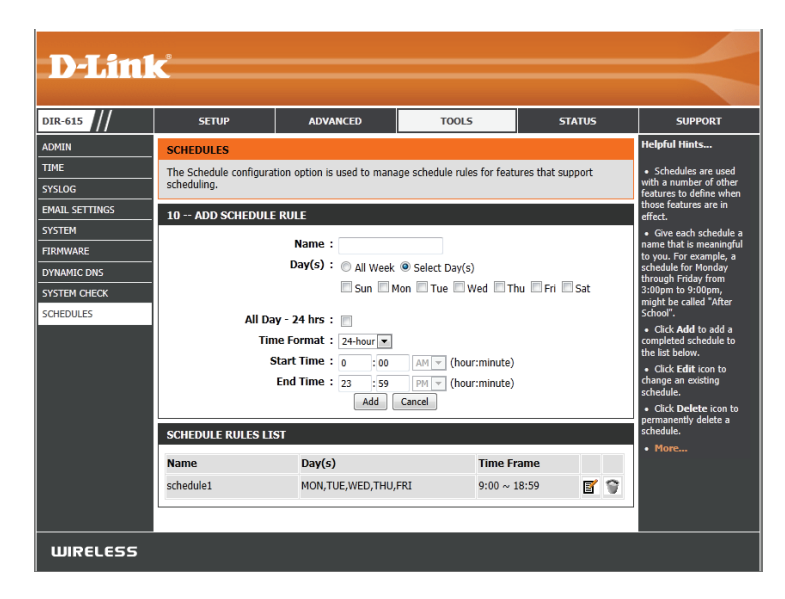

## Geräteinformationen

Diese Seite zeigt die aktuellen Informationen für den DIR-615 an. Angezeigt werden Informationen zum LAN, WAN (Internet) und zu drahtlosen Verbindungen.

Wenn Ihre Internetverbindung für eine dynamische IP-Adresse eingerichtet ist, werden die Schaltflächen **Release** (Freigabe) und **Renew** (Erneuern) angezeigt. Verwenden Sie **Release** (Freigabe) um die Verbindung zu Ihrem Internetdienstanbieter zu trennen, und **Renew** (Erneuern), um die Verbindung zu Ihrem Internetdienstanbieter wieder aufzunehmen.

Wenn Ihre Internetverbindung für PPPoE eingerichtet ist, werden die Schaltflächen **Connect** (Verbinden) und **Disconnect** (Verbindung trennen) angezeigt. Verwenden Sie **Disconnect**, um die PPPoE-Verbindung zu trennen, und **Connect**, um sie herzustellen.

Au der folgenden Seite finden Sie weitere Informationen dazu.

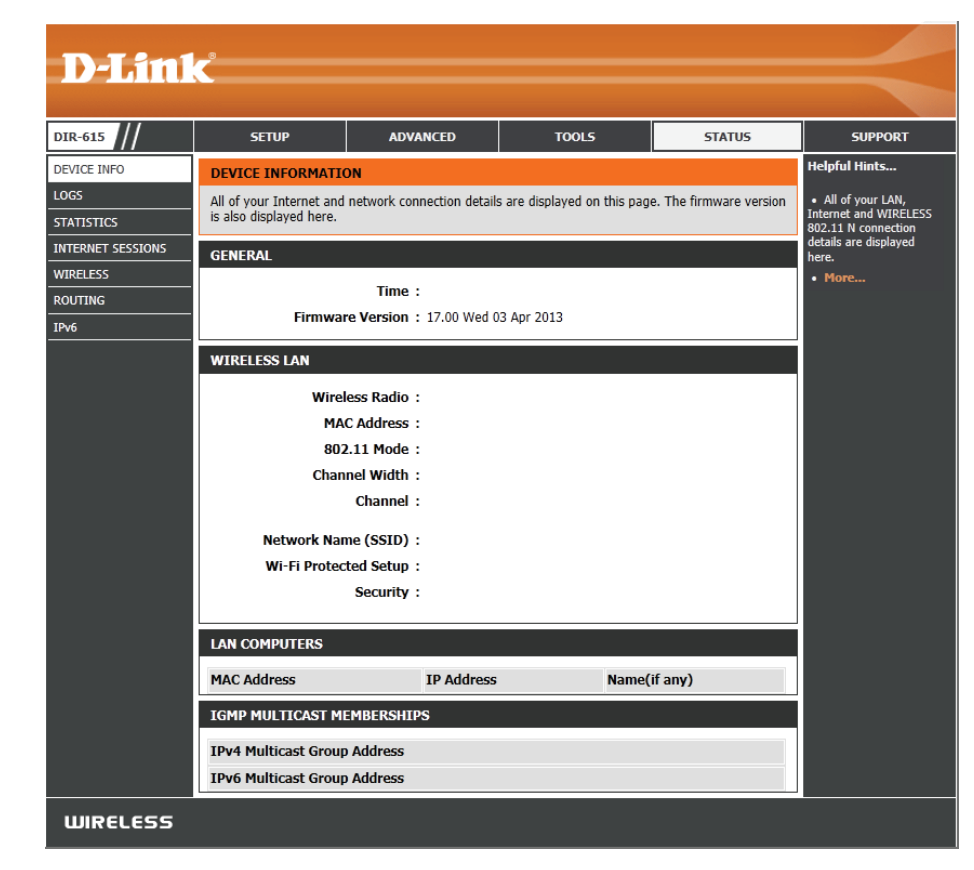

General Zeigt die Zeit des Routers und die Firmware-Version an. (Allgemein):

- WAN: Zeigt die MAC-Adresse und die öffentlichen IP-Einstellungen für den Router an. Sie können die IP-Einstellungen auch freigeben und neu vornehmen.
- LAN: Zeigt die MAC-Adresse und die privaten (lokalen) IP-Einstellungen für den Router an.
- Wireless LAN Zeigt die drahtlose MAC-Adresse und Ihre Drahtloseinstellungen, z. B. SSID (WLAN): und Kanal, an.
- LAN Computer: Zeigt Computer und Geräte, die über Ethernet mit dem Router verbunden sind und eine vom Router (DHCP) zugewiesene IP-Adresse erhalten.

IGMP Multicast Zeigt die Multicast Group IP-Adresse an. **Memberships** (IGMP Multicast-Mitgliedschaften):

#### GENERAL Time : Monday, September 14, 2009 3:44:50 AM Firmware Version: 5.00NA, Mon, 14 Sep 2009 WAN Connection Type : DHCP Client Cable Status : Disconnected Network Status : Disconnected Connection Up Time : N/A Renew Release MAC Address : 00:18:e7:6a:18:2d IP Address : 0.0.0.0 Subnet Mask: 0.0.0.0 Default Gateway: 0.0.0.0 Primary DNS Server: 0.0.0.0 Secondary DNS Server: 0.0.0.0 Advanced DNS : Disabled LAN MAC Address : 00:18:e7:6a:18:2c IP Address : 192.168.0.1 Subnet Mask: 255.255.255.0 DHCP Server : Enabled WIRELESS LAN Wireless Radio : Enabled MAC Address: 00:18:e7:6a:18:2c Network Name (SSID) : dlink Channel: 6 Security Mode : disable LAN COMPUTERS IP Address Name (if any) MAC SP3X3-PC 192.168.0.100 00:17:42:c7:72:19 **IGMP MULTICAST MEMBERSHIPS**

Multicast Group Address

## Protokoll

Der Router protokolliert (speichert) automatisch Ereignisse von möglichem Interesse in dem internen Speicher. Wenn nicht genügend interner Speicherplatz für alle Ereignisse verfügbar ist, werden die Protokolle älterer Ereignisse gelöscht, Protokolle der letzten Ereignisse werden jedoch beibehalten. Mit der Protokolloption können Sie die Router-Protokolle anzeigen. Sie können die Art sowie die Ebene der angezeigten Ereignisse festlegen. Dieser Router unterstützt auch externe Syslog-Server, damit Sie die Protokolldateien an einen Computer in Ihrem Netzwerk senden können, der ein Syslog-Hilfsprogramm ausführt.

| What to View<br>(Anzeigen):                                   | Sie können die Art der Mitteilungen auswählen, die Sie im Protokoll<br>anzeigen möchten. Es können Statusmitteilungen über Firewall &<br>Sicherheit, System und den Router ausgewählt werden.                           |
|---------------------------------------------------------------|----------------------------------------------------------------------------------------------------|
| View Levels (Ebenen<br>anzeigen):                             | Die Wichtigkeit der Mitteilungen lässt sich in drei Stufen einteilen:<br>Informational, (Informativ), Warning (Warnung) und Critical (Wichtig).<br>Wählen Sie die Stufen aus, die im Protokoll angezeigt werden sollen. |
| Apply Log Settings<br>(Protokolleinstellungen<br>übernehmen): | Filtert die Protokollergebnisse, sodass nur die ausgewählten Optionen angezeigt werden.                                                                                                    |
| Refresh (Aktualisieren):                                      | Aktualisiert die Protokolldetails auf dem Bildschirm, sodass die letzten<br>Aktivitäten angezeigt werden.                                                                                                    |
| Clear (Inhalt löschen):                                       | Löscht den gesamten Protokollinhalt.                                                                                                    |
| Email Now (Jetzt E-Mail<br>senden):                           | Mit dieser Option wird eine Kopie des Router-Protokolls an die E-Mail-<br>Adresse gesendet, die im Fenster <b>Tools &gt; Email Settings</b> (Extras ><br>E-Mail-Einstellungen) angegeben wurde.                         |
| Save Log (Protokoll                                           | Diese Option speichert das Bouter-Protokoll in einer Datei auf Ihrem                                                                                                    |

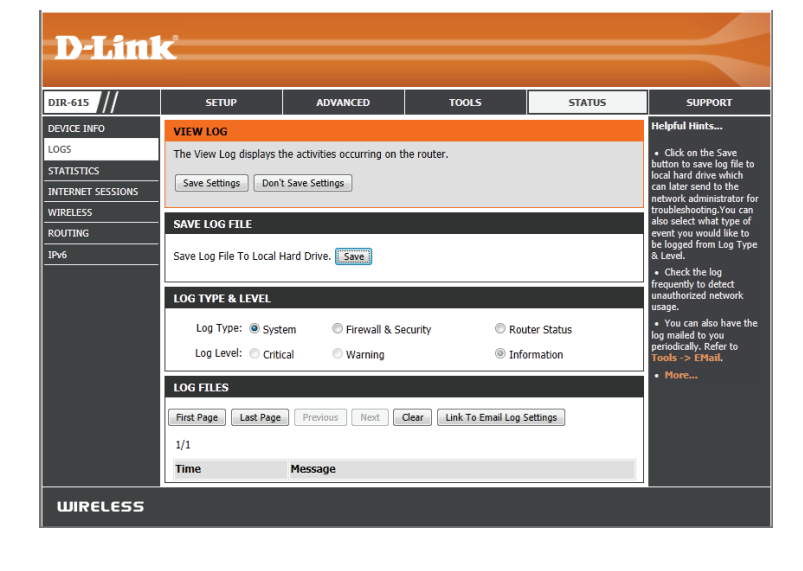

speichern): Computer.

## Statistik

Die Bildschirmabbildung unten zeigt eine Datenverkehrstatistik. Es werden die den DIR-615 sowohl auf den Internet- als auch den LAN-Ports passierenden Paketmengen angezeigt. Der Datenverkehrzähler wird beim Neustart des Geräts zurückgesetzt.

| D.T int     | <b>8</b>                    |               |                |                            |        |        |                                                                    |
|-------------|-----------------------------|---------------|----------------|----------------------------|--------|--------|--------------------------------------------------------------------|
|             |                             |               |                |                            |        |        |                                                                    |
| DIR-615     | SETUP                       | ADV           | ANCED          | TOOLS                      | 9      | STATUS | SUPPORT                                                            |
| DEVICE INFO | TRAFFIC STATISTICS          |               |                |                            |        |        | Helpful Hints                                                      |
| LOGS        | Traffic Statistics displays | Receive ar    | nd Transmit pa | kets passing through the d | evice. |        | <ul> <li>This is a summary<br/>displaying the number of</li> </ul> |
| STATISTICS  | Refresh Statistics          | eset Statisti | cs             |                            |        |        | packets that have passed<br>between the Internet                   |
| WIRELESS    | LAN STATISTICS              |               |                |                            |        |        | and the LAN since the router was last initialized.                 |
| ROUTING     |                             | Sent :        | 6049           | Receiv                     | ved :  | 7970   | • More                                                             |
| IPv6        | TX Packets Dre              | opped :       | 0              | RX Packets Dropp           | ped :  | 0      |                                                                    |
|             | Coll                        | isions :      | 0              | Err                        | ors :  | 0      |                                                                    |
|             | WAN STATISTICS              |               |                |                            |        |        |                                                                    |
|             |                             | Sent :        | 1752           | Receiv                     | ed :   | 26437  |                                                                    |
|             | TX Packets Dro              | opped :       | 0              | <b>RX</b> Packets Dropp    | ed :   | 0      |                                                                    |
|             | Coll                        | isions :      | 0              | Erro                       | ors :  | 0      |                                                                    |
|             | WIRELESS STATISTIC          | S - 2.4GH     | Z BAND         |                            |        |        |                                                                    |
|             |                             | Sent :        | 653            | Receive                    | ed :   | 10791  |                                                                    |
|             | TX Packets Dre              | opped :       | 0              | RX Packets Droppe          | ed :   | 0      |                                                                    |
|             | Coll                        | isions :      | 0              | Erro                       | rs :   | 9      |                                                                    |
| WIRELESS    |                             |               |                |                            |        |        |                                                                    |

### Internetsitzungen

Auf der Seite 'Internet Sessions' (Internet-Sitzungen) werden Details zu den aktiven Internet-Sitzungen über ihren Router angezeigt. Eine Internetsitzung ist ein Dialog zwischen einem Programm oder einer Anwendung auf einem LAN-seitigen Computer und einem Programm oder einer Anwendung auf einem WAN-seitigen Computer.

|                   | C                       |                            |                           |        |                                               |
|-------------------|-------------------------|----------------------------|---------------------------|--------|-----------------------------------------------|
|                   |                         |                            |                           |        |                                               |
| DIR-615           | SETUP                   | ADVANCED                   | TOOLS                     | STATUS | SUPPORT                                       |
| DEVICE INFO       | INTERNET SESSIONS       | l -                        |                           |        | Helpful Hints                                 |
| LOGS              | This page displays Sour | ce and Destination session | s passing through the dev | ice.   | • This is a list of all                       |
| STATISTICS        | Refresh                 |                            |                           |        | active conversations<br>between WAN computers |
| INTERNET SESSIONS |                         |                            |                           |        | More                                          |
| WIRELESS          | TD                      | TCD Cour                   |                           | Count  |                                               |
| ROUTING           | 192 168 0 101           | 15                         | 0                         | count  |                                               |
| IPv6              | 172.100.0.101           | 10                         | Ŭ                         |        |                                               |
|                   |                         |                            |                           |        |                                               |
|                   |                         |                            |                           |        |                                               |
|                   |                         |                            |                           |        |                                               |
|                   |                         |                            |                           |        |                                               |
|                   |                         |                            |                           |        |                                               |
|                   |                         |                            |                           |        |                                               |
| WIRECESS          |                         |                            |                           |        |                                               |
## **Drahtlos**

In der Tabelle drahtloser Clients werden die zum aktuellen Zeitpunkt verbundenen drahtlosen Clients aufgelistet. Sie zeigt darüber hinaus auch die Verbindungszeit und die MAC-Adresse der verbundenen drahtlosen Clients.

| D-Lin1            | ¢                                                                                                    |                                |                    |        |                         |
|-------------------|----------------------------------------------------------------------------------------------------|--------------------------------|--------------------|--------|-------------------------|
|                   |                                                                                                    |                                |                    |        |                         |
| DIR-615           | SETUP                                                                                                    | ADVANCED                       | TOOLS              | STATUS | SUPPORT                 |
| DEVICE INFO       | CONNECTED WIREL                                                                                                    | CONNECTED WIRELESS CLIENT LIST |                    |        |                         |
| LOGS              | View the wireless clients that are connected to the router. (A client might linger in the list for a few • This is |                                |                    |        | • This is a list of all |
| STATISTICS        | minutes after an unexpected disconnect.) Wireless clients that are<br>currently connected to                       |                                |                    |        | currently connected to  |
| INTERNET SESSIONS | NUMBER OF WIRELESS CLIENTS - 2.4GHZ BAND : • More                                                                  |                                |                    |        |                         |
| ROUTING           | MAC Address                                                                                                    | IP Address Mode                | Rate (Mbps) Signal | (%)    |                         |
| IPv6              |                                                                                                    |                                |                    |        |                         |
| WIRELESS          |                                                                                                    |                                |                    |        |                         |

## **Routing-Tabelle**

Diese Seite zeigt die für Ihren Router konfigurierten Routing-Details.

| D.I int           | - <sup>0</sup>         |                  |                  |              |          |         |                          |
|-------------------|------------------------|------------------|------------------|--------------|----------|---------|--------------------------|
|                   |                        |                  |                  |              |          |         |                          |
| DIR-615           | SETUP                  | ADV              | ANCED            | TOOLS        |          | STATUS  | SUPPORT                  |
| DEVICE INFO       | ROUTING                |                  |                  |              |          |         | Helpful Hints            |
| LOGS              | Routing Table          |                  |                  |              |          |         | • This is a list of all  |
| STATISTICS        | This page displays the | e routing detail | s configured for | your router. |          |         | <ul> <li>More</li> </ul> |
| INTERNET SESSIONS | ROUTING TABLE          |                  |                  |              |          |         |                          |
| WIRELESS          |                        |                  |                  |              |          |         |                          |
| ROUTING           | Destination            | Gateway          | Genmask          | Metric       | Iface    | Creator |                          |
| IPv6              | 192.168.0.0            | 0.0.0.0          | 255.255.255.0    | 0            | LAN      | SYSTEM  |                          |
|                   | 172.17.5.0             | 0.0.0.0          | 255.255.255.0    | 0            | INTERNET | SYSTEM  |                          |
|                   | 239.0.0.0              | 0.0.0.0          | 255.0.0.0        | 0            | LAN      | SYSTEM  |                          |
|                   | 0.0.0.0                | 172.17.5.254     | 255.255.255.2    | 255 100      | INTERNET | SYSTEM  |                          |
|                   |                        |                  |                  |              |          |         |                          |
|                   |                        |                  |                  |              |          |         |                          |
|                   |                        |                  |                  |              |          |         |                          |
|                   |                        |                  |                  |              |          |         |                          |
|                   |                        |                  |                  |              |          |         |                          |
| WIRELESS          |                        |                  |                  |              |          |         |                          |
|                   |                        |                  |                  |              |          |         |                          |

## IPv6

Dieses Fenster zeigt Ihre IPv6-Internet- und Netzwerkverbindungsdetails an.

| D-Lini            | ~                                                                                                    |          |              |                     |               |
|-------------------|----------------------------------------------------------------------------------------------------|----------|--------------|---------------------|---------------|
|                   |                                                                                                    |          |              |                     |               |
| DIR-615           | SETUP                                                                                                    | ADVANCED | TOOLS        | STATUS              | SUPPORT       |
| DEVICE INFO       | IPV6 NETWORK INFO                                                                                           | ORMATION |              |                     | Helpful Hints |
| LOGS              | All of your IPv6 Internet and network connection details are displayed on this page.  • All of your WAN and |          |              | All of your WAN and |               |
| STATISTICS        | LAN TPV6 COMPLITERS                                                                                         |          |              |                     |               |
| INTERNET SESSIONS |                                                                                                    |          |              |                     | • More        |
|                   | IPv6 Address                                                                                                |          | Name(if any) |                     |               |
| IPv6              |                                                                                                    |          |              |                     |               |
| WIRELESS          |                                                                                                    |          |              |                     |               |

# Support

| D I Stal                    |                                                                                                    |               |       |        |         |
|-----------------------------|----------------------------------------------------------------------------------------------------|---------------|-------|--------|---------|
|                             |                                                                                                    |               |       |        |         |
| DIR-615                     | SETUP                                                                                                    | ADVANCED      | TOOLS | STATUS | SUPPORT |
| MENU                        | SUPPORT MENU                                                                                                    |               |       |        |         |
| ADVANCED<br>TOOLS<br>STATUS | Setup     Advanced     Tools     Status                                                                                                    |               |       |        |         |
|                             | SETUP HELP                                                                                                    |               |       |        |         |
|                             | <ul> <li><u>Internet</u></li> <li><u>Wireless Settings</u></li> <li><u>Network Settings</u></li> <li><u>Storage</u></li> <li><u>IPv6</u></li> <li><u>Mydlink Settings</u></li> </ul>                                                   |               |       |        |         |
|                             | ADVANCED HELP                                                                                                    |               |       |        |         |
|                             | <u>Virtual Server</u> <u>Application Rules</u> <u>OoS Engine</u> <u>Network Filter</u> <u>Access Control</u> <u>Website Filter</u> <u>Firewall Settinas</u> <u>Advanced Wireless</u> <u>Wi-FI Protected Se</u> <u>Advanced Network</u> | i<br>tup<br>S |       |        |         |
|                             | TOOLS HELP<br>Admin<br>Time<br>Email Settings<br>System<br>Firmware<br>Dynamic DNS<br>System Check<br>Schedules                                                                                                    |               |       |        |         |
|                             | STATUS HELP                                                                                                    |               |       |        |         |
|                             | Device Info     Logs     Statistics     Internet Sessions     Wireless     IPv6                                                                                                    |               |       |        |         |
| WIRELESS                    |                                                                                                    |               |       |        |         |

# Sicherheit für drahtlose Netzwerke

In diesem Teil werden die verschiedenen Sicherheitsstufen für drahtlose Verbindungen beschrieben, die Sie zum Schutz Ihres Netzwerks vor unbefugten Zugriffen nutzen können. Der DIR-615 bietet die folgenden Sicherheitsmechanismen:

- WPA2 (Wi-Fi Protected Access 2)
- WPA2-PSK (Pre-Shared Key)

• WPA (Wi-Fi Protected Access)

• WPA-PSK (Pre-Shared Key)

# Was ist WPA?

WPA oder Wi-Fi Protected Access ist ein Wi-Fi-Standard, der die Sicherheitsmerkmale des WEP (Wired Equivalent Privacy) verbessert.

Die 2 wichtigsten Verbesserungen gegenüber WEP sind:

• Verbesserte Datenverschlüsselung dank TKIP (Temporal Key Integrity Protocol). TKIP verschlüsselt die Schlüssel mit einem Hash-Algorithmus und stellt durch Hinzufügen einer Funktion zur Integritätsprüfung sicher, dass die Schlüssel nicht verändert wurden. WPA2 basiert auf 802.11i und verwendet Advanced Encryption Standard (AES) anstelle von TKIP.

• Benutzerauthentifizierung, die in der Regel in WEP fehlt, mithilfe von EAP (Extensible Authentication Protocol). WEP steuert den Zugriff auf ein drahtloses Netz auf der Basis einer Hardware-spezifischen MAC-Adresse des Computers, die relativ leicht aufgespührt und imitiert werden kann. EAP baut auf einem sichereren Public-Key-Verschlüsselungssystem auf und gewährleistet, dass ausschließlich autorisierte Netzwerknutzer Zugriff auf das Netzwerk haben können.

WPA-PSK/WPA2-PSK verwendet einen Kennwortsatz oder einen Schlüssel zur Authentifizierung Ihrer drahtlosen Verbindung. Es handelt sich dabei um ein alphanumerisches Kennwort, das zwischen 8 und 63 Zeichen lang sein muss. Es kann Sonderzeichen (!?\*&\_) und Leerstellen enthalten. Dieser Schlüssel muss genau dem Schlüssel entsprechen, den Sie auf Ihrem drahtlosen Router oder Access Point eingegeben haben.

WPA/WPA2 enthält eine Benutzerauthentifizierung durch das Extensible Authentication Protocol (EAP). EAP baut auf einem sichereren Public-Key-Verschlüsselungssystem auf und gewährleistet, dass ausschließlich autorisierte Netzwerknutzer Zugriff auf das Netzwerk haben können.

# Setup-Assistent für drahtlose Netzwerke

Um Ihr Drahtlosnetz (Funknetz) einzurichten und die Sicherheitsfunktionen für drahtlose Netze zu implementieren, rufen Sie die Setup-Seite auf und klicken Sie dann auf **Wireless Connection Setup Wizard** (Setup-Assistent für drahtlose Verbindungen).

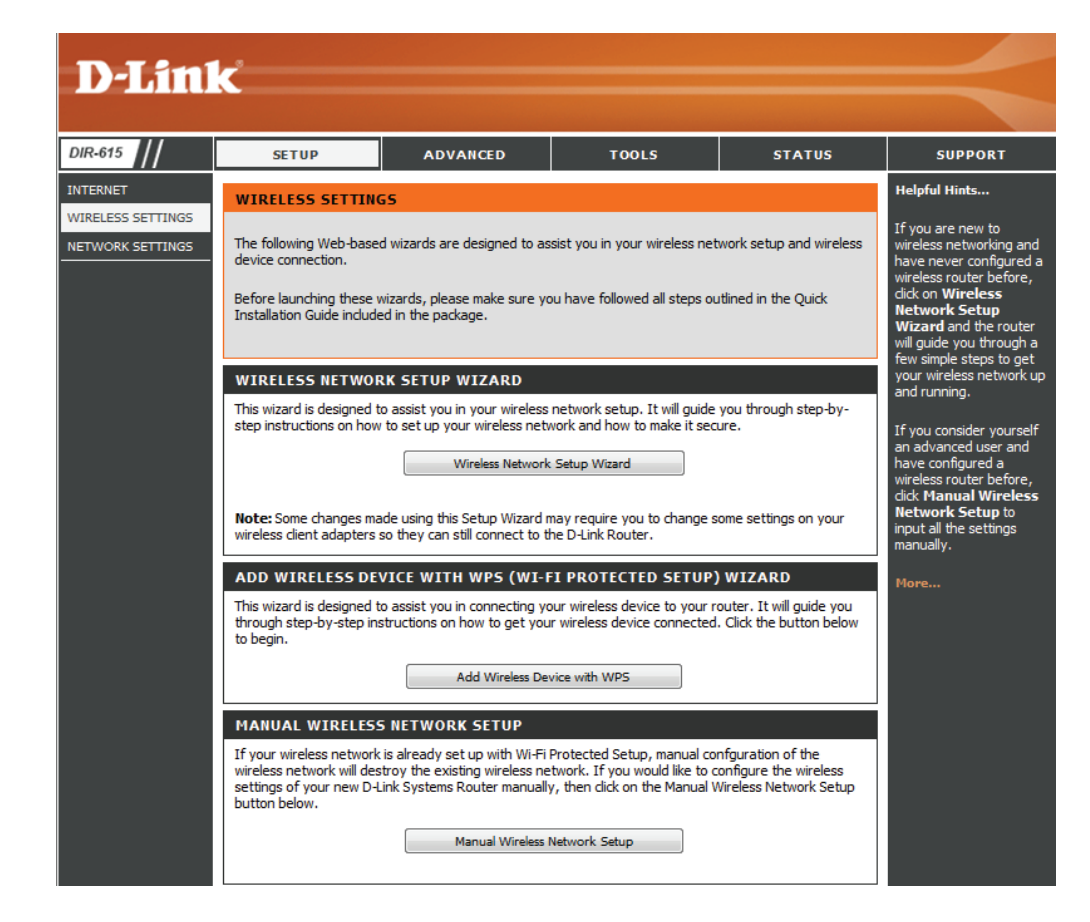

Geben Sie die SSID (Service Set Identifier) ein. Die SSID ist der Name Ihres drahtlosen Netzwerks. Erstellen Sie einen Namen aus 32 Zeichen. Die SSID unterscheidet zwischen Groß- und Kleinschreibung. Markieren Sie **Automatically assign a network key** (Netzwerkschlüssel automatisch zuweisen) und klicken Sie auf **Next** (Weiter).

|   | Network Name (SSID) : dlink                                                                                                    |
|---|----------------------------------------------------------------------------------------------------|
| ۲ | Automatically assign a network key (Recommended)                                                                                                    |
|   | To prevent outsiders from accessing your network, the router will automatically assign a security (also calle WEP or WPA key) to your network.                              |
| 0 | Manually assign a network key                                                                                                    |
|   | Use this options if you prefer to create our own key.<br>Use WPA encryption instead of WEP(WPA is stronger than WEP and all D-Link wireless client adapters<br>support WPA) |

Wird dieser Bildschirm angezeigt, ist das Setup abgeschlossen. Ihnen wird eine detaillierte Zusammenfassung Ihrer Drahtlos-Sicherheitseinstellungen angezeigt.

Klicken Sie auf **Save** (Speichern), um fortzufahren.

| SETUP COMPLETE!                                                                                                    |                            |  |
|----------------------------------------------------------------------------------------------------|----------------------------|--|
| Below is a detailed summary of your wireless security settings. Please print this page out, or write the information on a piece of paper, so you can configure the correct settings on your wireless client adapters. |                            |  |
| Wireless Network Name :                                                                                                    | dlink                      |  |
| Wep Key Length :                                                                                                    | 128 bits                   |  |
| Default WEP Key to Use :                                                                                                    | 1                          |  |
| Authentication :                                                                                                    | Open                       |  |
| Wep Key :                                                                                                    | 64e3d1782085aedb4a47e30995 |  |
|                                                                                                    |                            |  |
|                                                                                                    | Prev Save Cancel           |  |

Geben Sie die SSID (Service Set Identifier) ein. Die SSID ist der Name Ihres drahtlosen Netzwerks. Erstellen Sie einen Namen aus 32 Zeichen. Die SSID unterscheidet zwischen Groß- und Kleinschreibung. Markieren Sie **Manually assign a network key** (Netzwerkschlüssel manuell zuweisen) und klicken Sie auf **Next** (Weiter).

|   | Network Name (SSID) : dlink                                                                                                    |
|---|----------------------------------------------------------------------------------------------------|
| 0 | Automatically assign a network key (Recommended)                                                                                                    |
|   | To prevent outsiders from accessing your network, the router will automatically assign a security (also caller<br>WEP or WPA key) to your network.                          |
| ۲ | Manually assign a network key                                                                                                    |
|   | Use this options if you prefer to create our own key.<br>Use WPA encryption instead of WEP(WPA is stronger than WEP and all D-Link wireless client adapters<br>support WPA) |

Wählen Sie ein Kennwort für die drahtlose Sicherheit. Es muss exakt 5 oder 13 ASCII Zeichen aufweisen oder genau 10 oder 26 Zeichen von 0-9 und A-F.

Klicken Sie auf **Next** (Weiter), um fortzufahren.

| STEP 2: SET YOUR WIRELESS SECURITY PASSWORD                                                                                                    |
|----------------------------------------------------------------------------------------------------|
| You have selected your security level - you will need to set a wireless security password.                                                           |
| The WEP (Wired Equivalent Privacy) key must meet one of following guildelines:                                                                       |
| - Exactly 5 or 13 characters                                                                                                    |
| - Exactly 10 or 26 characters using 0-9 and A-F                                                                                                    |
| A longer WEP key is more secure than a short one                                                                                                    |
| Wireless Security Password :                                                                                                    |
| Note: You will need to enter the same password as keyed in this step into your wireless clients in<br>order to enable proper wireless communication. |
| Prev Next Cancel                                                                                                    |

Der Setup-Vorgang ist abgeschlossen. Ihnen wird eine detaillierte Zusammenfassung Ihrer Drahtlos-Sicherheitseinstellungen angezeigt. Klicken Sie auf **Save** (Speichern), um den Setup-Assistenten zu beenden.

#### SETUP COMPLETE!

| Below is a detailed summary of your wireless security settings. Please print this page out, or write the information on a piece of paper, so you can configure the correct settings on your wireless client adapters. |                   |  |
|----------------------------------------------------------------------------------------------------|-------------------|--|
| Wireless Network Name :<br>Wen Key Length :                                                                                                    | dlink<br>64 hits  |  |
| Default WEP Key to Use :                                                                                                    | 1                 |  |
| Authentication :<br>Wep Key :                                                                                                    | Open<br>111111111 |  |
|                                                                                                    |                   |  |
|                                                                                                    | Prev Save Cancel  |  |

# Ein drahtloses Gerät mit dem WPS-Assistenten hinzufügen

manually

Klicken Sie auf dem Bildschirm **Setup** > **Wireless Settings** (Setup > Drahtlose Einstellungen) auf **Add Wireless Device with WPS** (Drahtloses Gerät mit WPS hinzufügen).

| ADD WIRELESS DEVICE WITH WPS (WI-FI PROTECTED SETUP) WIZARD                                                                                                    |
|----------------------------------------------------------------------------------------------------|
| This wizard is designed to assist you in connecting your wireless device to your router. It will guide you through step-by-step instructions on how to get your wireless device connected. Click the button below to begin. |
| Add Wireless Device with WPS                                                                                                    |

Manual O Select this option will display the current wireless settings for you to configure the wireless device

Cancel

STEP 1: SELECT CONFIGURATION METHOD FOR YOUR WIRELESS NETWORK

Please select one of following configuration methods and click next to continue.

Auto 💿 Select this option if your wireless device supports WPS (Wi-Fi Protected Setup)

Next

Prev

Wählen Sie **Auto**, um einen drahtlosen Client mithilfe von WPS (Wi-Fi Protected Setup) hinzuzufügen. Der Assistent weist Sie Schritt für Schritt an, wie Sie Ihre Geräte mithilfe von WPS hinzufügen.

Wenn Sie **Manual** (Manuell) auswählen wird ein Übersichtsfenster angezeigt. Verwenden Sie die auf dem Fenster angezeigten Informationen, um Ihren drahtlosen Client zu verbinden Weitere Informationen darüber, wie Sie zu einem Drahtlosnetz manuell eine Verbindung herstellen, finden Sie in der Benutzerdokumentation Ihres Geräts.

**PIN:**Wählen Sie diese Option zur Verwendung der PIN-Methode. Um diese Methode zu verwenden, müssen Sie die 8-stellige PIN des drahtlosen Clients kennen und auf **Connect** (Verbinden) klicken.

**PBC:** Wählen Sie diese Option, um PBC (Push Button Configuration/ Konfiguration per Knopfdruck) zum Hinzufügen eines drahtlosen Client zu verwenden. Klicken Sie auf **Connect** (Verbinden). Drücken bzw. klicken Sie innerhalb von 120 Sekunden auf die WPS-Taste bzw Schaltfläche auf Ihrem neuen Gerät, um eine Verbindung herzustellen. Beachten Sie, dass es sich bei dieser Taste/Schaltfläche um eine physische Taste auf dem Gerät oder um eine Schaltfläche auf der Benutzeroberfläche des Geräts handeln kann

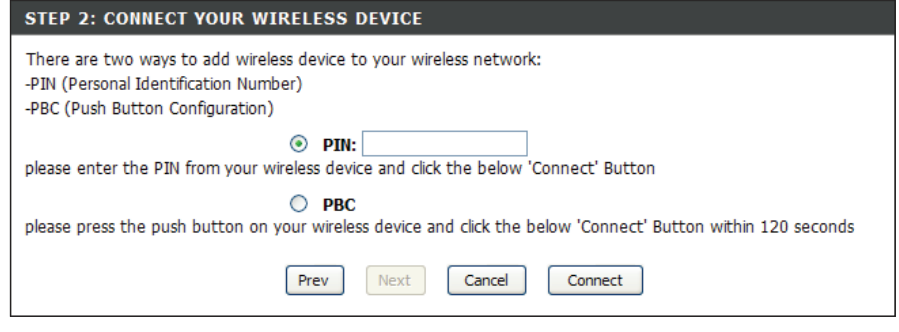

# WPA-PSK konfigurieren

Es wird empfohlen, die Verschlüsselung auf Ihrem drahtlosen Router zu aktivieren, bevor Sie das auf Ihren drahtlosen Netzadaptern tun. Stellen Sie bitte die drahtlose Verbindung her, bevor Sie die Verschlüsselung aktivieren. Ihr Funksignal könnte sonst wegen des zusätzlichen Overhead seine Qualität einbüßen, wenn Sie die Verschlüsselung aktivieren.

| 1. Melden Sie sich in der webbasierten Konfiguration an, indem Sie einen<br>Webbrowser öffnen und die IP-Adresse des Routers (192.168.0.1) eingeben.<br>Klicken Sie auf <b>Setup</b> (Einrichten) und klicken Sie anschließend auf <b>Wireless</b><br><b>Settings</b> (Einstellungen für drahtlose Netzwerke) auf der linken Seite.                                                                | WIRELESS SECURITY MODE<br>To protect your privacy you can configure wireless security features. This device supports three<br>wireless security modes, including WEP, WPA-Personal, and WPA-Enterprise. WEP is the original<br>wireless encryption standard. WPA provides a higher level of security. WPA-Personal does not<br>require an authentication server. The WPA-Enterprise option requires an external RADIUS server.                                                                                                    |
|----------------------------------------------------------------------------------------------------|----------------------------------------------------------------------------------------------------|
| 2. Wählen Sie <b>WPA-Personal</b> neben <b>Security Mode</b> (Sicherheitsmodus).                                                                                                    | Security Mode : WPA-Personal                                                                                                    |
| <ul> <li>3. NebenWPA Mode(WPA-Modus) Auto(Automatisch), WPA2 Only (nur WPA2) oder WPA Only (nur WPA) auswählen. Benutzen Sie 'Auto', wenn Sie Drahtlos-Clients haben, die sowohl WPA als auch WPA2 verwenden.</li> <li>4. Wählen Sie neben Cypher Type (Verschlüsselungstyp) TKIP and AES, TKIP oder AES. Wenn Sie drahtlose Clients haben, die beides nutzen, wählen Sie TKIP und AES.</li> </ul> | WPA<br>Use WPA or WPA2 mode to achieve a balance of strong security and best compatibility. This<br>mode uses WPA for legacy clients while maintaining higher security with stations that are WPA2<br>capable. Also the strongest cipher that the client supports will be used. For best security, use<br>WPA2 Only mode. This mode uses AES(CCMP) cipher and legacy stations are not allowed access<br>with WPA security. For maximum compatibility, use WPA Only. This mode uses TKIP cipher.<br>Some gaming and legacy devices work only in this mode.<br>To achieve better wireless performance use WPA2 Only security mode (or in other words AES<br>cipher). |
| 5. Geben Sie neben <b>Group Key Update Interval</b> die Zeitdauer ein, bevor der Gruppenschlüssel, der für Broadcast- und Multicast-Daten verwendet wird, geändert wird (3600 ist Standard).                                                                                                    | WPA Mode :       Auto (WPA or WPA2)         Cipher Type :       TKIP and AES         Group Key Update Interval :       3600       (seconds)                                                                                                    |
| 6. Geben Sie neben dem <b>Pre-Shared Key</b> einen Schlüssel (Passphrase oder<br>Kennwortsatz genannt) ein. Der Schlüssel wird als Kennwort im ASCII-Format<br>an beiden Enden der drahtlosen Verbindung eingegeben. Er muss zwischen<br>8 und 63 Zeichen lang sein.                                                                                                    | PRE-SHARED KEY<br>Enter an 8- to 63-character alphanumeric pass-phrase. For good security it should be of ample<br>length and should not be a commonly known phrase.                                                                                                    |
| 7. Klicken Sie auf <b>Save Settings</b> (Einstellungen speichern), um Ihre<br>Einstellungen zu speichern. Wenn Sie den Router mit einem drahtlosen                                                                                                    | Pre-Shared Key :                                                                                                    |

Adapter (Funkadapter) konfigurieren, geht die Verbindung verloren, bis Sie WPA-PSK auf Ihrem Adapter aktivieren und den gleichen Kennwortsatz wie den auf dem Router eingeben.

# WPA-Enterprise (RADIUS) konfigurieren

Es wird empfohlen, die Verschlüsselung auf Ihrem drahtlosen Router zu aktivieren, bevor Sie das auf Ihren drahtlosen Netzadaptern tun. Stellen Sie bitte die drahtlose Verbindung her, bevor Sie die Verschlüsselung aktivieren. Ihr Funksignal könnte sonst wegen des zusätzlichen Overhead seine Qualität einbüßen, wenn Sie die Verschlüsselung aktivieren.

| <b>1.</b> Melden Sie sich in der webbasierten Konfiguration an, indem Sie einen Webbrowser<br>öffnen und die IP-Adresse des Bouters (192, 168, 0, 1) eingeben. Klicken Sie auf <b>Setun</b>                  | WIRELESS SECURITY MODE                                                                                                    |
|----------------------------------------------------------------------------------------------------|----------------------------------------------------------------------------------------------------|
| (Einrichten) und klicken Sie anschließend auf <b>Wireless Settings</b> (Einstellungen für drahtlose Netzwerke) auf der linken Seite.                                                                         | Security Mode : WPA-Enterprise                                                                                                    |
|                                                                                                    | WPA                                                                                                    |
| 2. Wahlen Sie neben <b>Security Mode</b> (Sicherheitsmodus) <b>WPA-Enterprise</b> .<br><i>Hinweis:</i> Wi-Fi Protected Setup (WPS) mus deaktiviert sein, damit <b>WPA-Enterprise</b><br>gewählt werden kann. | Use <b>WPA or WPA2</b> mode to achieve a balance of strong security and best compatibility. This mode uses WPA for legacy clients while maintaining higher security with stations that are WPA2 capable. Also the strongest cipher that the client supports will be used. For best security, use <b>WPA2 Only</b> mode. This mode uses AES(CCMP) cipher and legacy stations are not allowed access with WPA |
| 3. Neben <b>WPA Mode</b> (WPA-Modus) <b>Auto</b> (Automatisch), <b>WPA2 Only</b> (nur WPA2) oder <b>WPA Only</b> (nur WPA) auswählen Benutzen Sie 'Auto' wenn Sie Drahtlos-Clients                           | security. For maximum compatibility, use <b>WPA Only</b> . This mode uses TKIP cipher. Some gaming and legacy devices work only in this mode.                                                                                                    |
| haben, die sowohl WPA als auch WPA2 verwenden.                                                                                                    | To achieve better wireless performance use <b>WPA2 Only</b> security mode (or in other words AES cipher).                                                                                                    |
| 4. Wählen Sie neben Cypher Type (Verschlüsselungstyp) TKIP and AES, TKIP oder                                                                                                    | WPA Mode : Auto(WPA or WPA2)                                                                                                    |
| <b>AES</b> . Wenn Sie drahtlose Clients haben, die beides nutzen, wählen Sie TKIP und AES.                                                                                                    | Cipher Type : TKIP and AES 💌                                                                                                    |
| 5. Geben Sie neben Group Key Update Interval die Zeitdauer ein, bevor der                                                                                                    | Group Key Update Interval : 3600 (seconds)                                                                                                    |
| Gruppenschlüssel, der für Broadcast- und Multicast-Daten verwendet wird, geändert wird (3600 ist Standard).                                                                                                  | EAP (802.1X)                                                                                                    |
| 6 Geben Sie die ID-Adresse Ibres BADII IS Servers im Feld neben <b>BADII IS Server ID</b>                                                                                                    | When WPA enterprise is enabled, the router uses EAP (802.1x) to authenticate clients via a remote RADIUS server.                                                                                                    |
| Address ein.                                                                                                    | RADIUS server IP Address :                                                                                                    |
|                                                                                                    | RADIUS server Port : 1812                                                                                                    |
| 7. Geben Sie neben <b>RADIUS Server Port</b> den Port ein, den Sie für Ihren RADIUS-<br>Server verwenden. 1812 ist der Standard-Port.                                                                        | RADIUS server Shared Secret :                                                                                                    |
|                                                                                                    | Advanced>>                                                                                                    |
| 8. Geben Sie neben <b>RADIUS Server Shared Secret</b> (RADIUS-Server-"Shared Secret")<br>den Sicherheitsschlüssel ein.                                                                                       | Save Settings Don't Save Settings                                                                                                    |
| 9. Klicken Sie auf <b>Advanced</b> (Erweitert), um die Einstellungen für den sekundären                                                                                                    |                                                                                                    |

10. Klicken Sie auf **Apply Settings** (Einstellungen übernehmen), um Ihre Einstellungen zu speichern.

RADIUS Server einzugeben.

# Verbindung zu einem drahtlosen Netzwerk Windows® 8 WPA/WPA2

Es wird empfohlen, die drahtlose Sicherheit (WPA/WPA2) auf Ihrem kabellosen Router oder Access Point zu aktivieren, bevor Sie Ihren kabellosen Adapter konfigurieren. Wenn Sie sich einem bereits bestehenden Netzwerk anschließen, müssen Sie den verwendeten Sicherheitsschlüssel (das Wi-Fi-Kennwort) kennen.

Um sich einem bestehenden Netzwerk anzuschließen, suchen Sie das entsprechende Symbol des Funknetzes auf der Task-Leiste neben der Zeitanzeige.

Klicken Sie auf dieses Symbol, um eine Liste der Drahtlosnetze (Funknetze) anzuzeigen, die sich innerhalb eines Bereichs Ihres Computers befinden, die zur Herstellung einer Verbindung geeignet sind. Wählen Sie dann das gewünschte Netzwerk, indem Sie auf seinen Namen klicken.

Symbol für drahtlose Kommunikation

io 😼 🐗 🕪

11:35 AM

1/21/2013

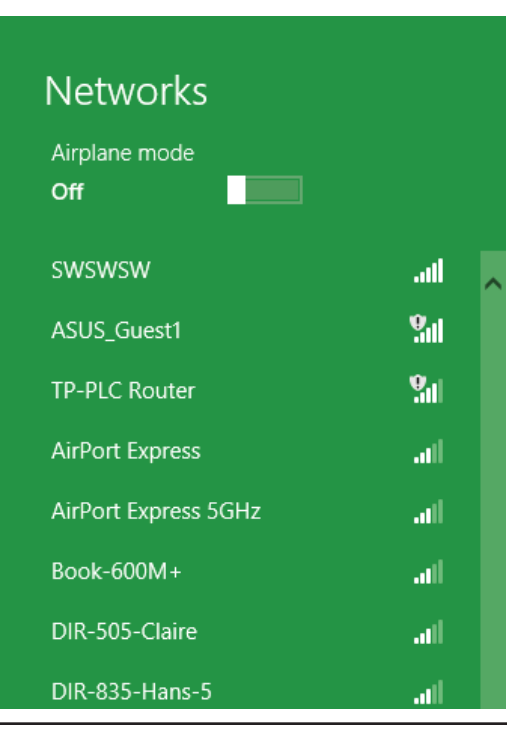

Sie werden dann aufgefordert, den Netzwerksicherheitsschlüssel (das Wi-Fi Kennwort) für das Drahtlosnetz einzugeben. Geben Sie das Kennwort in dem Kennwortfeld ein und klicken Sie auf **Next** (Weiter).

Wenn Sie mithilfe von Wi-Fi Protected Setup (WPS) eine Verbindung zu dem Router herstellen möchten, können Sie auch auf die WPS-Taste Ihres Routers drücken, um die WPS-Funktion zu aktivieren.

Sobald Sie eine Verbindung zu einem Funknetz hergestellt haben, erscheint das Wort **Connected** (Verbunden) neben dem Namen des Netzwerks, mit dem Sie verbunden sind.

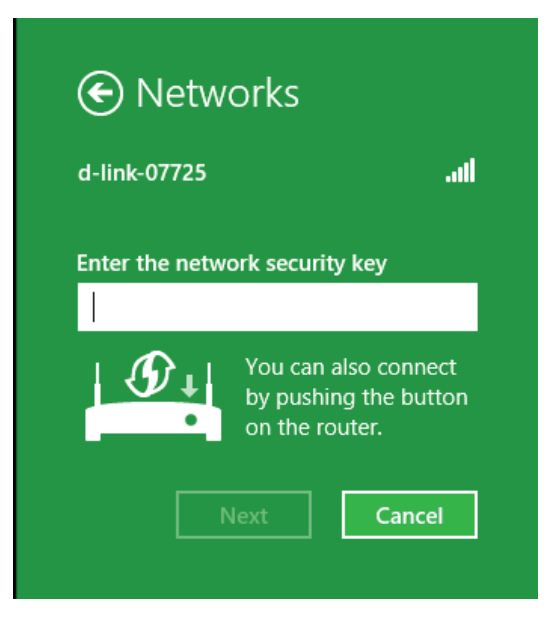

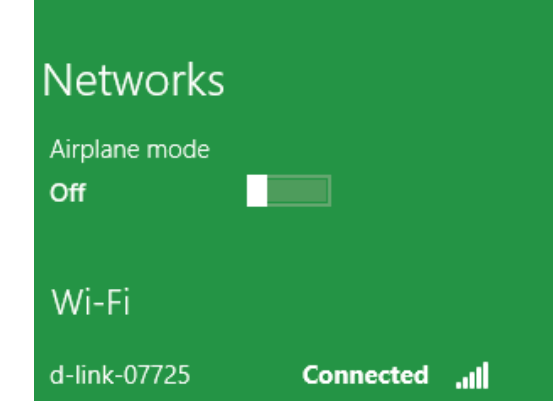

# Windows<sup>®</sup> 7

Es wird empfohlen, die drahtlose Sicherheit (WPA/WPA2) auf Ihrem kabellosen Router oder Access Point zu aktivieren, bevor Sie Ihren kabellosen Adapter konfigurieren. Wenn Sie sich einem bereits bestehenden Netzwerk anschließen, müssen Sie den verwendeten Sicherheitsschlüssel oder Kennwortsatz kennen.

1. Klicken Sie auf Ihrer Task-Leiste (unterer rechter Bildschirmbereich) auf das Symbol für drahtlose Verbindungen.

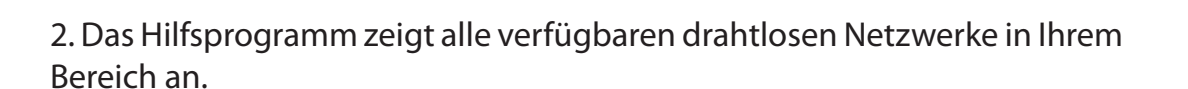

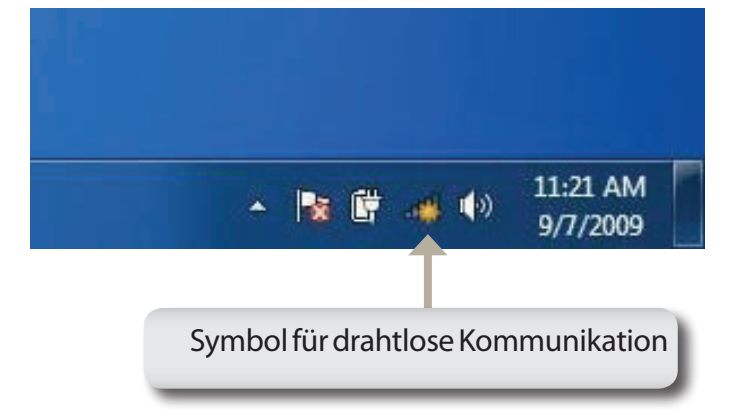

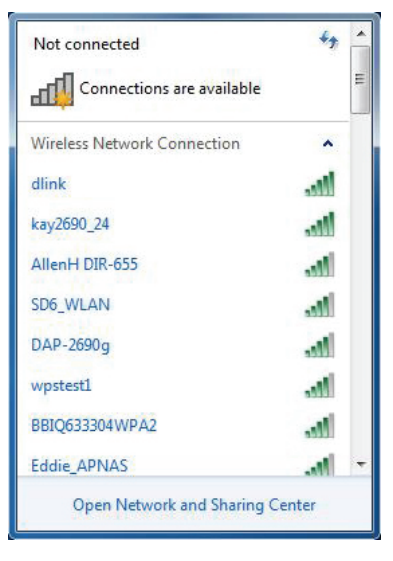

3. Markieren Sie das drahtlose Netzwerk (SSID), zu dem Sie eine Verbindung herstellen möchten, und klicken Sie auf **Connect** (Verbinden).

Erhalten Sie ein starkes Signal, können aber nicht auf das Internet zugreifen, prüfen Sie Ihre TCP/IP-Einstellungen für Ihren kabellosen Adapter. Sie finden weitere Informationen zu "Grundlagen des Netzwerkbetriebs" auf Seite 103.

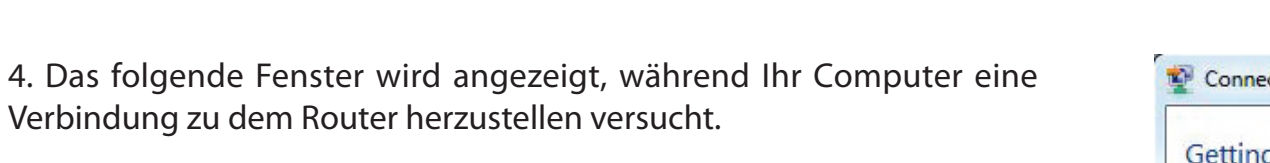

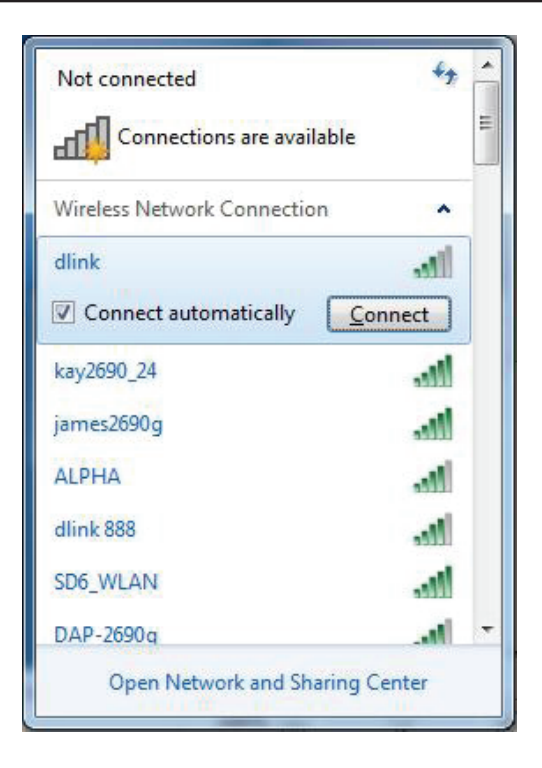

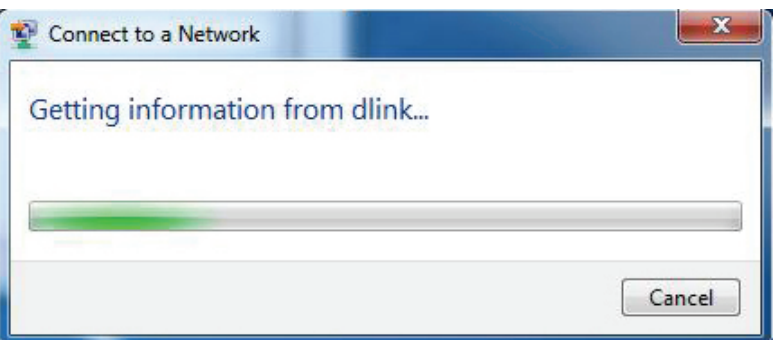

Abschnitt 5 - Verbindung zu einem drahtlosen Netzwerk herstellen

5. Geben Sie den gleichen Sicherheitsschlüssel oder den Kennwortsatz wie den auf Ihrem Router ein und klicken Sie auf **Verbinden**. Sie können auch eine Verbindung herstellen, indem Sie auf die WPS-Taste am Router drücken.

Die Herstellung der Verbindung kann 20 bis 30 Sekunden dauern. Wenn keine Verbindung zustande kommt, überprüfen Sie die Korrektheit der Sicherheitseinstellungen. Der Schlüssel oder Kennwortsatz muss exakt mit dem auf dem kabellosen Router übereinstimmen.

| Connect to a Network                                      | x      |
|-----------------------------------------------------------|--------|
| Type the network security key                             |        |
| Security key:                                             |        |
| Hide characters                                           |        |
| You can also connect by pushing the button on the router. |        |
| ОК                                                        | Cancel |

## WPS konfigurieren

Die WPS-Funktion des DIR-615 kann mithilfe von Windows<sup>®</sup> 7 konfiguriert werden. Führen Sie dazu die folgenden Schritte durch, um Windows<sup>®</sup> 7 für die Konfiguration der WPS-Funktion des DIR-615 zu verwenden:

1. Klicken Sie auf **Start** und wählen Sie **Computer** im Startmenü.

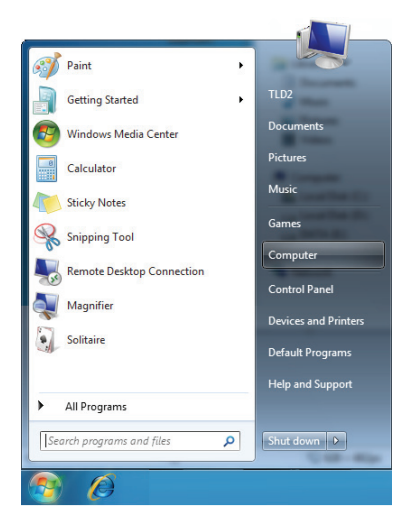

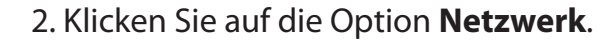

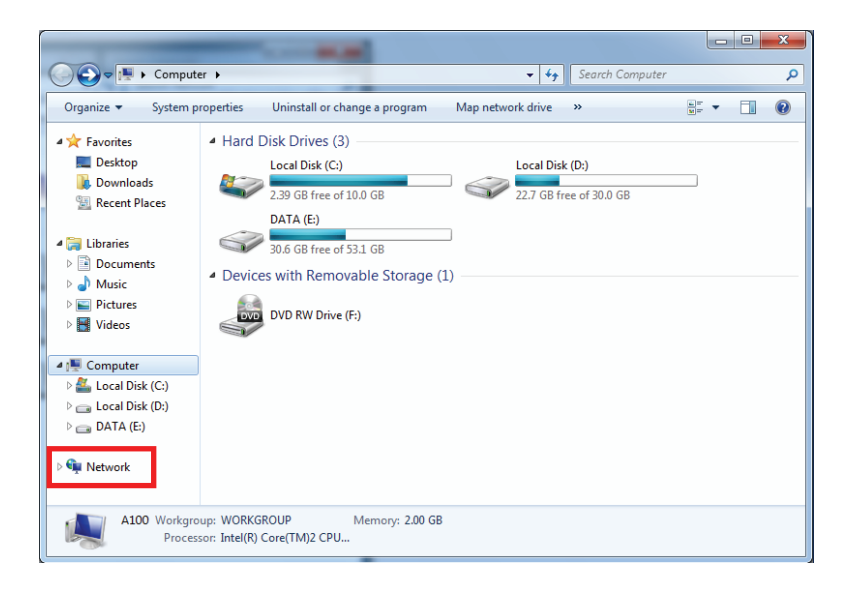

3. Doppelklicken Sie auf DIR-615 Router.

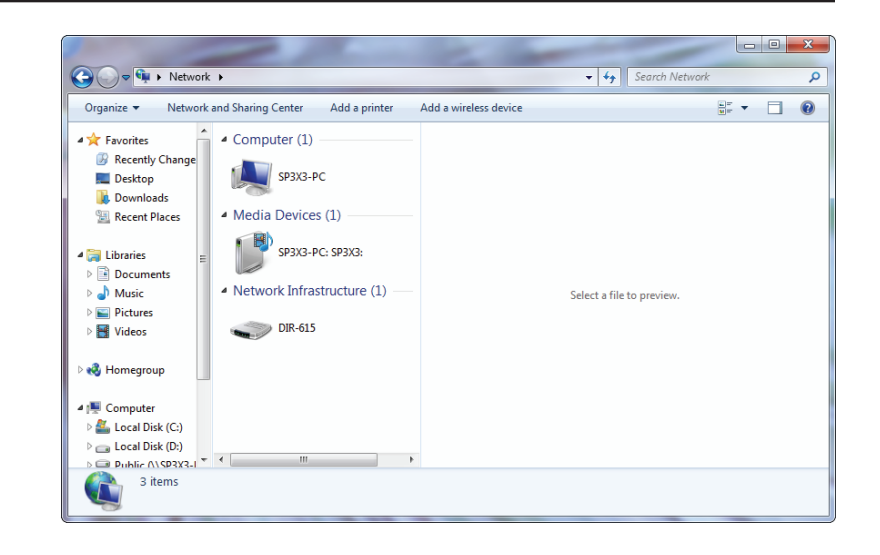

4. Geben Sie die WPS PIN (angezeigt auf dem Aufkleber auf dem Router oder auf der webbasierten Benutzeroberfläche des Routers im Menü **Setup** > **Wireless Setup** (Setup > Einrichtung des drahtlosen Netzwerks)) ein und klicken Sie auf **Next** (Weiter).

| 6 | 🗩 😰 Set Up a Network                                                                                                    | - • ×  |
|---|----------------------------------------------------------------------------------------------------|--------|
|   | To set up a network, type the 8-digit PIN from the router label You can find the numeric PIN on a label attached to the router or in the printed information that came from the                                                                                                    |        |
|   | PIN:                                                                                                    |        |
|   | in the second second seco | T      |
|   | Next                                                                                                    | Cancel |

5. Geben Sie einen Namen für das Netzwerk ein.

6. Im die erweiterten Einstellungen zu konfigurieren, klicken Sie auf das Symbol  $\bigodot$  .

Klicken Sie auf **Next** (Weiter), um fortzufahren.

| G | 🔮 Set Up a Network                                                             |                                                                        |
|---|--------------------------------------------------------------------------------|------------------------------------------------------------------------|
|   | Give your network a name                                                       |                                                                        |
|   | Your network needs a unique name so t<br>characters or less) and recognizable. | hat it can be easily identified. It is best to keep the name short (25 |
|   | Type your network name:                                                        | Security-enabled network                                               |
|   | D-Link_Net                                                                     | Your network is being set up using WPA2-Personal.                      |
|   | Change passphrase, security level and e                                        | ncryption type (advanced): 🛞                                           |
|   | Upgrade or replace the router using                                            | the network settings stored on this computer                           |
|   |                                                                                | Next Cancel                                                            |

| G | 🔮 Set Up a Network                                                                      |                                                                |
|---|-----------------------------------------------------------------------------------------|----------------------------------------------------------------|
|   | Give your network a name                                                                |                                                                |
|   | Your network needs a unique name so that it ca<br>characters or less) and recognizable. | on be easily identified. It is best to keep the name short (25 |
|   | Type your network name:                                                                 | Security-enabled network                                       |
|   | D-Link_Net                                                                              | Your network is being set up using WPA2-Personal.              |
|   | Change passphrase, security level and encryptic<br>Security key:                        | on type (advanced): Security level:                            |
|   | f6mm-gizb-9vmv                                                                          | WPA2-Personal (Recommended)                                    |
|   | Connect automatically                                                                   | Encryption type:                                               |
|   |                                                                                         | AES (Recommended)                                              |
|   | 😵 Upgrade or replace the router using the net                                           | work settings stored on this computer                          |
|   |                                                                                         | <u>N</u> ext Cancel                                            |

7. Das folgende Fenster wird angezeigt, während der Router konfiguriert wird.

Warten Sie bis die Konfiguration abgeschlossen ist.

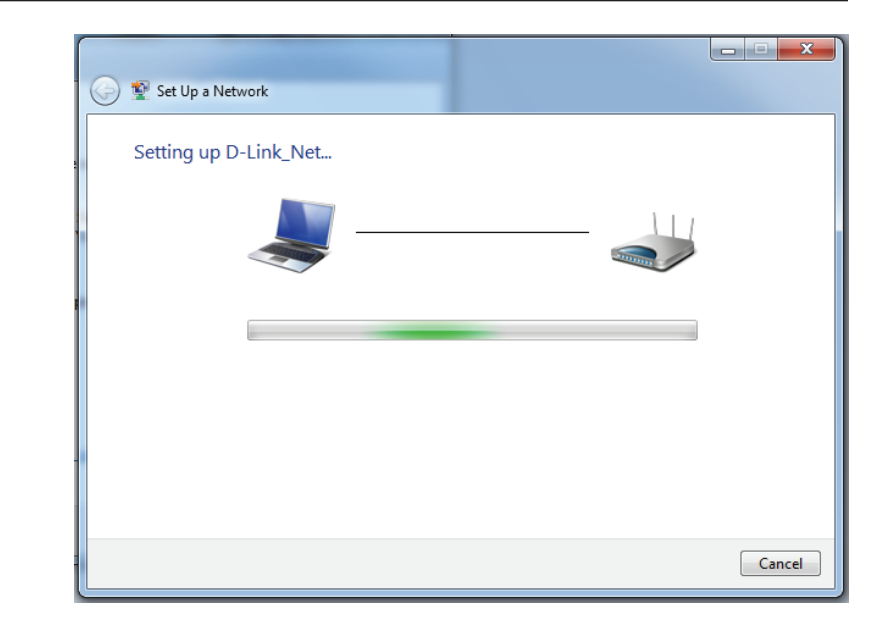

8. Im folgenden Fenster wird angegeben, dass der DIR-615 erfolgreich eingerichtet wurde.

Notieren Sie sich den Sicherheitsschlüssel. Sie benötigen ihn möglicherweise, wenn Sie dem Netzwerk zukünftig ein anderes drahtloses Gerät hinzufügen möchten.

9. Klicken Sie auf **Close** (Schließen), um den WPS-Einrichtungsvorgang abzuschließen

| 9 | 💇 Set                      | t Up a Network                                                                                                    | x   |
|---|----------------------------|----------------------------------------------------------------------------------------------------|-----|
|   | D-Lir<br>To add            | nk_Net has been successfully set up<br>d an older wireless device to this network, you might need to provide this security key                                                |     |
|   |                            | 894g-eyd5-g5wb                                                                                                    |     |
|   | You ca<br>For ga<br>easier | an <u>print these network settings</u> for future reference.<br>aming consoles or computers running Windows XP, <u>copy the network profile to a USB drive</u> for<br>set up. |     |
|   |                            | Cle                                                                                                    | ose |

# Windows Vista®

Benutzer von Windows Vista<sup>®</sup> können das integrierte Hilfsprogramm für drahtlose Verbindungen verwenden. Sollten Sie ein Hilfsprogramm eines anderen Unternehmens oder Windows<sup>®</sup> 2000 verwenden, finden Sie die Anweisungen zur drahtlosen Netzverbindung in dem entsprechenden Benutzerhandbuch Ihres drahtlosen Adapters. Die meisten Hilfsprogramme enthalten eine "Site Survey"-Option (Standortübersicht), die der des Hilfsprogramms in Windows Vista<sup>®</sup> ähnlich ist.

Wenn die Meldung **Drahtlosnetzwerk verfügbar** angezeigt wird, klicken Sie auf die Mitte der Sprechblase, um das Programm zu öffnen

oder

Klicken Sie mit der rechten Maustaste auf das entsprechende Symbol (Computer und Funkwellen) auf Ihrer Task-Leiste (unterer rechter Fensterbereich neben der Anzeige der Uhrzeit). Wählen Sie **Connect to a network** (Mit einem Netzwerk verbinden).

Das Hilfsprogramm zeigt alle verfügbaren drahtlosen Netzwerke in Ihrem Bereich an. klicken Sie auf ein Netzwerk (durch die SSID angezeigt) und klicken Sie dann auf **Connect** (Verbinden).

Wenn Sie ein starkes Signal erhalten, aber nicht auf das Internet zugreifen können, prüfen Sie Ihre TCP/IP-Einstellungen für Ihren kabellosen Adapter. Weitere Informationen finden Sie unter **Grundlagen des Netzwerkbetriebs** in diesem Handbuch.

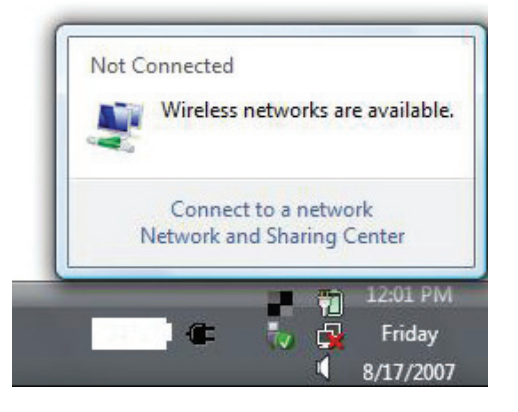

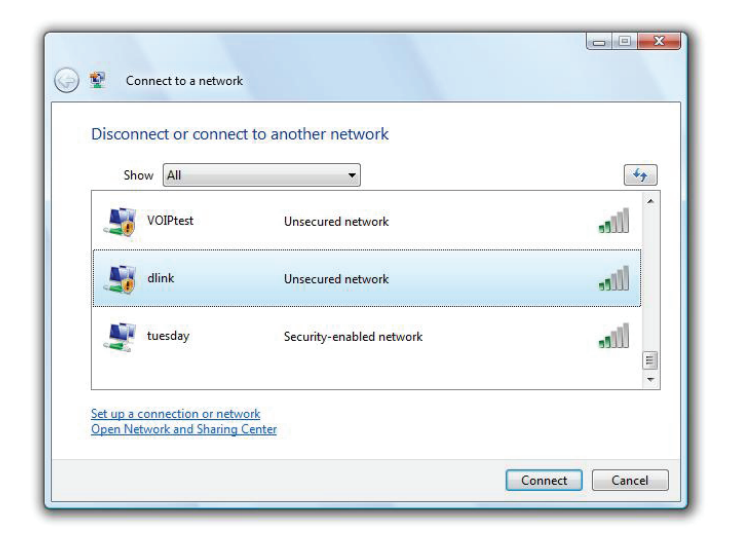

## WPA/WPA2 konfigurieren

Es wird empfohlen, die drahtlose Sicherheit (WPA/WPA2) auf Ihrem kabellosen Router oder Access Point zu aktivieren, bevor Sie Ihren kabellosen Adapter konfigurieren. Wenn Sie sich einem bereits bestehenden Netzwerk anschließen, müssen Sie den verwendeten Sicherheitsschlüssel oder Kennwortsatz kennen.

**1.** Öffnen Sie das Hilfsprogramm für drahtlose Netze in Windows Vista<sup>°</sup>, indem Sie mit der rechten Maustaste auf das entsprechende Symbol in Ihrer Task-Leiste klicken (unterer rechter Bildschirmbereich)... Wählen Sie **Connect to a network** (Mit einem Netzwerk verbinden).

**2.** Markieren Sie das drahtlose Netzwerk (SSID), zu dem Sie eine Verbindung herstellen möchten, und klicken Sie auf **Connect** (Verbinden).

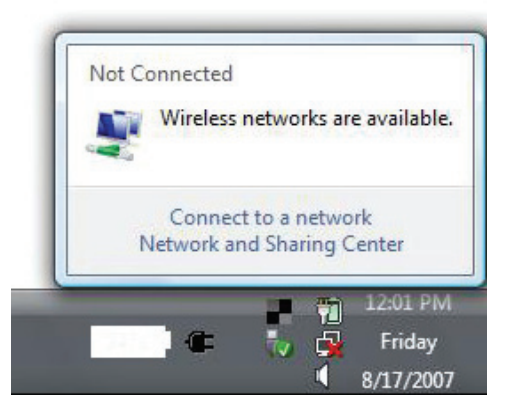

| Show All | •                        | 49    |
|----------|--------------------------|-------|
| VOIPtest | Unsecured network        | lite. |
| dlink 🚽  | Unsecured network        | llte  |
| tuesday  | Security-enabled network | lite. |

**3.** Geben Sie den gleichen Sicherheitsschlüssel oder das Kennwort (Passphrase) wie das auf Ihrem Router ein und klicken Sie auf **Connect** (Verbinden).

Die Herstellung der Verbindung kann 20 bis 30 Sekunden dauern. Wenn keine Verbindung zustande kommt, überprüfen Sie die Korrektheit der Sicherheitseinstellungen. Der Schlüssel oder Kennwortsatz muss exakt mit dem auf dem kabellosen Router übereinstimmen.

| Туре   | the network security key or passphrase for Candy                                     |
|--------|--------------------------------------------------------------------------------------|
| The pe | erson who setup the network can give you the key or passphrase.                      |
| Securi | ty key or passphrase:                                                                |
| 🔳 Dis  | play characters                                                                      |
| 4      | If you have a <u>USB flash drive</u> with network settings for Candy, insert it now. |

# Windows® XP

Benutzer von Windows<sup>®</sup> XP können das integrierte Hilfsprogramm für konfigurationsfreie drahtlose Verbindungen (Zero Configuration Utility) verwenden. Die folgenden Anleitungen gelten für Nutzer des Service Pack 2. Sollten Sie ein Hilfsprogramm eines anderen Unternehmens oder Windows<sup>®</sup> 2000 verwenden, finden Sie die Anweisungen zur drahtlosen Netzverbindung in dem entsprechenden Benutzerhandbuch Ihres drahtlosen Adapters. Die meisten Programme besitzen eine Option "site survey" (Standortübersicht), ähnlich dem unten gezeigten Windows<sup>®</sup> XP-Programm.

Wenn die Meldung **Drahtlosnetzwerk verfügbar** angezeigt wird, klicken Sie auf die Mitte der Sprechblase, um das Programm zu öffnen

oder

Klicken Sie mit der rechten Maustaste auf das entsprechende Symbol (Computer und Funkwellen) auf Ihrer Task-Leiste (unterer rechter Fensterbereich neben der Anzeige der Uhrzeit). Wählen Sie **View Available Wireless Networks** (Verfügbare drahtlose Netze anzeigen).

Das Hilfsprogramm zeigt alle verfügbaren drahtlosen Netzwerke in Ihrem Bereich an. klicken Sie auf ein Netzwerk (durch die SSID angezeigt) und klicken Sie dann auf **Connect** (Verbinden).

Wenn Sie ein starkes Signal erhalten, aber nicht auf das Internet zugreifen können, prüfen Sie Ihre TCP/IP-Einstellungen für Ihren kabellosen Adapter. Weitere Informationen finden Sie unter **Grundlagen des Netzwerkbetriebs** in diesem Handbuch.

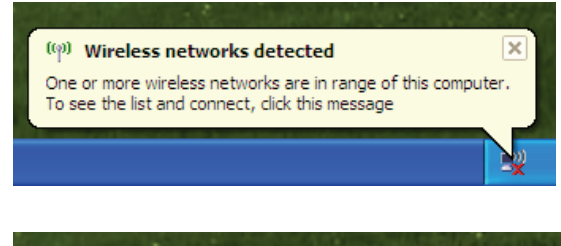

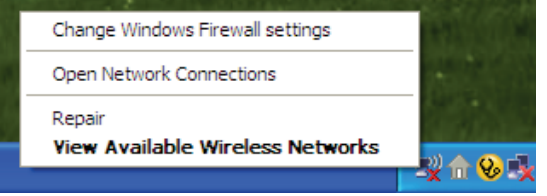

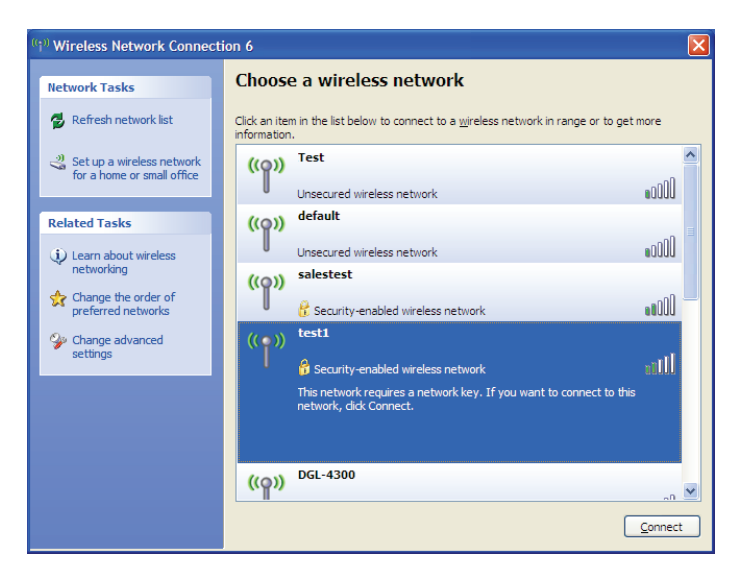

## WPA-PSK konfigurieren

Es wird empfohlen, WEP auf Ihrem kabellosen Router oder Access Point zu aktivieren, bevor Sie Ihren kabellosen Adapter konfigurieren. Wenn Sie sich einem bestehenden Netzwerk anschließen, müssen Sie den verwendeten WEP-Schlüssel kennen.

1. Öffnen Sie das Windows<sup>®</sup> XP-Programm für drahtlose Netzwerkverbindungen durch Klicken mit der rechten Maustaste auf das Symbol 'Drahtloscomputer' in Ihrer Taskleiste (rechte untere Bildschirmecke). Wählen Sie **View Available Wireless Networks** (Verfügbare drahtlose Netze anzeigen).

**2.** Markieren Sie das drahtlose Netzwerk (SSID), zu dem Sie eine Verbindung herstellen möchten, und klicken Sie auf **Connect** (Verbinden).

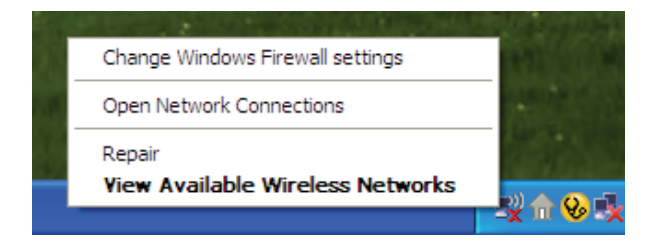

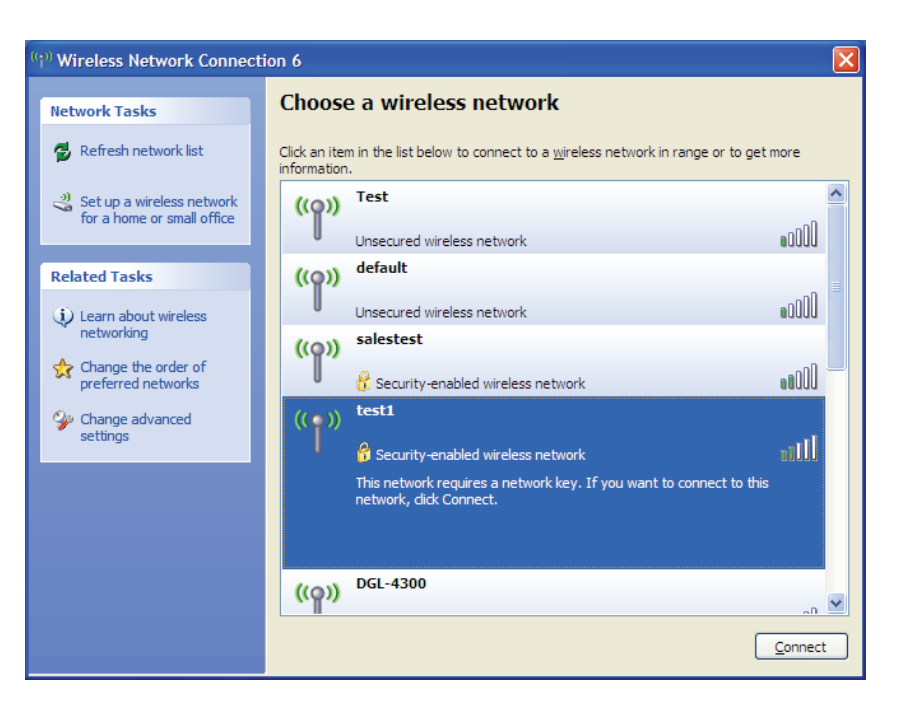

Abschnitt 5 - Verbindung zu einem drahtlosen Netzwerk herstellen

**3.** Das Dialogfeld **Wireless Network Connection** (Drahtlose Netzwerkverbindung) wird angezeigt. Geben Sie den WPA-PSK-Kennwortsatz ein und klicken Sie auf **Verbinden**.

Die Herstellung der Verbindung kann 20 bis 30 Sekunden dauern. Kommt keine Verbindung zustande, überprüfen Sie die Korrektheit der WPA-PSK-Einstellungen. Der WPA-PSK-Kennwortsatz muss exakt mit dem auf dem drahtlosen Router übereinstimmen.

| Wireless Network Conr                                     | nection 🔀                                                                                                |
|-----------------------------------------------------------|----------------------------------------------------------------------------------------------------|
| The network 'test1' requires<br>key helps prevent unknown | s a network key (also called a WEP key or WPA key). A network intruders from connecting to this network. |
| Type the key, and then clic                               | k Connect.                                                                                               |
| Network <u>k</u> ey:                                      | I                                                                                                    |
| Confirm network key:                                      |                                                                                                    |
|                                                           | <u>Connect</u> Cancel                                                                                    |

# Fehlerbehebung

Dieses Kapitel enthält Lösungen zu Problemen, die während der Installation und des Betriebs des DIR-615 auftreten können. Lesen Sie sich bei dem Auftreten von Problemen zunächst die folgenden Beschreibungen und Erläuterungen durch. (Die unten aufgeführten Beispiele werden anhand von Bildschirmabbildungen in Windows<sup>®</sup> XP illustriert. Wenn Sie ein anderes Betriebssystem nutzen, sind die Bildschirmabbildungen auf Ihrem Computermöglicherweise anders.)

### 1. Warum habe ich keinen Zugriff auf das webbasierte Konfigurationsprogramm?

Bei Eingabe der IP-Adresse des D-Link-Routers (192.168.0.1 beispielsweise) stellen Sie keine Verbindung zu einer Website auf dem Internet her oder müssen sie herstellen. Bei dem Gerät ist das Hilfsprogramm im ROM-Chip des Geräts selbst integriert. Ihr Computer muss allerdings in demselben IP-Subnetz sein, um eine Verbindung zum webbasierten Hilfsprogramm herzustellen.

• Stellen Sie sicher, dass Sie einen aktualisierten Webbrowser mit aktiviertem Java haben. Folgendes wird empfohlen:

- Internet Explorer 6 oder höher
- Firefox 5.0 oder höher
- Safari 3 oder höher
- Chrome 3.0 oder höher
- Vergewissern Sie sich, dass die physische Verbindung vorliegt, indem Sie prüfen, ob die Verbindung durch durchgehend leuchtende Lämpchen auf dem Gerät angezeigt wird. Zeigt das Gerät kein durchgehend leuchtendes Licht für die Verbindung an, versuchen Sie es mit einem anderen Kabel oder stellen Sie, sofern möglich, eine Verbindung zu einem anderen Port auf dem Gerät her. Ist der Computer ausgeschaltet, leuchtet das Verbindungslämpchen möglicherweise nicht.
- Deaktivieren Sie jede Internetsicherheits-Software auf dem Computer. Software-Firewalls wie z. B. ZoneAlarm, BlackICE, Sygate, Norton Personal Firewall und Windows XP Firewall können den Zugang zu den Konfigurationsseiten blockieren. Sehen Sie in den Hilfedateien Ihrer Firewall-Software bezüglich weiterer Informationen zu ihrer Deaktivierung oder Konfiguration nach.

Konfigurieren Sie Ihre Interneteinstellungen:

- Gehen Sie auf **Start** > **Einstellungen** > **Systemsteuerung**. Doppelklicken Sie auf das Symbol **Internetoptionen**. Klicken Sie auf der Registerkarte **Sicherheit** auf die Schaltfläche zur Wiederherstellung der Einstellungen auf den Standard.
- Klicken Sie auf die Registerkarte **Verbindungen** und stellen Sie die Option 'DFÜ und VPN-Einstellungen' auf 'Keine Verbindung wählen'. Klicken Sie auf die Schaltfläche 'LAN-Einstellungen'. Vergewissern Sie sich, dass nichts markiert ist. Klicken Sie auf **OK**.
- Gehen Sie zur Registerkarte **Erweitert** und klicken auf die Schaltfläche 'Wiederherstellen', um die Standardeinstellungen wiederherzustellen. Klicken Sie dreimal auf **OK**.
- Schließen Sie Ihren Webbrowser (sofern offen) und öffnen Sie ihn.
- Rufen Sie das Webmanagement auf. Öffnen Sie Ihren Webbrowser und geben Sie die IP-Adresse Ihres D-Link Routers auf der Adresszeile ein. Dies sollte die Anmeldeseite für Ihr Webmanagement öffnen.
- Wenn Sie immer noch nicht auf die Konfiguration zugreifen können, unterbrechen Sie die Stromzufuhr zum Router für 10 Sekunden und schalten Sie ihn dann wieder ein. Warten Sie weitere 30 Sekunden lang und versuchen Sie dann noch einmal, auf die Konfiguration zuzugreifen. Wenn Sie mehrere Computer haben, versuchen Sie eine Verbindung über einen anderen Computer herzustellen.

## 2. Was soll ich tun, wenn ich mein Kennwort vergessen habe?

Wenn Sie Ihr Kennwort vergessen haben, müssen Sie Ihren Router zurücksetzen. Leider setzt dieser Vorgang auch alle Ihre Einstellungen auf die werkseitigen Standardeinstellungen zurück.

Um den Router zurückzusetzen, lokalisieren Sie den Reset- bzw. Rücksetzknopf (ein kleines Loch) auf der Rückseite des Geräts. Verwenden Sie dazu bei eingeschaltetem Router einen entsprechend spitzen Gegenstand (z. B. eine Büroklammer) und halten Sie den Knopf 10 Sekunden lang gedrückt. Ziehen Sie den spitzen Gegenstand aus dem Rücksetzloch. Es folgt der Neustart des Routers. Warten Sie etwa 30 Sekunden, bevor Sie auf den Router zugreifen. Die Standard-IP-Adresse ist 192.168.0.1. Sobald das Anmeldefenster erscheint, geben Sie als Benutzername **admin** ein und lassen Sie das Feld zur Eingabe des Kennworts leer.

# 3. Warum kann ich keine Verbindung zu bestimmten Websites herstellen oder E-Mails senden und empfangen, wenn ich eine Verbindung über den Router herstelle?

Wenn Sie Probleme damit haben, E-Mails zu senden oder zu empfangen oder sich mit sicheren Seiten, z. B. eBay, Homebanking-Seiten und Web-E-Mail, zu verbinden, empfehlen wir, die MTU in Zehnerschritten zu verringern (z. B.1492, 1482, 1472 etc).

### Hinweis: Benutzer von AOL DSL+ müssen eine MTU von 1400 verwenden.

Um die korrekte MTU-Größe zu finden, ist ein spezieller Ping zum gewünschten Ziel erforderlich. Ein solches Ziel könnte ein anderer Computer oder eine URL sein.

- Klicken Sie auf **Start** und anschließend auf **Run** (Ausführen).
- Benutzer von Windows<sup>®</sup> 95, 98 und Me geben **command** ein, (Benutzer von Windows<sup>®</sup> NT, 2000 und XP **cmd**) und drücken auf die **Eingabetaste** (oder klicken auf **OK**).
- Sobald sich das Fenster öffnet, müssen Sie einen speziellen Ping senden. Verwenden Sie die folgende Syntax:

## ping [url] [-f] [-l] [MTU-Wert]

Beispiel: ping yahoo.com -f -l 1472

```
C:\>ping yahoo.com -f -l 1482
Pinging yahoo.com [66.94.234.13] with 1482 bytes of data:
Packet needs to be fragmented but DF set.
Packet needs to be fragmented but DF set.
Packet needs to be fragmented but DF set.
Packet needs to be fragmented but DF set.
Packet needs to be fragmented but DF set.
Ping statistics for 66.94.234.13:
Packets: Sent = 4, Received = 0, Lost = 4 (100% loss),
Approximate round trip times in milli-seconds:
Minimum = 0ms, Maximum = 0ms, Average = 0ms
C:\>ping yahoo.com -f -l 1472
Pinging yahoo.com [66.94.234.13] with 1472 bytes of data:
Reply from 66.94.234.13: bytes=1472 time=93ms TTL=52
Reply from 66.94.234.13: bytes=1472 time=109ms TTL=52
Reply from 66.94.234.13: bytes=1472 time=125ms TTL=52
Reply from 66.94.234.13: bytes=1472 time=203ms TTL=52
Reply from 66.94.234.13: bytes=1472 time=203ms TTL=52
Reply from 66.94.234.13: bytes=1472 time=203ms TTL=52
Reply from 66.94.234.13: bytes=1472 time=203ms TTL=52
Reply from 66.94.234.13: bytes=1472 time=203ms TTL=52
Reply from 66.94.234.13: bytes=1472 time=203ms TTL=52
Reply from 66.94.234.13: bytes=1472 time=203ms TTL=52
Reply from 66.94.234.13: bytes=1472 time=203ms TTL=52
Reply from 66.94.234.13: bytes=1472 time=203ms TTL=52
Reply from 66.94.234.13: bytes=1472 time=203ms TTL=52
Reply from 66.94.234.13: bytes=1472 time=203ms TTL=52
Reply from 66.94.234.13: bytes=1472 time=203ms TTL=52
Reply from 66.94.234.13: bytes=1472 time=203ms TTL=52
Reply from 66.94.234.13: bytes=1472 time=203ms TTL=52
Ping statistics for 66.94.234.13:
Packets: Sent = 4, Received = 4, Lost = 0 (0% loss),
Approximate round trip times in milli-seconds:
Minimum = 93ms, Maximum = 203ms, Average = 132ms
C:>>
```

Beginnen Sie mit 1472 und reduzieren Sie den Wert jeweils um 10. Sobald Sie eine Antwort erhalten, erhöhen Sie den Wert so oft um 2, bis Sie ein fragmentiertes Paket erhalten. Nehmen Sie diesen Wert und fügen Sie 28 hinzu, um die verschiedenen TCP/IP-Header zu berücksichtigen. Nimmt man beispielsweise an, dass 1452 der passende Wert war, wäre die tatsächliche MTU-Größe 1480, der optimale Wert für das aktuell genutzte Netzwerk (1452+28=1480).

Sobald Sie Ihren spezifischen MTU-Wert gefunden haben, können Sie Ihren Router mit der passenden MTU-Paketgröße konfigurieren.

Um den MTU-Wert auf Ihrem Router zu ändern, gehen Sie wie folgt vor:

- Öffnen Sie Ihren Browser. Geben Sie die IP-Adresse Ihres Routers (192.168.0.1) ein und klicken Sie auf OK.
- Geben Sie Ihren Benutzernamen (admin) und das Kennwort (standardmäßig erfolgt keine Eingabe in diesem Feld) ein. Klicken Sie auf **OK**, um die webbasierte Konfigurationsseite für das Gerät aufzurufen.
- Klicken Sie auf **Setup** (Einrichten) und dann auf **Manual Configure** (Manuell konfigurieren).
- Zum Ändern der MTU geben Sie die Zahl in das Feld MTU ein und klicken Sie dann auf **Save Settings** (Einstellungen speichern), um Ihre Einstellungen zu speichern.
- Testen Sie Ihre E-Mail-Funktion. Sollte die Änderung des MTU-Werts das Problem nicht gelöst haben, wiederholen Sie den Vorgang, indem Sie den Wert in jeweils Zehnerschritten ändern.

# Grundlagen drahtloser Netze

Drahtlose Produkte von D-Link basieren auf Industriestandards und dienen zur Bereitstellung drahtloser Verbindungen von hoher Geschwindigkeit, die zuhause, im Geschäftsumfeld oder zum öffentlichen Zugriff auf drahtlose Netzwerke leicht und problemlos verwendet werden können. Mit der strikten Einhaltung der IEEE-Standards bietet Ihnen die Drahtlos-Produktpalette von D-Link die Möglichkeit eines sicheren und problemlosen Zugangs zu Ihrem Netzwerk. So genießen Sie alle Freiheiten, die Ihnen drahtlose Netzwerke bieten.

Ein drahtloses WLAN (Wireless Local Area Network/drahtloses lokales Netzwerk) ist ein Netzwerk aus Computern, in dem Daten über Funksignale statt Kabel gesendet und empfangen werden. Die Verwendung von WLAN nimmt nicht nur zuhause und in Büros ständig zu, sondern auch in der Öffentlichkeit, wie auf Flughäfen, in Cafés und Universitäten. Innovative Methoden zur Nutzung der WLAN-Technologie helfen, effizienter zu arbeiten und zu kommunizieren. Darüber hinaus hat sich die erhöhte Mobilität ohne Kabel und andere feste Infrastrukturobjekte für viele Nutzer als vorteilhaft erwiesen.

Nutzer dieser drahtlosen Technik können die gleichen Anwendungen wie in einem verkabelten Netz verwenden. So unterstützen die in Laptops und Desktop-Systemen verwendeten kabellosen Adapter die gleichen Protokolle wie Ethernet-Adapterkarten.

Oftmals ist es für mobile Netzgeräte von Vorteil, Verbindungen zu einem herkömmlichen Ethernet-LAN herstellen zu können, um Server, Drucker oder eine Internetverbindung zu nutzen, die durch das kabelgebundene LAN bereitgestellt werden. Ein drahtloser/kabelloser Router ist ein Gerät, das diese Verbindung bereitstellt.

## Was bedeutet "drahtlos"?

Drahtlose oder Wi-Fi-Technologie ist eine Möglichkeit, Ihren Computer an ein Netzwerk anzuschließen, ohne Kabel zu verwenden. Wi-Fi, ein über 300 Unternehmen umfassendes Konsortium, das Produkte verschiedener Hersteller auf der Basis des IEEE 802.11 Standards zertifiziert und so den Betrieb mit verschiedenen drahtlosen Geräten gewährleistet, nutzt Funkfrequenzen zur drahtlosen Verbindung von Computern an beliebigen Standorten im Netz, zuhause oder im Büro.

### Wie funktioniert ein drahtloses Netzwerk?

Die drahtlose Kommunikation in einem Netzwerk ist mit jener über ein schnurloses Telefon zu vergleichen. Funksignale übertragen Daten von einem Punkt zu einem anderen Punkt. Allerdings unterliegt diese Technologie bestimmten Einschränkungen, in welchem Maße Sie auf das Netzwerk zugreifen können. So müssen Sie sich innerhalb der Reichweite des Funknetzbereichs befinden, um eine Verbindung zu Ihrem Computer herstellen zu können. Zwei Drahtlos-Netze (auch Funknetze oder kabellose Netze genannt) werden unterschieden: WLAN (Wireless Local Area Network) und WPAN (Wireless Personal Area Network).

#### Wireless Local Area Network (WLAN)

In einem WLAN oder drahtlosen lokalen Netzwerk verbindet ein Gerät, als Access Point (AP) oder auch Basisstation bezeichnet, Computer mit dem Netzwerk. Der Access Point verfügt über eine kleine Antenne, mit der Daten über Funksignale übertragen werden können. Bei einem in Innenräumen aufgestellten Access Point sind Reichweiten bis zu 90 m möglich. Ein Access Point kann im Freien eine Reichweite von 48 km erreichen und dadurch an Orten wie Produktionsstätten, Industrieanlagen, Schul- und Universitätsgeländen, Flughäfen, Golfplätzen und vielen anderen Orten und Einrichtungen im Freien genutzt werden.

#### Wireless Personal Area Network (WPAN)

Bluetooth ist der Industriestandard für die drahtlose Vernetzung von Geräten über kurze Distanz. Bluetooth-Geräte in einem WPAN haben eine Reichweite von bis zu 9 m. Im Vergleich zu WLAN sind Geschwindigkeiten und Reichweiten geringer, dafür wird wesentlich weniger Strom verbraucht, ideal für den privaten Gebrauch von Mobiltelefonen, PDAs, Kopfhörern, Laptops, Lautsprechern und anderen batteriebetriebenen Geräten.

# Tipps

Hier sind ein paar Punkte, die Sie bei der Installation eines drahtlosen Netzes beachten sollten.

### Stellen Sie Ihren Router oder Access Point an zentraler Stelle auf

Achten Sie darauf, den Router/Access Point an einem zentralen Punkt in Ihrem Netzwerk aufzustellen, um die bestmögliche Leistung zu gewährleisten. Versuchen Sie, den Router/Access Point so hoch wie möglich im Raum aufzustellen, damit das Signal in Ihrem Zuhause entsprechend gestreut wird. In einem Haus mit zwei Stockwerken brauchen Sie für Ihr Netz möglicherweise einen Repeater, um das Signal zu verstärken und so die Reichweite zu erhöhen.

### Eliminieren Sie Interferenzen

Stellen Sie Ihre Heimgeräte wie schnurlose Telefone, Mikrowellenherd und Fernsehgeräte so weit wie möglich vom Router/Access Point entfernt auf. Damit können Sie mögliche Interferenzen reduzieren, die die Geräte aufgrund ihrer Nutzung der gleichen Frequenz verursachen würden.

### Sicherheit

Lassen Sie nicht zu, dass Ihre Nachbarn oder irgendein Eindringling eine Verbindung zu Ihrem drahtlosen Netz herstellt. Sichern Sie Ihr Netz durch Einschalten der WPA- oder WEP-Sicherheitsfunktion des Routers. Genaue Informationen zur Einrichtung finden Sie im entsprechenden Abschnitt in diesem Handbuch.

# **Drahtlose Modi**

Es stehen Ihnen grundsätzlich zwei Vernetzungsmodi zur Verfügung:

- Infrastrukturmodus Alle drahtlosen Clients stellen eine Verbindung zu einem Access Point oder drahtlosen Router her.
- Ad-Hoc Direkte Verbindung zu einem anderen Computer für Peer-to-Peer-Kommunikation mithilfe von drahtlosen Netzwerkadaptern auf jedem Computer, wie z. B. zwei oder mehr DIR-615 Wireless Network Cardbus Adapter.

Ein Infrastrukturnetzwerk umfasst einen Access Point oder drahtlosen Router. Alle drahtlosen Geräte oder Clients stellen eine Verbindung zum drahtlosen Router oder Access Point her.

Ein Ad-Hoc-Netzwerk enthält nur Clients, wie z. B. Laptops mit drahtlosen Adaptern. Alle Adapter müssen sich zum Zwecke der Kommunikation im Ad-Hoc-Modus befinden.

# Grundlagen des Netzwerkbetriebs

## Prüfen Sie Ihre MAC- und IP-Adresse

Nachdem Sie Ihren neuen Adapter installiert haben, sollten standardmäßig die TCP/IP-Einstellungen eingerichtet werden, um automatisch eine IP-Adresse von einem DHCP-Server (d. h. drahtlosen Router) zu beziehen. Zur Verifizierung Ihrer IP-Adresse führen Sie bitte folgende Schritte durch.

Klicken Sie auf **Start** > **Ausführen**. Geben Sie dann im Feld 'Öffnen' des Dialogfensters 'Ausführen' **cmd** ein und klicken Sie auf **OK**. (Benutzer von Windows<sup>®</sup> Vista<sup>®</sup> geben **cmd** in das Feld 'Suche starten' ein.)

Geben Sie bei der Eingabeaufforderung **ipconfig /all** ein und drücken Sie auf die **Eingabetaste**. Suchen Sie die Informationen für den Netzwerkadapter, den Sie verwenden, indiesem Fall "Ethernet adapter Local Area Connection".

Die neben "Physical Address" (Physische Adresse) angeführte Adresse ist die MAC-Adresse des Geräts, das Sie verwenden. Die IP-Adresse (IPv4), Subnetzmaske und das Standard-Gateway für Ihren Adapter werden ebenfalls angezeigt.

Wenn die Adresse 0.0.00 ist, überprüfen Sie Ihre Adapter-Installation, die Sicherheitseinstellungen und die Einstellungen auf Ihrem Router. Einige Firewall-Programme blockieren möglicherweise eine DHCP-Anfrage an neu installierte Adapter.

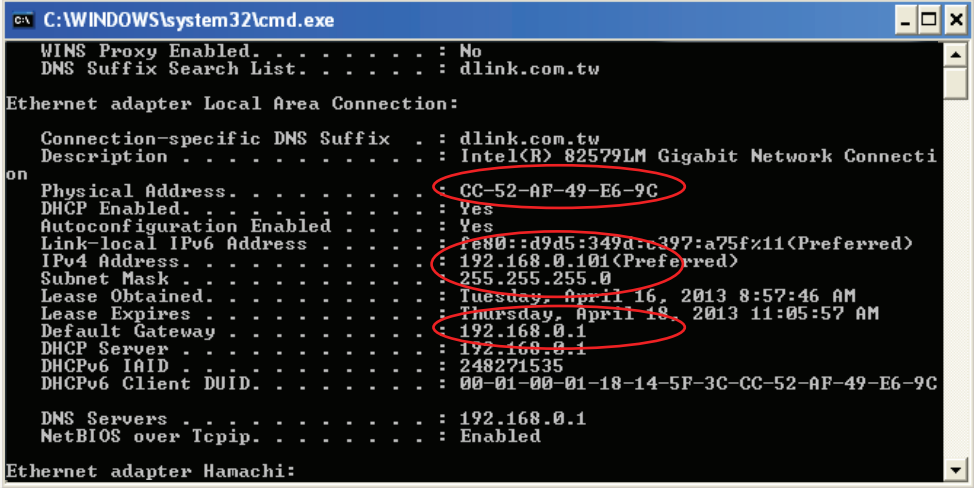

## Statische Zuweisung einer IP-Adresse

Wenn Sie kein(en) DHCP-fähiges(n) Gateway/Router verwenden oder wenn Sie eine statische IP-Adresse zuweisen müssen, führen Sie bitte die folgenden Schritte aus:

### Schritt 1

Windows<sup>®</sup> 7 - Klicken Sie auf **Start** > **Systemsteuerung** > **Netzwerk und Internet** > **Netzwerk- und Freigabecenter** > **Adaptereinstellungen ändern.** 

Windows<sup>®</sup> Vista -Klicken Sie auf Start > Systemsteuerung > Netzwerk und Internet > Netzwerk- und Freigabecenter > Netzwerkverbindungen verwalten.

Windows<sup>®</sup> XP - Klicken Sie auf **Start > Systemsteuerung > Netzwerk- und Internetverbindungen**.

Windows 2000 - Klicken Sie vom Desktop aus mit der rechten Maustaste auf **Netzwerkumgebung** > **Eigenschaften**.

### Schritt 2

Klicken Sie mit der rechten Maustaste auf die LAN-Verbindung, die Ihren Netzwerkadapter darstellt, und wählen Sie Eigenschaften.

### Schritt 3

Markieren Sie Internetprotokoll (TCP/IP) und klicken Sie auf Eigenschaften.

## Schritt 4

| Klicken Sie auf <b>Folgende IP-Adresse verwenden</b> und geben Sie eine IP-Adresse, die auf dem  |
|--------------------------------------------------------------------------------------------------|
| gleichen Subnetz wie Ihr Netzwerk ist, oder die LAN IP-Adresse auf Ihrem Router ein.             |
| Beispiel: Wenn die LAN IP-Adresse des Routers 192.168.0.1 ist, erstellen Sie Ihre IP-Adresse als |
| 192.168.0.X, wobei X eine Zahl zwischen 2 und 99 ist. Stellen Sie sicher, dass die Zahl, die Sie |
| wählen, nicht bereits im Netzwerk verwendet wird. Richten Sie das Standard-Gateway mit der       |
| gleichen Adresse wie der LAN IP-Adresse Ihres Routers (192.168.0.1) ein.                         |

Richten Sie den primären DNS-Server mit der gleichen Adresse wie die LAN IP-Adresse Ihres Routers (192.168.0.1) ein. Ein alternativer sekundärer DNS-Server wird nicht benötigt. Sie können auch einen DNS-Server Ihres Internetdienstanbieters eingeben.

## Schritt 5

Klicken Sie zweimal auf OK, um Ihre Einstellungen zu speichern.

| You can get IP settings assigned auto<br>this capability. Otherwise, you need to<br>the appropriate IP settings. | matically if your network supports<br>ask your network administrator fo |
|----------------------------------------------------------------------------------------------------|-------------------------------------------------------------------------|
|                                                                                                    |                                                                         |
| Obtain an IP address automatica                                                                                  | ally                                                                    |
| 💿 Use the following IP address: —                                                                                |                                                                         |
| IP address:                                                                                                    | 192.168.0.52                                                            |
| Subnet mask:                                                                                                    | 255 . 255 . 255 . 0                                                     |
| Default gateway:                                                                                                 | 192.168.0.1                                                             |
| Obtain DNS server address auto                                                                                   | matically                                                               |
| Subsethe following DNS server ac                                                                                 | ldresses:                                                               |
| Preferred DNS server:                                                                                            | 192.168.0.1                                                             |
| Alternate DNS server:                                                                                            |                                                                         |
|                                                                                                    | Advanced.                                                               |
# **Technische Daten**

## Standards

- IEEE 802.1n
- IEEE 802.1g
- IEEE 802.3
- IEEE 802.3u

# Schnittstelle

- 1 x 10/100 Base TX RJ-45 WAN Port
- 4 x 10/100 Base TX RJ-45 WAN Port

## Sicherheit

- WPA-Personal
- WPA2-Personal
- WPA-Enterprise
- WPA2-Enterprise
- WPS (Wi-Fi Protected Setup)

### Drahtlose Datenübertragungsraten\*

• Bis zu 300 Mbit/s

# Frequenzbereich

• 2.4 GHz bis 2.483 GHz

# LEDs

- Strom
- Internet
- WLAN
- LAN x 4

## Temperatur\*\*

- Betriebstemperatur:  $0^{\circ}$ C bis  $40^{\circ}$ C
- Lagerung: -20°C to 65°C

## Feuchtigkeit

- Betriebstemperatur: 10% bis 90% (nicht kondensierend)
- Lagerung: 5% bis 95% (nicht kondensierend)

### Abmessungen

• 148 x 113 x 32 mm

## Gewicht

• 214 Gramm

# Sicherheit und Emissionen

- FCC
- CE

\* Max. drahtlose Signalrate leitet sich aus den Spezifikationen der Standards IEEE 802.11g und 802.11n ab. Der tatsächliche Datendurchsatz schwankt. Netzwerkbedingungen und Umgebungsfaktoren, einschließlich Datenverkehr im Netz, Baumaterialien und Gebäudekonstruktionen sowie Netzwerk-Overhead senken die tatsächliche Datendurchsatzrate. Umgebungsspezifische Faktoren haben eine negative Auswirkung auf Reichweiten drahtloser Signalraten. \*\* Nur zur Verwendung in Innenräumen bestimmt